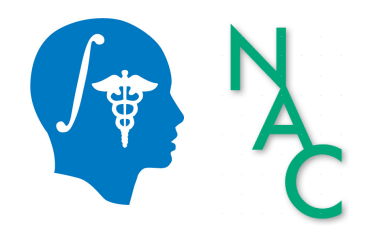

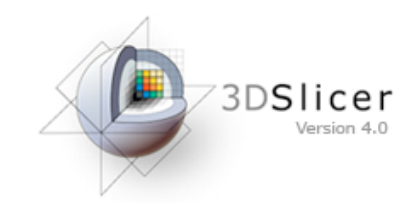

#### **Diffusion MRI Analysis**

#### Sonia Pujol, Ph.D.

#### Surgical Planning Laboratory, Harvard Medical School Director of Training, National Alliance for Medical Image Computing

spujol@bwh.harvard.edu

#### **Brain Anatomy**

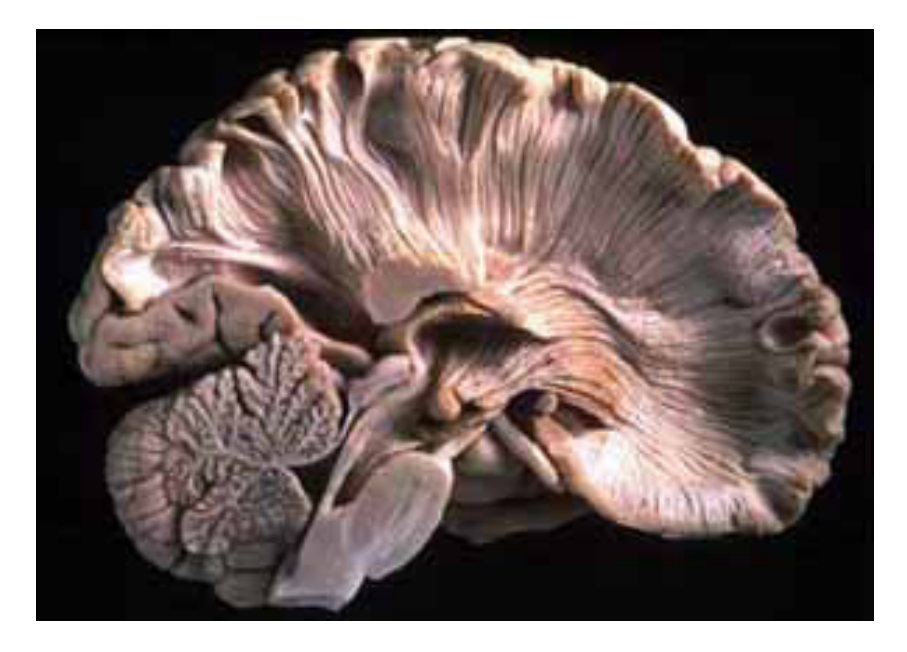

- White matter ~45% of the brain
- Myelinated nerve fibers
- (~ 10 µm axon diameter)

#### White Matter Exploration

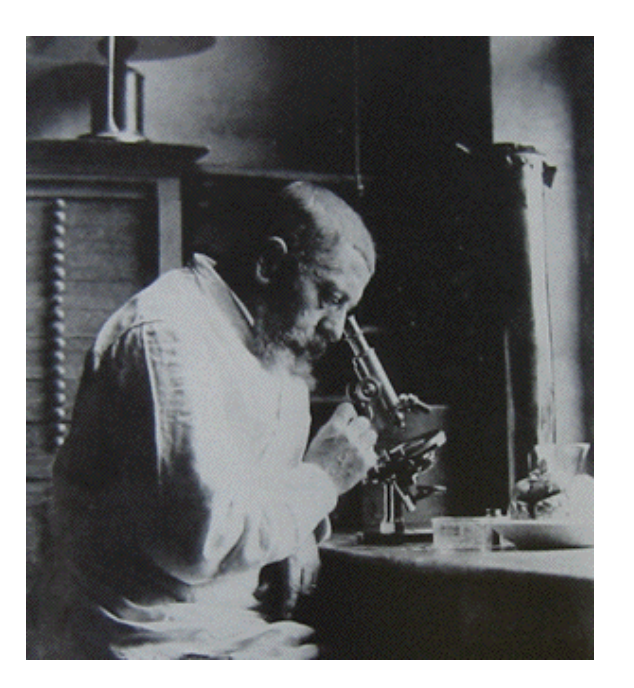

Jules Joseph Dejerine (*Anatomie des centres nerveux* (Paris, 1890-1901): Atlas of Neuroanatomy based on myelin stained preparation

#### White Matter Exploration

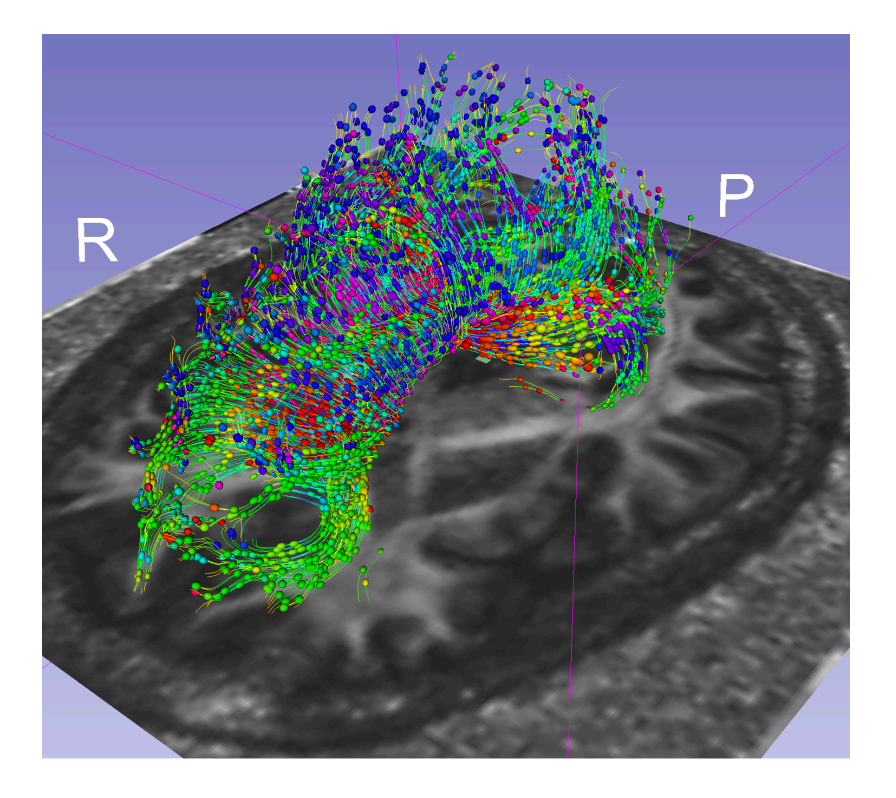

First non-invasive window on the organization of brain white matter pathways *in-vivo* 

# **Tutorial Outline**

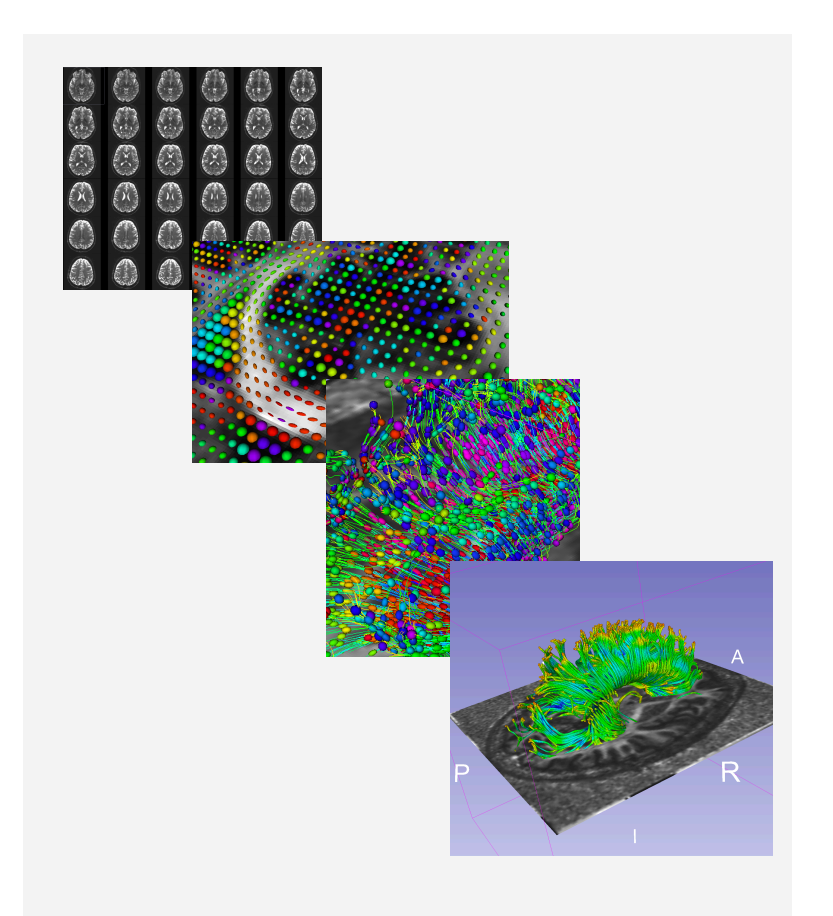

This tutorial is an introduction to the fundamentals of Diffusion MRI analysis, from the estimation of diffusion tensors to the interactive 3D visualization of fiber tracts.

#### **Tutorial dataset**

The tutorial dataset DiffusionMRI\_tutorialData is a Diffusion Weighted MR scan of the brain acquired with 41 gradient directions and one baseline.

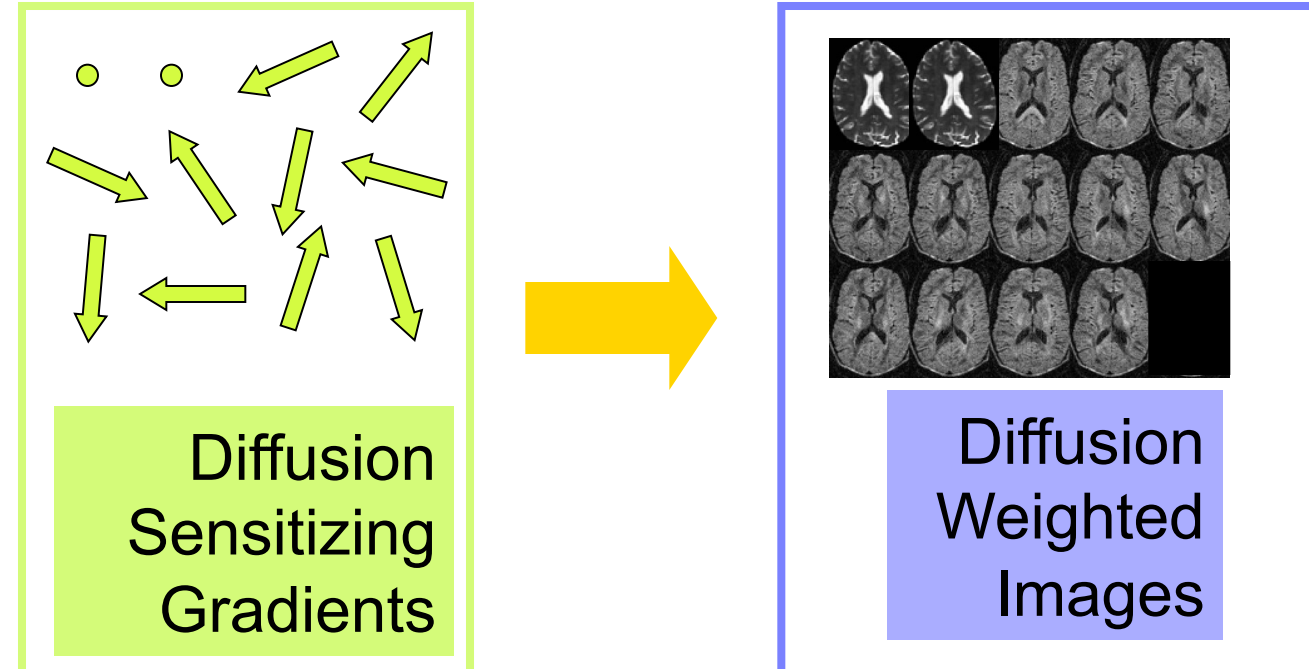

The dataset is available on the Slicer Training Compendium (www.slicer.org)

#### **Tutorial software**

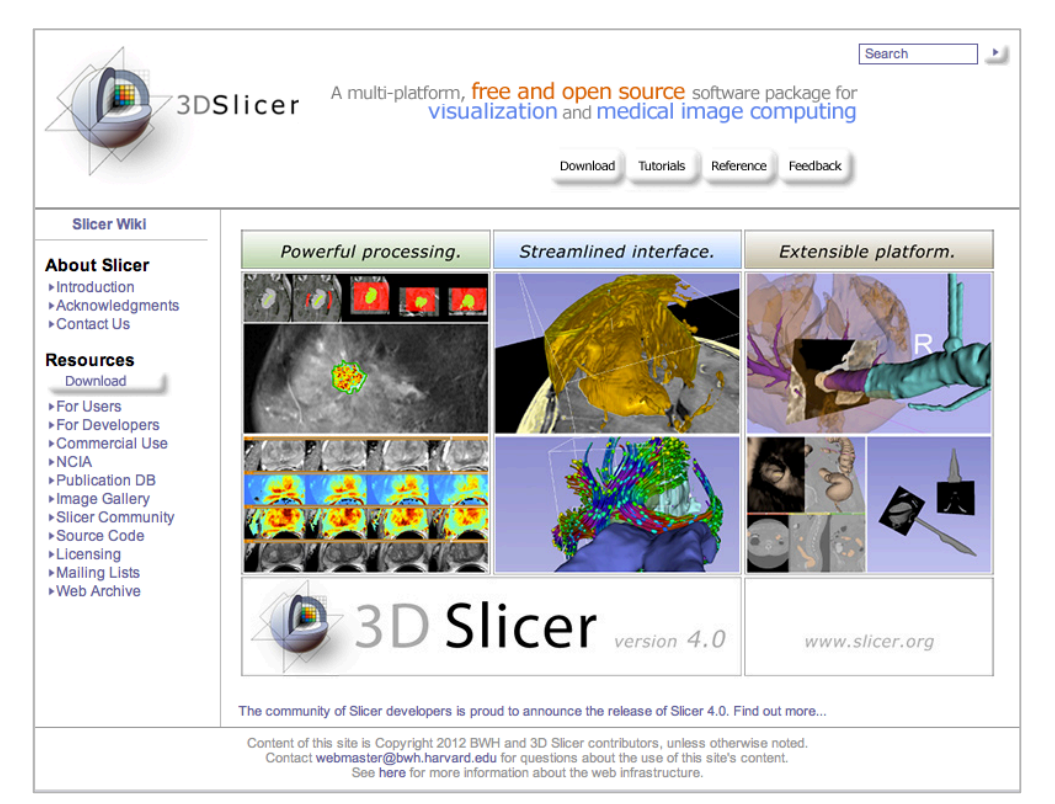

#### The tutorial uses the 3DSlicer version 4.1 software available at www.slicer.org

#### Disclaimer

It is the responsibility of the user of 3DSlicer to comply with both the terms of the license and with the applicable laws, regulations and rules. Slicer is a tool for research, and is not FDA approved.

# **3DSlicer**

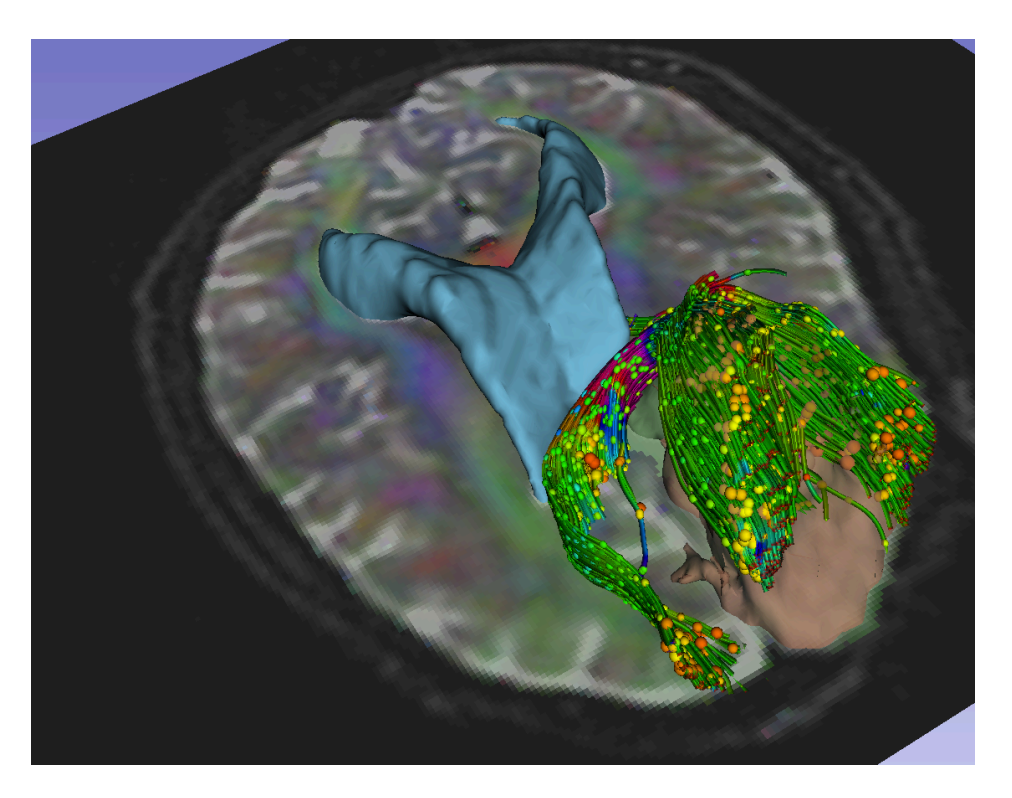

3D Slicer is a multi-institution effort supported by the National Institutes of Health.

- An end-user application for image analysis
- An open-source environment for software development
- A software platform that is both easy to use for clinical researchers and easy to extend for programmers

# Learning Objectives

Following this tutorial, you'll be able to

1) Estimate a tensor volume from a set of Diffusion Weighted Images

2) Understand the shape and size of the diffusion ellipsoid

3) Reconstruct DTI tracts from a pre-defined region of interest

4) Interactively visualize DTI tracts seeded from a fiducial

#### **MR Diffusion Analysis Pipeline**

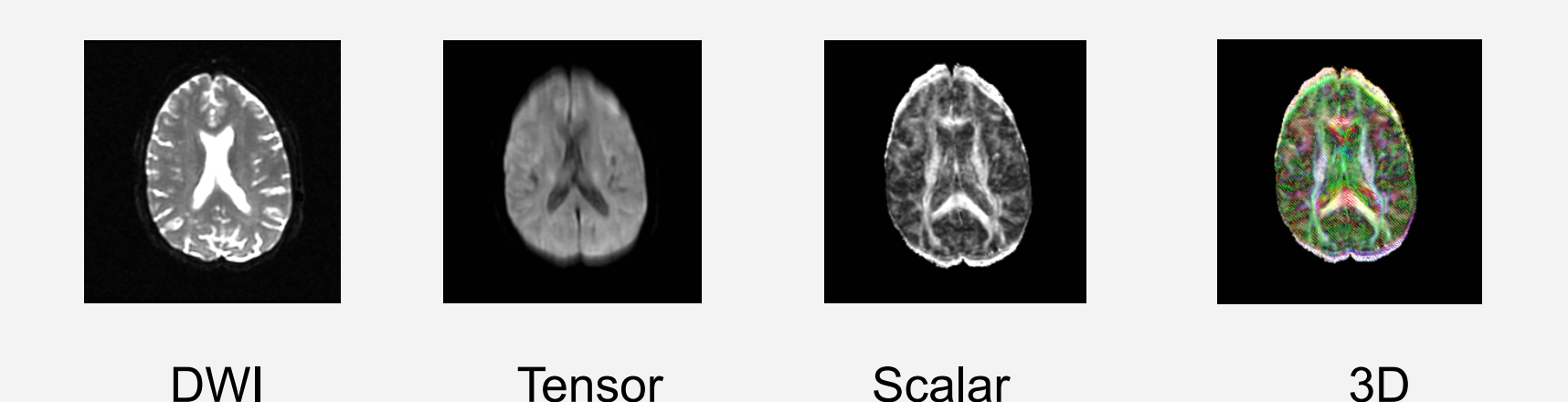

Calculation

Acquisition

Diffusion MRI Analysis – Sonia Pujol, Ph.D. NA-MIC ARR 2012

Maps

Visualization

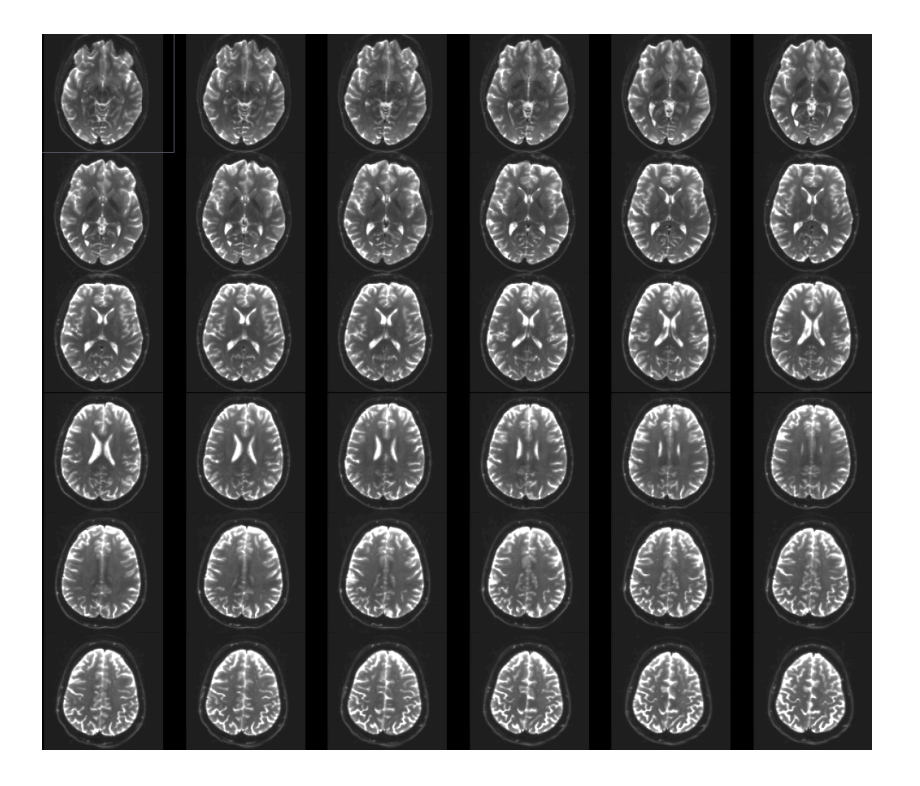

#### Part 1: From DWI images to Tensors

# Understanding the DWI dataset

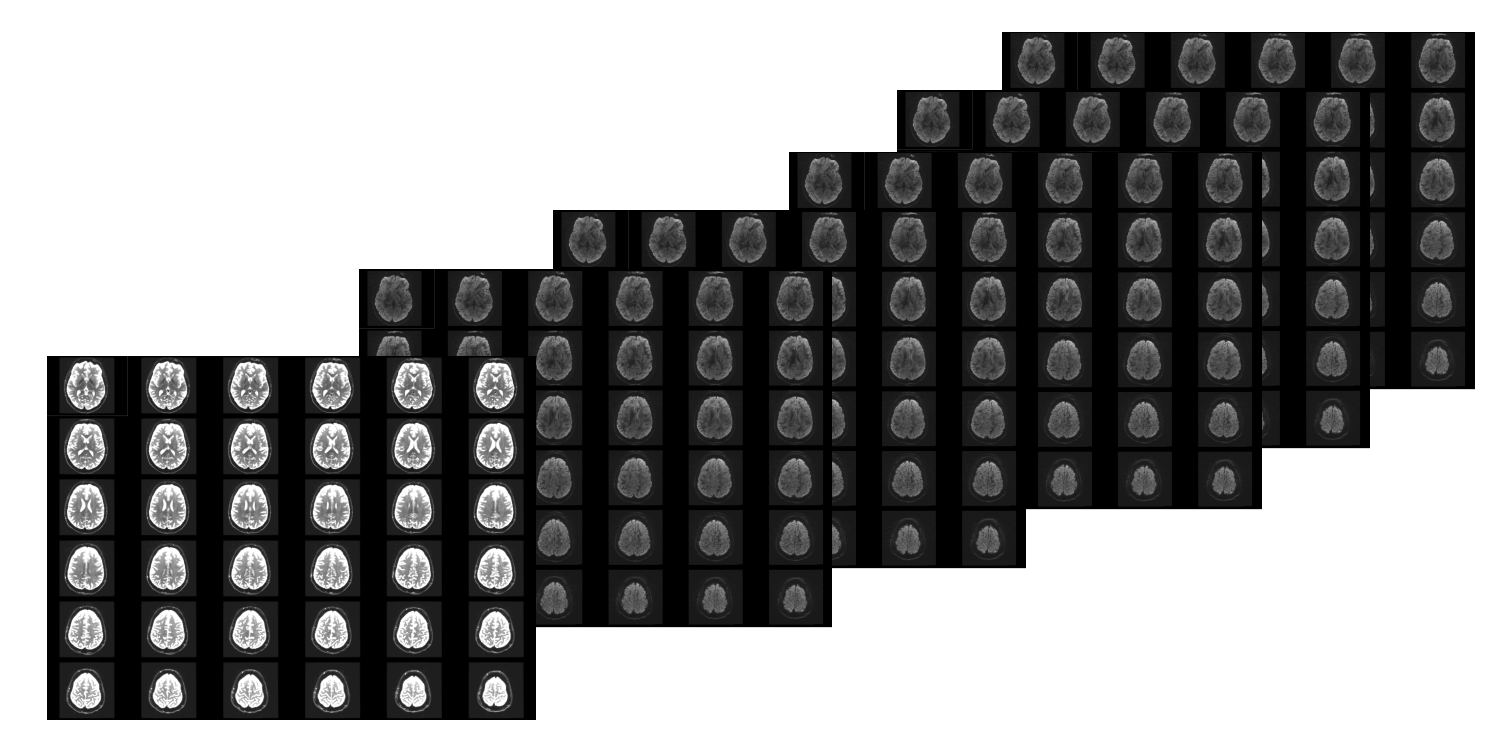

The Diffusion Weighted Imaging (DWI) dataset is composed of 1 volume acquired without diffusion-sensitizing gradient, and 41 volumes acquired with 41 different diffusion-sensitizing gradient directions.

#### Start the Slicer Software

| Modules: 🔍 📷 Weld                                 | come to Slicer      | ् 🔍 🟠 🖤 🚳 🐐 📈 🏑    | 🖳   🔁 💲 🗸   | » 🖪 💀 Ro 🔒    | . –                  |
|---------------------------------------------------|---------------------|--------------------|-------------|---------------|----------------------|
| 3DSlicer                                          |                     | ■ - 1              |             | S             |                      |
| Welcome                                           |                     |                    |             |               |                      |
| Load DICOM Data                                   | Load Data           |                    |             |               |                      |
| Customize Slicer                                  | Ownload Sample Data |                    |             | A             |                      |
| ► About                                           |                     |                    | R           | A             |                      |
| The Main Window                                   |                     |                    |             |               |                      |
| ► Loading and Saving                              | <u> </u>            | Slicer is built up | on a modi   | ular archited | ture. The Welcome    |
| <ul> <li>Display</li> </ul>                       |                     | to Slicer module   | is display  | ed by defau   | lt at start-up       |
| <ul> <li>Mouse &amp; Keyboard</li> </ul>          |                     |                    |             |               |                      |
| <ul> <li>Documentation &amp; Tutorials</li> </ul> |                     | Click on Welcon    | ne to Slice | er, and on Al | I Modules to display |
| <ul> <li>Acknowledgment</li> </ul>                | t                   | the 103 module     | s of Slicer | in the Modu   | ules menu            |
|                                                   |                     |                    |             |               |                      |
|                                                   |                     |                    |             |               |                      |
|                                                   |                     |                    |             |               |                      |
|                                                   |                     |                    |             |               |                      |
|                                                   |                     |                    |             |               |                      |
|                                                   |                     |                    |             |               |                      |
|                                                   |                     |                    |             |               |                      |
| ✓ Data Probe                                      |                     |                    |             |               |                      |
|                                                   |                     |                    |             |               |                      |
| L<br>F                                            |                     |                    |             |               |                      |
| В                                                 |                     |                    |             |               |                      |

None RAS: (125.0, -125.0, 1.0),

#### Start the Slicer software

| 000                                               | Annotations                     |
|---------------------------------------------------|---------------------------------|
| 🌆 🃸 🦾 Modules: 🔍                                  | BSpline Deformable Registration |
|                                                   | BSpline to deformation field    |
|                                                   | 📼 Cameras                       |
| 3DSlicer                                          | Cast Scalar Volume              |
|                                                   | ChangeTracker                   |
| NAC 1                                             | CheckerBoard Filter             |
| Welcom                                            | Colors                          |
|                                                   | Create a DICOM Series           |
|                                                   | Crop Volume                     |
| DICOM LOad DICOM Dat                              | Curvature Anisotropic Diffusion |
| Customize Slicer                                  | 🟙 DICOM                         |
|                                                   | DICOM to NRRD Converter         |
| <ul> <li>About</li> </ul>                         | DTIexport                       |
| The Main Window                                   | DTlimport                       |
|                                                   | DWI Joint Rician LMMSE Filter   |
| Loading and Saving                                | DWI Rician LMMSE Filter         |
|                                                   | DWI Unbiased Non Local Means    |
| <ul> <li>Display</li> </ul>                       | DWI to DTI Estimation           |
| Mouse & Keyboard                                  | DWI to Full Brain Tractography  |
|                                                   | A Data                          |
| <ul> <li>Documentation &amp; Tutorials</li> </ul> | DataProbe                       |
| Acknowledgment                                    | Demon Registration (BRAINS)     |
| Acknowledgment                                    | Diffusion Veighted Volume Maak  |
|                                                   | EMSegment Command-line          |
|                                                   | EMSegmenter with Atlas          |
|                                                   | EMSegmenter without Atlas       |
|                                                   |                                 |
|                                                   | Endoscopy                       |
|                                                   | Event Broker                    |
|                                                   | Execution Model Tour            |
|                                                   | Expert Automated Registration   |
|                                                   | Extract Skeleton                |
|                                                   | Fiducial Registration           |
|                                                   | Foreground masking (BRAINS)     |
| <ul> <li>Data Probe</li> </ul>                    | Gaussian Blur Image Filter      |
|                                                   | General Registration (BRAINS)   |
|                                                   | Gradient Anisotropic Diffusion  |
| L<br>F                                            |                                 |
| B                                                 |                                 |
|                                                   |                                 |
| None RAS: (125.0, -125.0, 1.0                     | 0                               |

ion field ries ic Diffusion nverter MSE Filter Filter Local Means Filter n actography (BRAINS) alar Measurements Volume Masking and-line Atlas ut Atlas ur egistration (BRAINS) e Filter

Hello Python Hello Python Part C - Laplace Hello Python Part D - Sharpen Histogram Matching Image Label Combine Intensity Difference Change Detection (FAST) Label Map Smoothing Label Statistics Linear Registration MRI Bias Field Correction Mask Scalar Volume Median Image Filter Merge Models Mesh Contour Segmentation Model Maker Model To Label Map Models Module Template MultiVolumeExplorer MultiVolumeImporter Multiply Scalar Volumes N4ITK MRI Bias correction ☆ OpenIGTLinkIF Orient Scalar Volume Otsu Threshold Image Filter Otsu Threshold Segmentation PET Standard Uptake Value Computation Performance Tests Probe Volume With Model Reformat Resample DTI Volume Resample Image (BRAINS) Resample Scalar Volume Resample Scalar/Vector/DWI Volume **Rigid Registration** Robust Multiresolution Affine Registration Robust Statistics Segmenter Sample Data IN Scene Views Simple Region Growing Segmentation

Tractography Display Tractography Fiducial Seeding Tractography Label Map Seeding Transform MRML Files to New EMSegmenter Standard Transforms Vector Demon Registration (BRAINS) View Controllers Volume Rendering Volumes Voting Binary Hole Filling Image Filter WebGL Export Welcome to Slicer

Slicer displays the list of 103 modules in alphabetical order.

| 🗎 🎰 🚵 Modules: 🔍 📷 Wel                                                                           | come to Slicer 😫 🗖 🌀 | ම 🕼 🖗 🚇 🛣 🖉 |             | \$ ▼                                                                  |
|--------------------------------------------------------------------------------------------------|----------------------|-------------|-------------|-----------------------------------------------------------------------|
| 3DSlicer                                                                                         | 8 8                  | - 11        |             | S                                                                     |
| VVEICOME Load DICOM Data Customize Slicer About The Main Window Loading and Saving               | Load Data            |             | R           | Click on <b>Load Data</b> in the<br>GUI panel of the<br>Welcome menu. |
| <ul> <li>Display</li> <li>Mouse &amp; Keyboard</li> <li>Documentation &amp; Tutorials</li> </ul> |                      |             |             |                                                                       |
| <ul> <li>Acknowledgment</li> </ul>                                                               |                      |             | S: 0.00 - Y | Y <mark>₩ □</mark> R:0.00 = G ₩ ■                                     |
|                                                                                                  |                      |             |             |                                                                       |
|                                                                                                  |                      |             |             |                                                                       |
| ▼ Data Probe                                                                                     |                      |             |             |                                                                       |
| L<br>F<br>B                                                                                      |                      |             |             |                                                                       |
| None RAS: (125.0, -125.0, 1.0),                                                                  |                      |             |             |                                                                       |

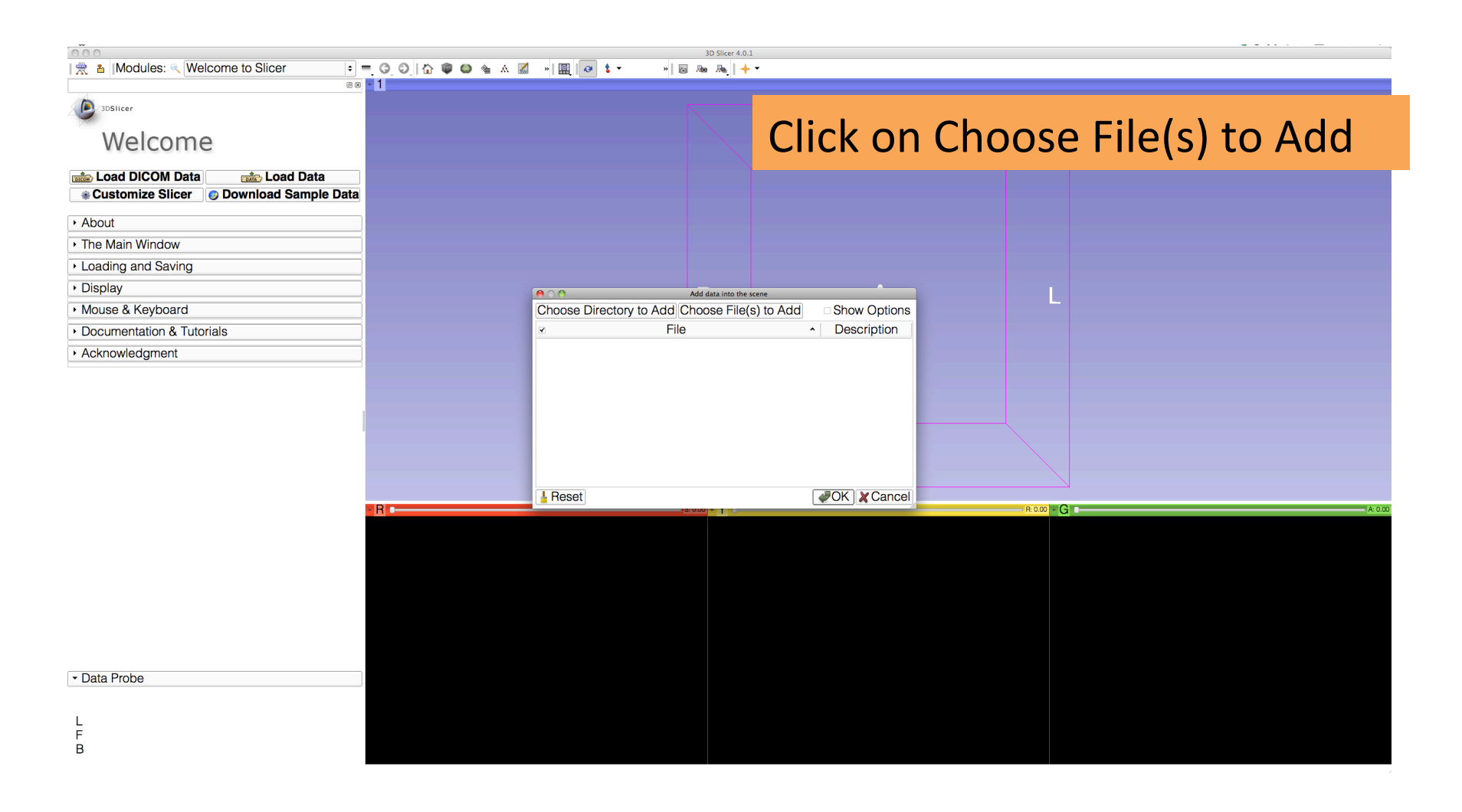

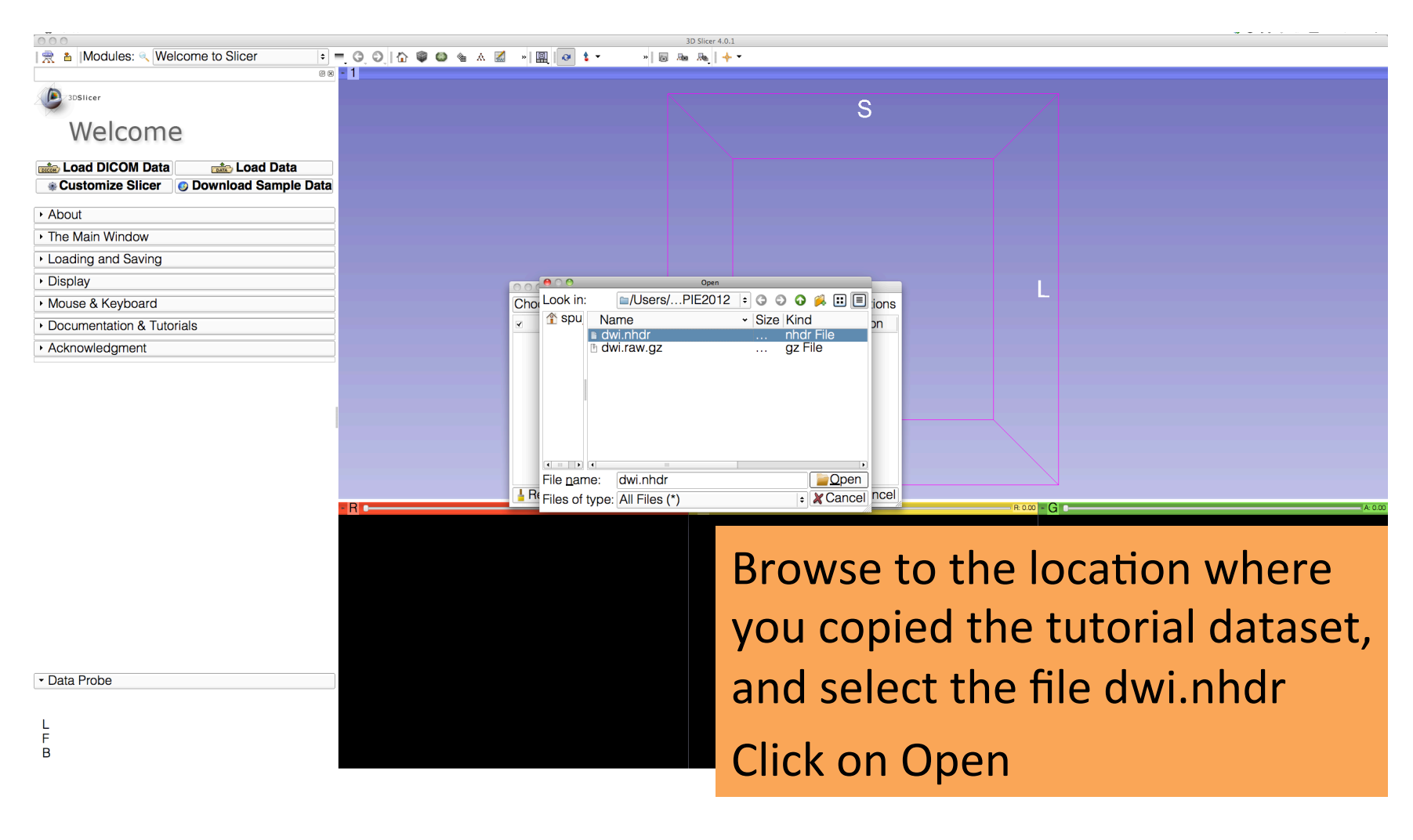

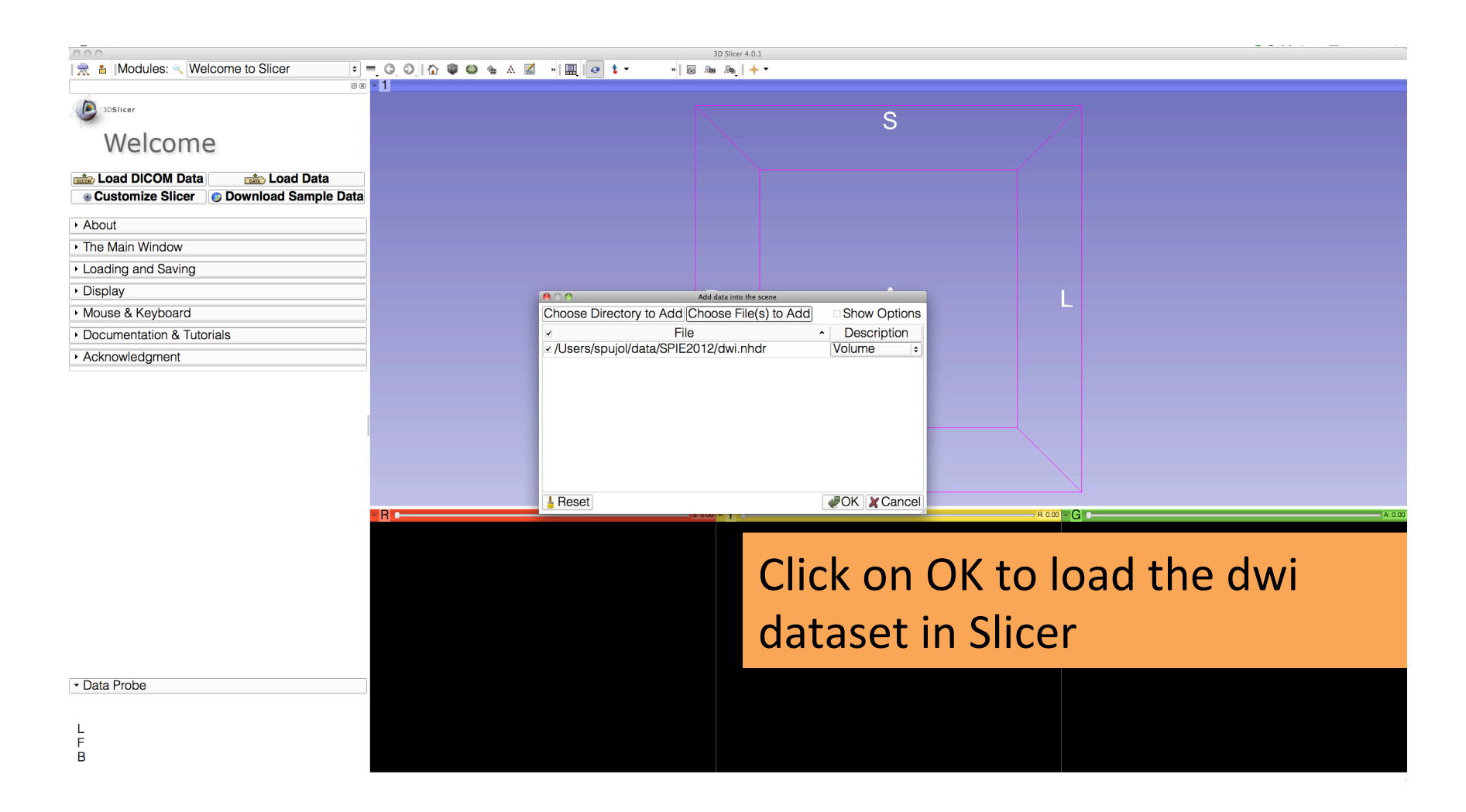

| R the Modules: < Welcome to Slicer                                | O; ि ♥ ♥ ₦ ∧ ℤ * Щ @ t - | » Ro Ro      | <b>↓ •</b>                                    |  |  |  |
|-------------------------------------------------------------------|--------------------------|--------------|-----------------------------------------------|--|--|--|
| Welcome                                                           |                          |              | The axial, sagittal and coronal images of the |  |  |  |
| About     The Main Window     Loading and Saving     Display      |                          | R            | DWI dataset appears in the 2D viewers         |  |  |  |
| Mouse & Keyboard     Documentation & Tutorials     Acknowledgment |                          |              |                                               |  |  |  |
|                                                                   |                          |              |                                               |  |  |  |
|                                                                   | -R                       | S: -0.75 - Y | R075                                          |  |  |  |

- Data Probe

L F B

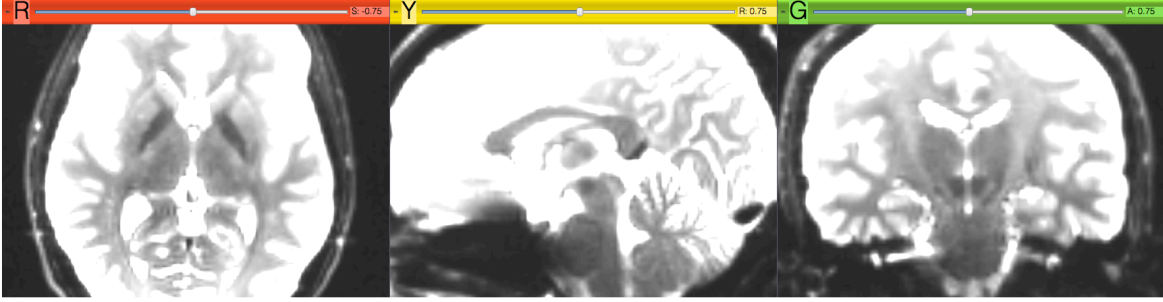

# Adjusting Window and Level

S

| 😤 🍵   Modules: < € Volumes 🔹 🔹                                                                                                    | =, O, O, M © © € ∧ ⊠ "  @ t - " ₪ 8 | Bas Ba <sub>k</sub>   + -                                                                                                    |
|----------------------------------------------------------------------------------------------------|-------------------------------------|----------------------------------------------------------------------------------------------------|
| • Help & Acknowledgement   Active Volume dwi   • Volume Information   • Display   * Scalar Display   DWI Component:   O   Lookup Table:   Grey   Interpolate:   *   Window Level editor presets:   W: 532   Auto W/L   * L: 272   Threshold:   Off   0.00   * Histogram |                                     | Select the module Volume<br>from the modules menu.<br>Adjust the window and<br>display of the baseline<br>image using the W/L slider |
| Data Probe                                                                                                    |                                     | Y POE G ADE                                                                                                    |

L F B

» 🐻 🔈 🦣 🕇

| 👷 🔺  Modules: < ♥Volumes      | \$ | <b>-</b> , G | 0   | 6 | ۹ ( | ۵ 🕯 | ۸ I |   | * 🗐 | 0 | <b>t</b> - |
|-------------------------------|----|--------------|-----|---|-----|-----|-----|---|-----|---|------------|
| 4                             |    | ØX           | - 1 |   |     |     |     |   |     |   |            |
| 3DSIIcer                      |    |              |     |   |     |     |     |   |     |   |            |
| Help & Acknowledgement        |    |              |     |   |     |     |     |   |     |   |            |
| Active Volume dwi             |    | •            |     |   |     |     |     |   |     |   |            |
| Volume Information            |    |              |     |   |     |     |     |   |     |   |            |
| - Display                     |    |              |     |   |     |     |     |   |     |   |            |
| Scalar Display                |    | _            |     |   |     |     |     |   |     |   |            |
|                               |    | _            |     |   |     |     |     |   |     |   |            |
| Lookup Table: Grey            |    | +            |     |   |     |     |     |   |     |   |            |
| Window Level editor presets:  |    | =            |     |   |     |     |     |   |     |   |            |
|                               |    |              |     |   |     |     |     |   |     |   |            |
| W: 1478 🕄 Manual W/L 🔹 L: 529 | )  | •            |     |   |     |     |     |   |     |   |            |
| -1000 Off 4044                |    | •            |     |   |     |     |     |   |     |   |            |
| 0.00 0.00 0.00                | )  | -            |     |   |     |     |     |   |     |   |            |
| *Histooram                    |    | _            |     |   |     |     |     |   |     |   |            |
|                               |    |              |     |   |     |     |     |   |     |   |            |
|                               |    |              | -R  | — |     | _   |     |   | -   | _ | _          |
|                               |    |              |     |   | Z.  | ъ   |     |   | 83  |   | ÷          |
|                               |    |              |     |   | Ľ   | 2   |     | ۵ | 1   |   |            |
| - Data Proba                  |    |              |     |   |     | 3   |     |   | -   |   | ED.        |
| ·Data FIDDE                   |    |              |     |   |     | 5   |     |   |     |   |            |

L F В The baseline image corresponds to the DWI Component #0.

R Select the DWI component #10, which corresponds to the 10<sup>th</sup> diffusion sensitizing gradient

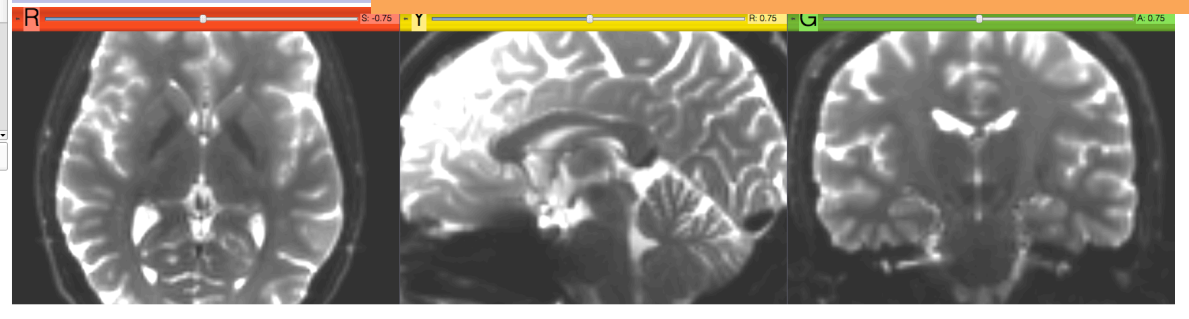

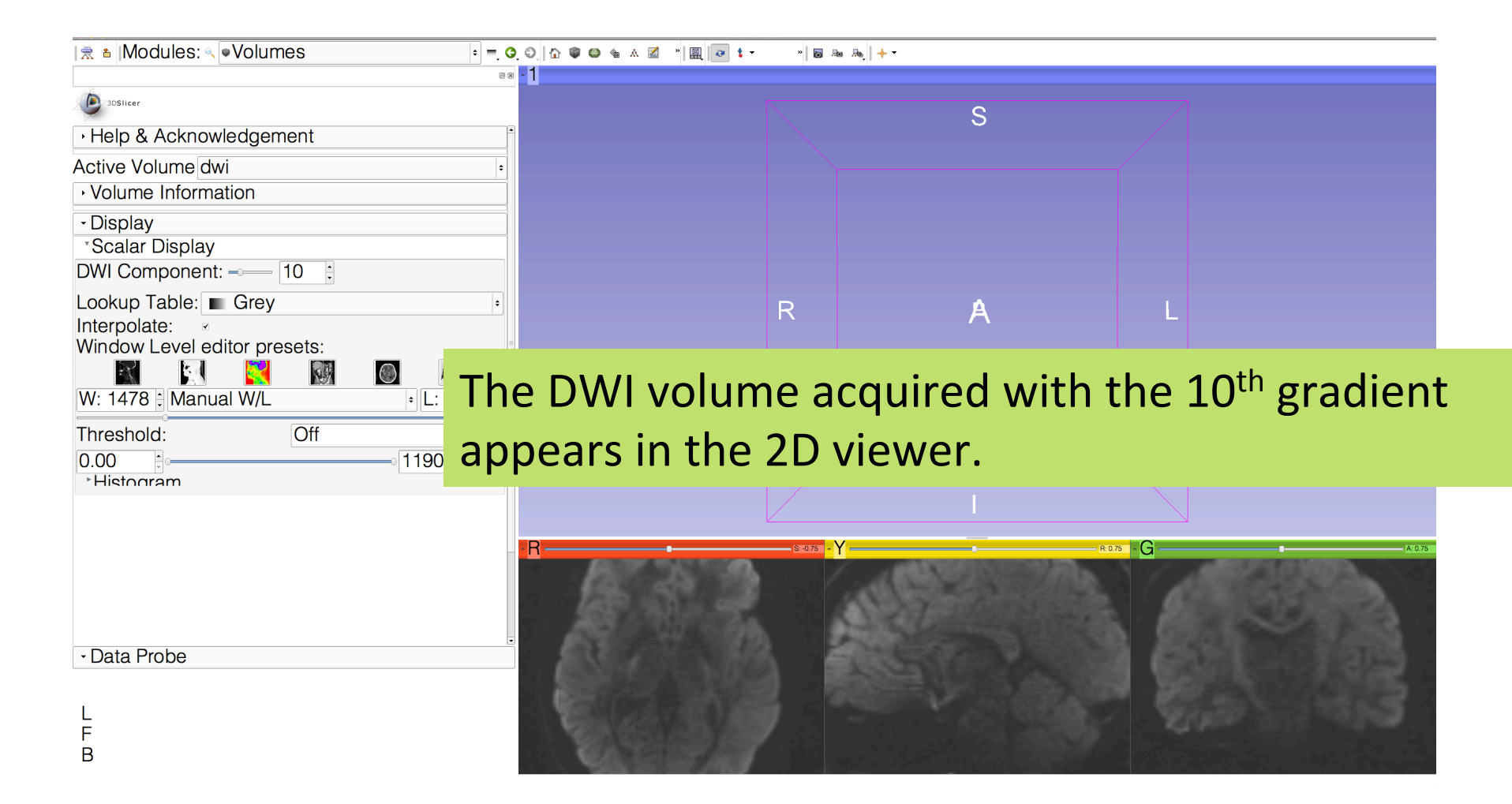

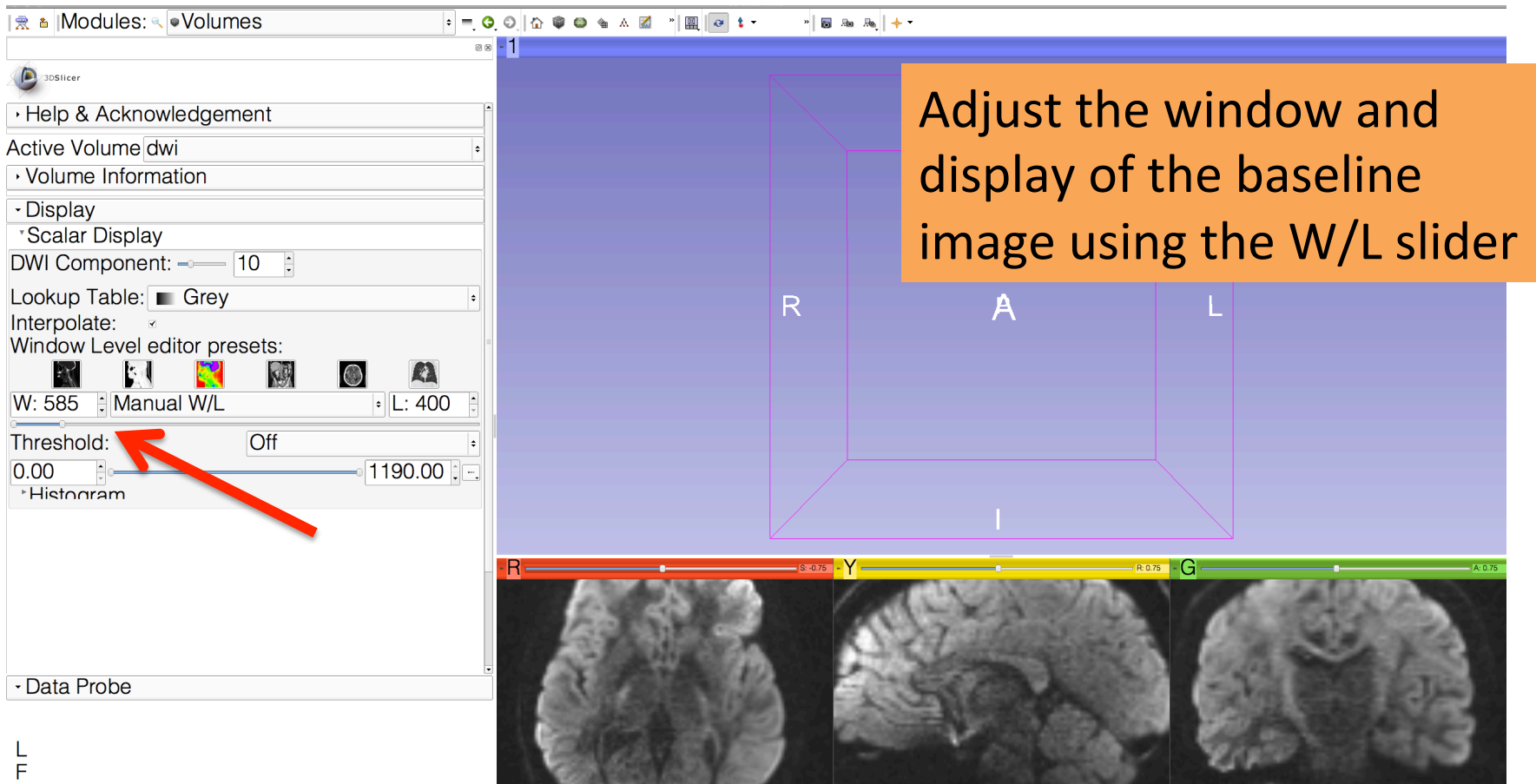

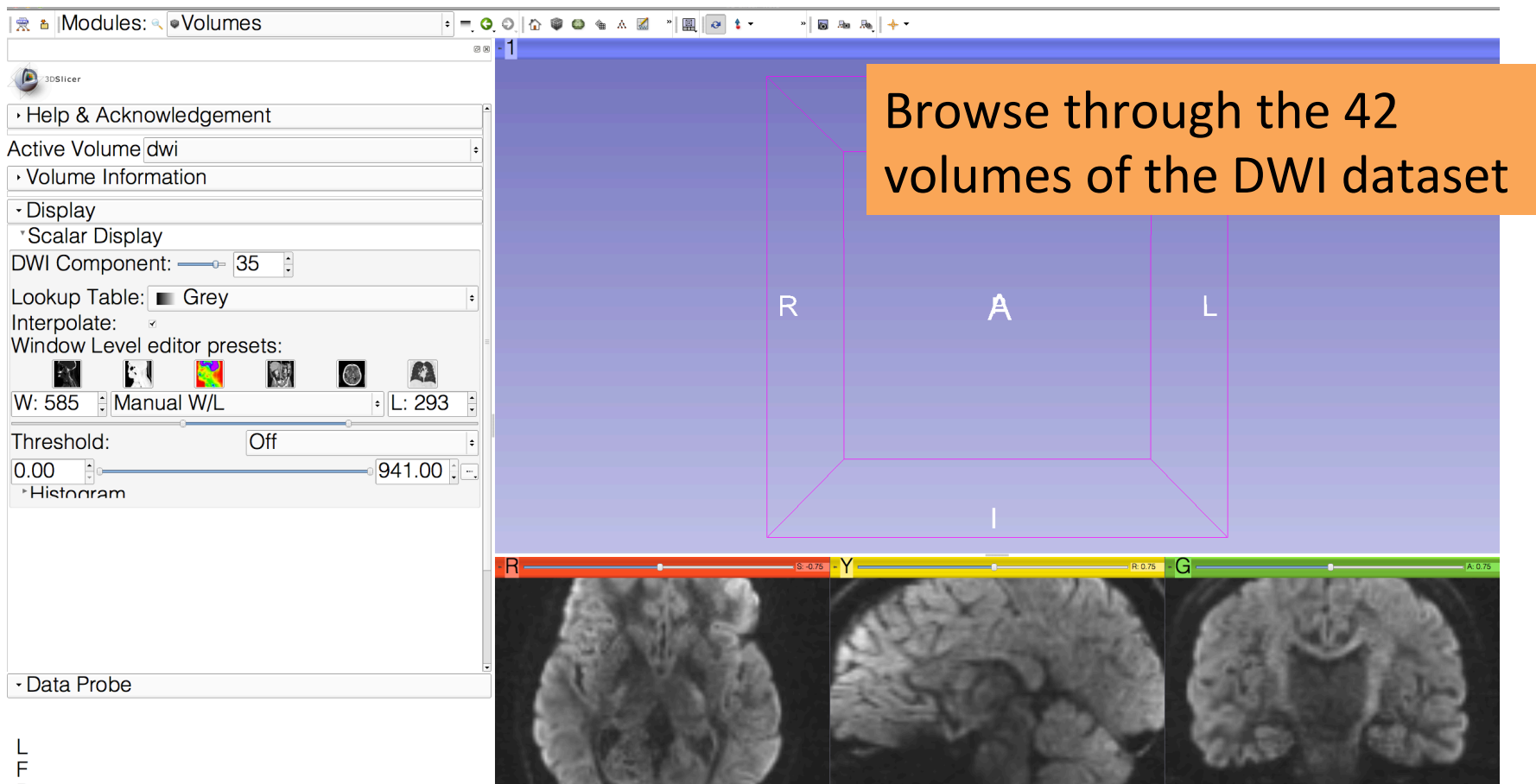

В

~

R

🖾 🐼 🔹 🗕

| Modules: 🔍                                     | Volumes |     | ÷ =    | G, | Ð  |    | ŵ  | Ŵ    |   | 1 |
|------------------------------------------------|---------|-----|--------|----|----|----|----|------|---|---|
|                                                |         |     |        | Ø  | •  | 1  |    |      |   |   |
| 3DSlicer                                       |         |     |        |    |    |    |    |      |   |   |
| <ul> <li>Help &amp; Acknowledgement</li> </ul> |         |     |        | ŀ  |    |    |    |      |   |   |
| Active Volume dwi                              |         |     |        | \$ |    |    |    |      |   |   |
| <ul> <li>Volume Information</li> </ul>         |         |     |        |    |    |    |    |      |   |   |
| ▼ Display                                      |         |     |        |    |    |    |    |      |   |   |
| <ul> <li>Scalar Display</li> </ul>             |         |     |        |    |    |    |    |      |   |   |
| DWI Component:                                 | 10 📫    |     |        |    |    |    |    |      |   |   |
| Lookup Table: Grey                             |         |     |        | \$ |    |    |    |      |   |   |
| Interpolate:                                   |         |     |        |    |    |    |    |      |   |   |
|                                                |         |     | E      |    |    |    |    |      | / |   |
| W: 665 🖨 Manual W/L                            |         | •   | L: 256 | -  |    |    |    |      |   |   |
| Threshold:                                     | Off     | 0   |        | \$ |    |    |    |      |   |   |
| 0.00                                           |         | 935 | 5.00 🜲 |    |    |    |    |      |   |   |
| ▶ Histogram                                    |         |     |        | _  |    |    | Ľ  | 2    |   |   |
|                                                |         |     |        |    | 3  | R  | *  | (    |   |   |
|                                                |         |     |        |    | »  | S, | ₽. | Axia | 1 | ÷ |
|                                                |         |     |        |    |    |    |    |      |   |   |
|                                                |         |     |        |    |    |    |    |      |   |   |
|                                                |         |     |        |    |    |    | 1  |      |   |   |
|                                                |         |     |        |    |    |    | 1  |      |   |   |
|                                                |         |     |        |    | ĭ. |    |    |      |   |   |
| ·                                              |         |     |        |    |    |    | ١. |      |   |   |
|                                                |         |     |        |    |    |    |    | 1100 |   |   |

F В

Left click on the pin button in the top left corner of the red viewer to display the slice menu.

» 👩 🛵 📥 🔶 🔻

Click on the 'links' icon . to link all three viewers, and click on the 'fit image to window icon'.

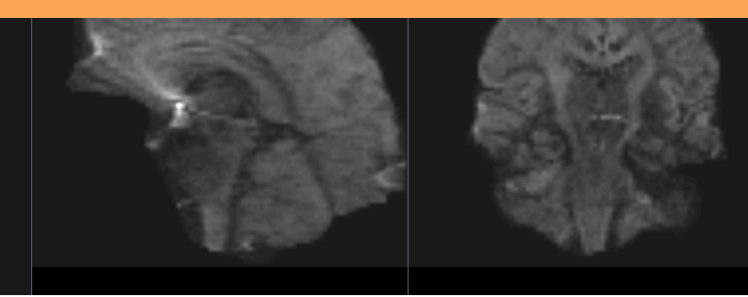

😫 dwi

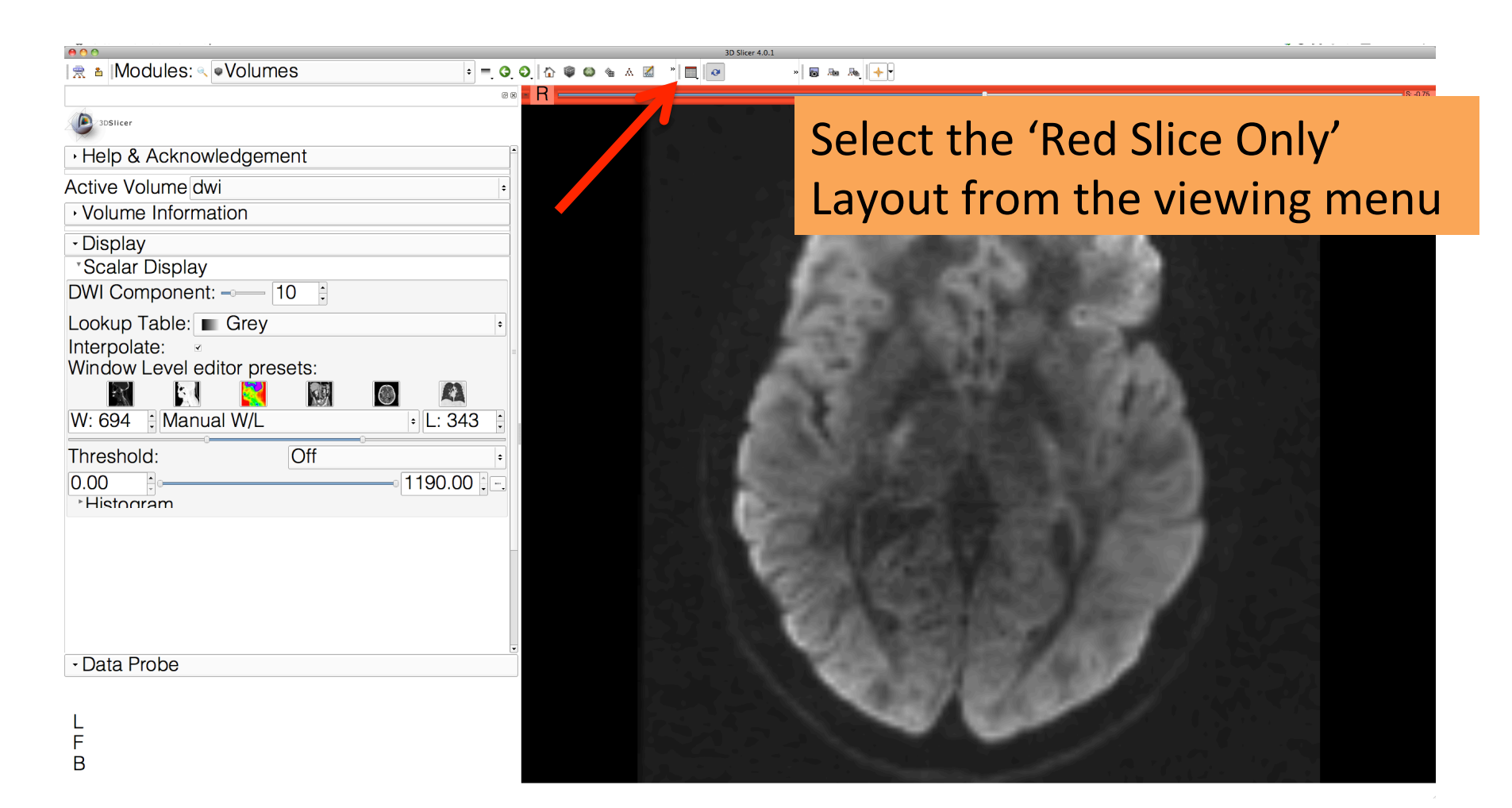

#### **Diffusion Tensor Estimation** 📷 📸 Modules: 🔍 DWI to DTI Estimation

**A** 

主 🚍 🤤 😳 | 🏠 🍘

Canc

@ 🗙 🗉 R 🛛

| 3DSlicer                                    |                                |
|---------------------------------------------|--------------------------------|
| <ul> <li>Help &amp; Acknowledger</li> </ul> | nent                           |
| ▼ DWI to DTI Estimation                     |                                |
| Parameter set: DWI to D                     | TI Estimation                  |
| Status                                      |                                |
| ▼ 10                                        |                                |
| Input DWI Volume                            | dwi                            |
| Diffusion Tensor Mask                       | None                           |
| Output DTI Volume                           | Select a DiffusionTensorVolume |
| Output Baseline Volume                      | Select a Volume                |
| <ul> <li>Estimation Parameters</li> </ul>   | 3                              |
| Estimation Parameters                       | ● LS ○ WLS                     |
| Shift Negative Eigenvalu                    | es                             |

Default Data Probe

L F

В

Select the module **DWI to DTI Estimation** in the modules menu:

-select the Input DWI volume 'dwi'

-select Output DTI Volume 'Create New Diffusion Tensor Volume', and rename it 'dti'

-select Output Baseline Volume ' Create new Volume', and rename it 'baseline'

-select the Estimation Method 'WLS' (Weighted Least Squares) and click on Apply.

#### **Diffusion Tensor Estimation**

|                                            | 3D Slicer 4.1.0-rc1-2012-03-15                                                                                                    |          |
|--------------------------------------------|----------------------------------------------------------------------------------------------------|----------|
| 🗎 🚵 🚵 Modules: 🔍 DWI to DTI Estimation 🗦 💻 | Q; Q>; {} {} {} {} {} {} {} {} {} {} {} {} {}                                                                                                    |          |
|                                            |                                                                                                    | S: -0.75 |
| A SPELLER                                  | 🖉 🔍 🖓 Axial 🗢 🎟 🔍 📭 🔭 🎕                                                                                                    |          |
| Justicer                                   |                                                                                                    | ÷        |
| Help & Acknowledgement                     | Ø 💀 0.00 🖨 🧱 None                                                                                                    | ÷        |
|                                            | 🚇 👋 [1.00 🛊 📓 dwi                                                                                                    | ÷        |
| DWI to DTI Estimation                      |                                                                                                    |          |
| Parameter set: DWI to DTI Estimation       |                                                                                                    |          |
| Status                                     | Completed 100%                                                                                                    |          |
|                                            |                                                                                                    |          |
| ▼ 10                                       |                                                                                                    |          |
| Input DWI Volume                           |                                                                                                    |          |
| Diffusion Tensor Mask None                 |                                                                                                    |          |
| Output DTI Volume dti                      |                                                                                                    |          |
| Output Baseline Volume baseline            |                                                                                                    |          |
| <ul> <li>Estimation Parameters</li> </ul>  |                                                                                                    |          |
| Estimation Parameters OLS                  |                                                                                                    |          |
| Shift Negative Eigenvalues                 | A VITE MELTING AND A                                                                                                    |          |
|                                            |                                                                                                    |          |
| Select the volume                          | dti in the line in the line in |          |
|                                            |                                                                                                    |          |
| red viewer                                 | 100000000000000000000000000000000000000                                                                                                    |          |
|                                            |                                                                                                    |          |
|                                            | 2.00 MOMBINE MINUTE                                                                                                    |          |
|                                            |                                                                                                    |          |
|                                            |                                                                                                    |          |
|                                            |                                                                                                    |          |
| Default                                    | Apply                                                                                                    |          |
| ▼ Data Probe                               |                                                                                                    |          |
|                                            |                                                                                                    |          |
| 1                                          |                                                                                                    |          |
| L<br>F                                     |                                                                                                    |          |
| В                                          |                                                                                                    |          |

#### **Diffusion Tensor Estimation**

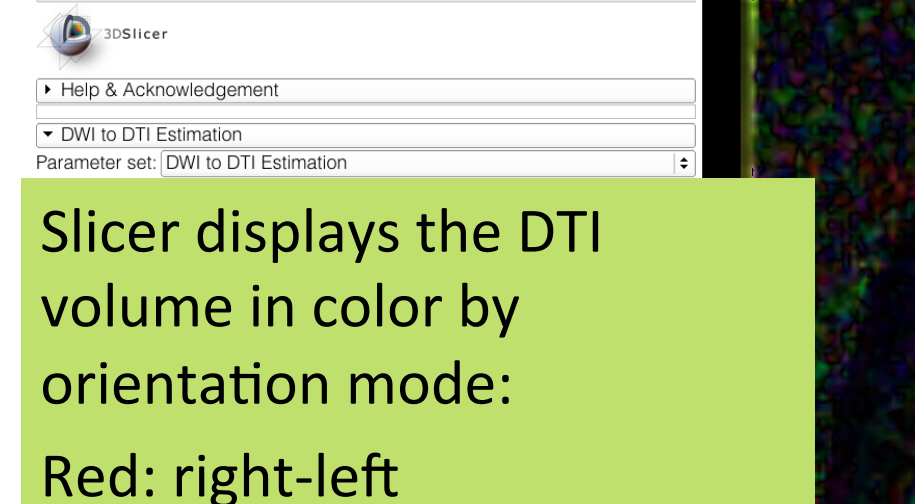

Green: anterior-posterior

Blue: inferior-superior

L F B

| Default      | Cancel | Apply |
|--------------|--------|-------|
| ✓ Data Probe |        |       |

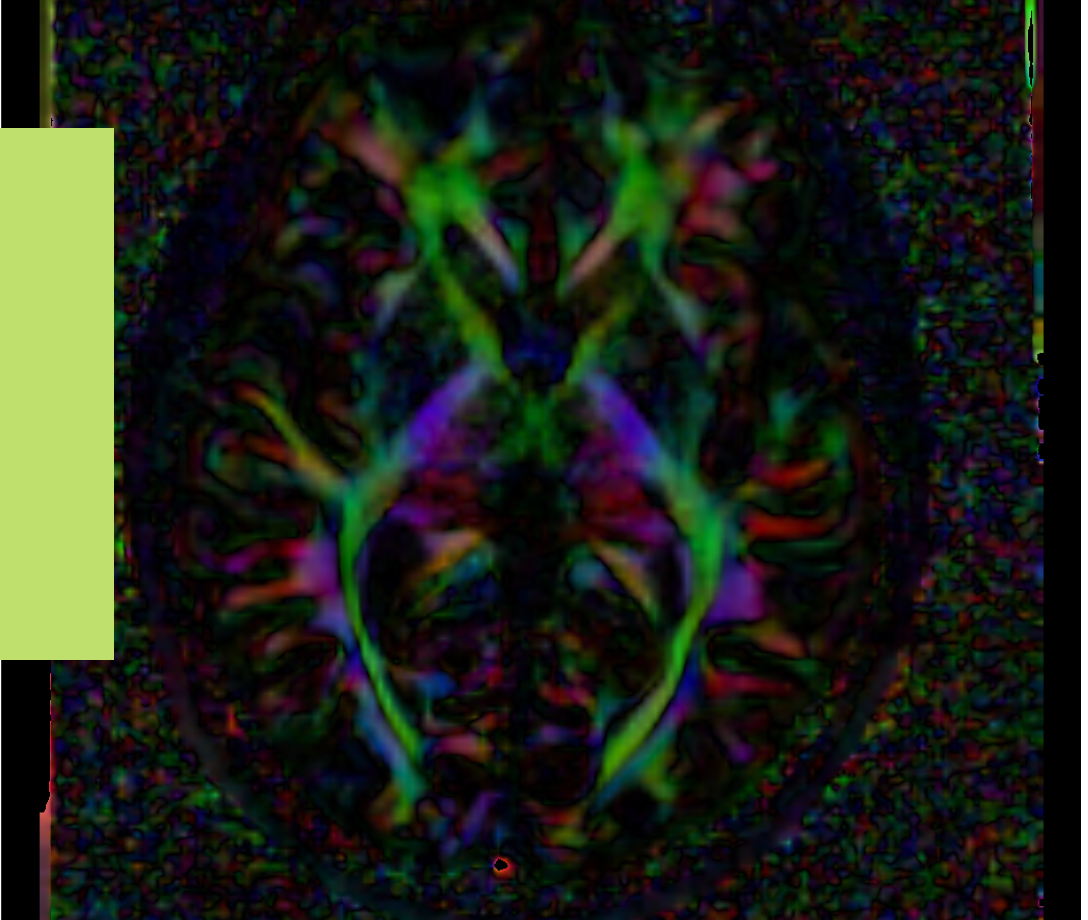

#### **Diffusion Tensor Data**

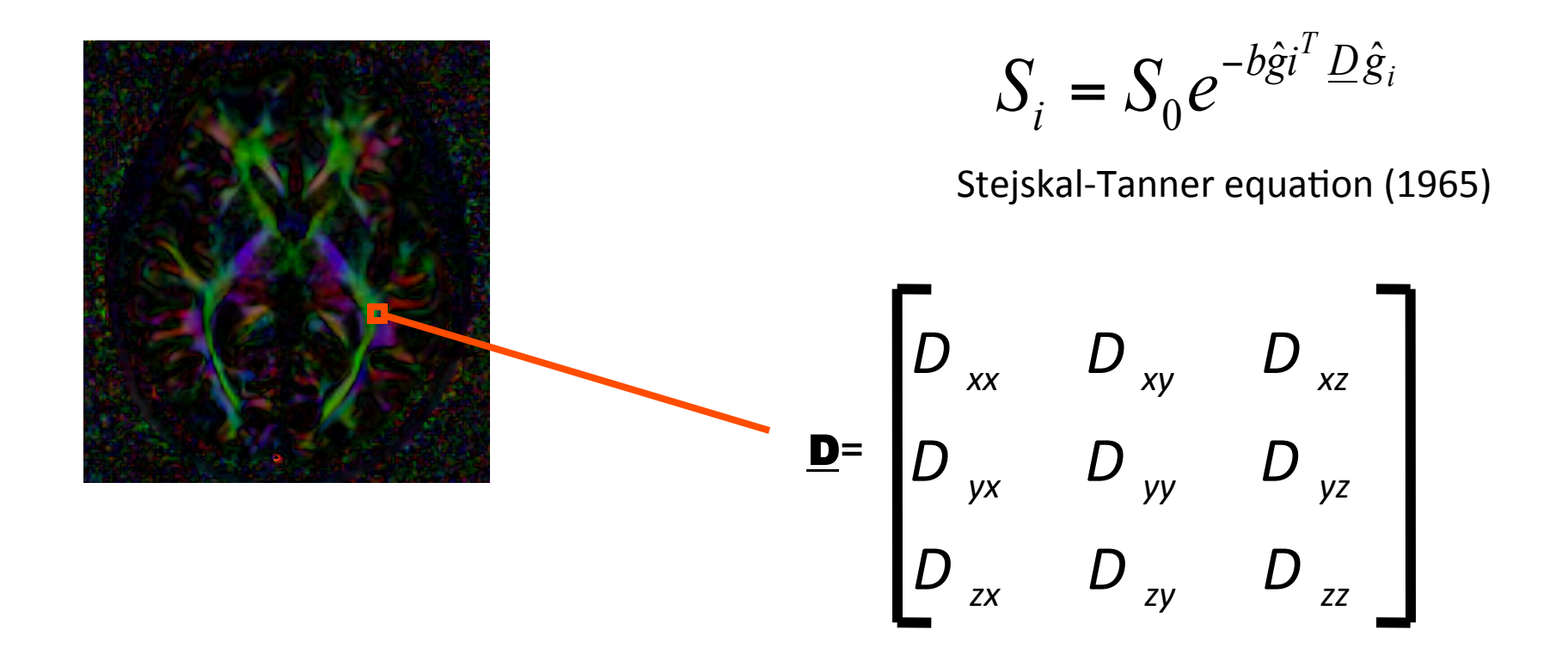

#### The diffusion tensor $\underline{D}$ in the voxel (I,J,K) is a 3x3 symmetric matrix.

#### **Diffusion Tensor**

- The diffusion tensor <u>D</u> in the voxel (I,J,K) can be visualized as an ellipsoid, with the eigenvectors indicating the directions of the principal axes, and the square root of the eigenvalues defining the ellipsoidal radii.
- Scalar maps can be derived from the rotationally invariant eigenvalues λ1, λ2, λ3 to characterize the size and shape of the diffusion tensor.

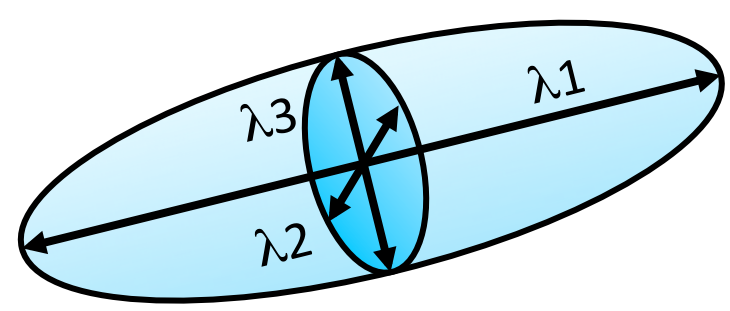

# **Diffusion Tensor Shape**

 $\lambda 1 = \lambda 2 = \lambda 3$   $\lambda 1 >> \lambda 2, \lambda 3$   $\lambda 1^{\sim} \lambda 2 >> \lambda 3$ 

Isotropic media (CSF, gray matter) Anisotropic media (white matter)

### **Exploring the Diffusion Tensor Data**

🚵 📸 Modules: 🔍 DWI to DTI Estimation 🖻 💻 🧿 🥥 🟠 🎲 🚳 🍓 📶 🧭 » 🛅 📠 👧 🔶 🔻 A 🕈 0 x 🗉

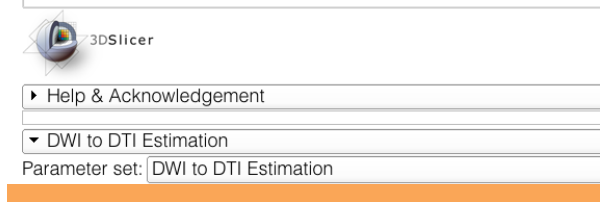

Browse through the dti volume using the slider, and try identify the corpus callosum

| Default      | Cancel Apply |
|--------------|--------------|
| ✓ Data Probe |              |

| L |
|---|
| F |
| В |

#### **Corpus Callosum**

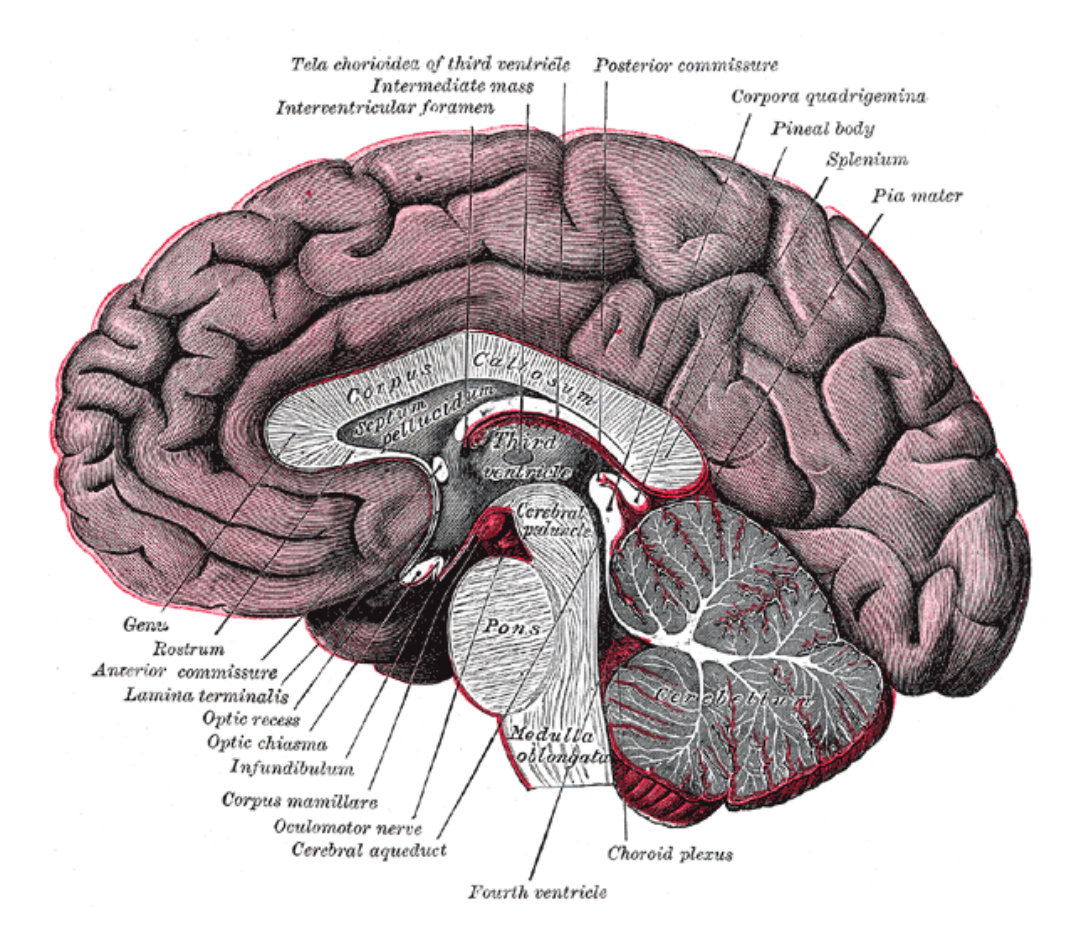

The corpus callosum is a broad thick bundle of dense myelinated fibers that connect the left and right hemisphere. It is the largest white matter structure in the brain

Image from Gray's Anatomy

#### **Exploring the Diffusion Tensor Data**

🚵 📸 🗽 Modules: 🔍 DWI to DTI Estimation 🖻 =, Q, Q, 🟠 📦 🚳 🝓 🗹 🧭 📘 🛛 🔹 🗧 » 🐻 🚲 📥 🔸 🔻 0 🗙 D 3DSlicer Help & Acknowledgement DWI to DTI Estimation Parameter set: DWI to DTI Estimation ŧ Status **Corpus Callosum** ▼ 10 dwi Input DWI Volume Diffusion Tensor Mask None ŧ Output DTI Volume dti \$ Output Baseline Volume baseline ¢ Estimation Parameters Estimation Parameters Shift Negative Eigenvalues Default Cancel Apply

▼ Data Probe

L F B

#### Characterizing the Size of the tensor: Trace

Trace(D) =  $\lambda 1 + \lambda 2 + \lambda 3$ 

- Trace(D) is intrinsic to the tissue and is independent of fiber orientation, and diffusion sensitizing gradient directions
- Trace(D) is a clinically relevant parameter for monitoring stroke and neurological condition (degree of structural coherence in tissue)
- Trace(D) is useful to characterize the size of the diffusion ellipsoid
#### Characterizing the Size of the tensor: Trace

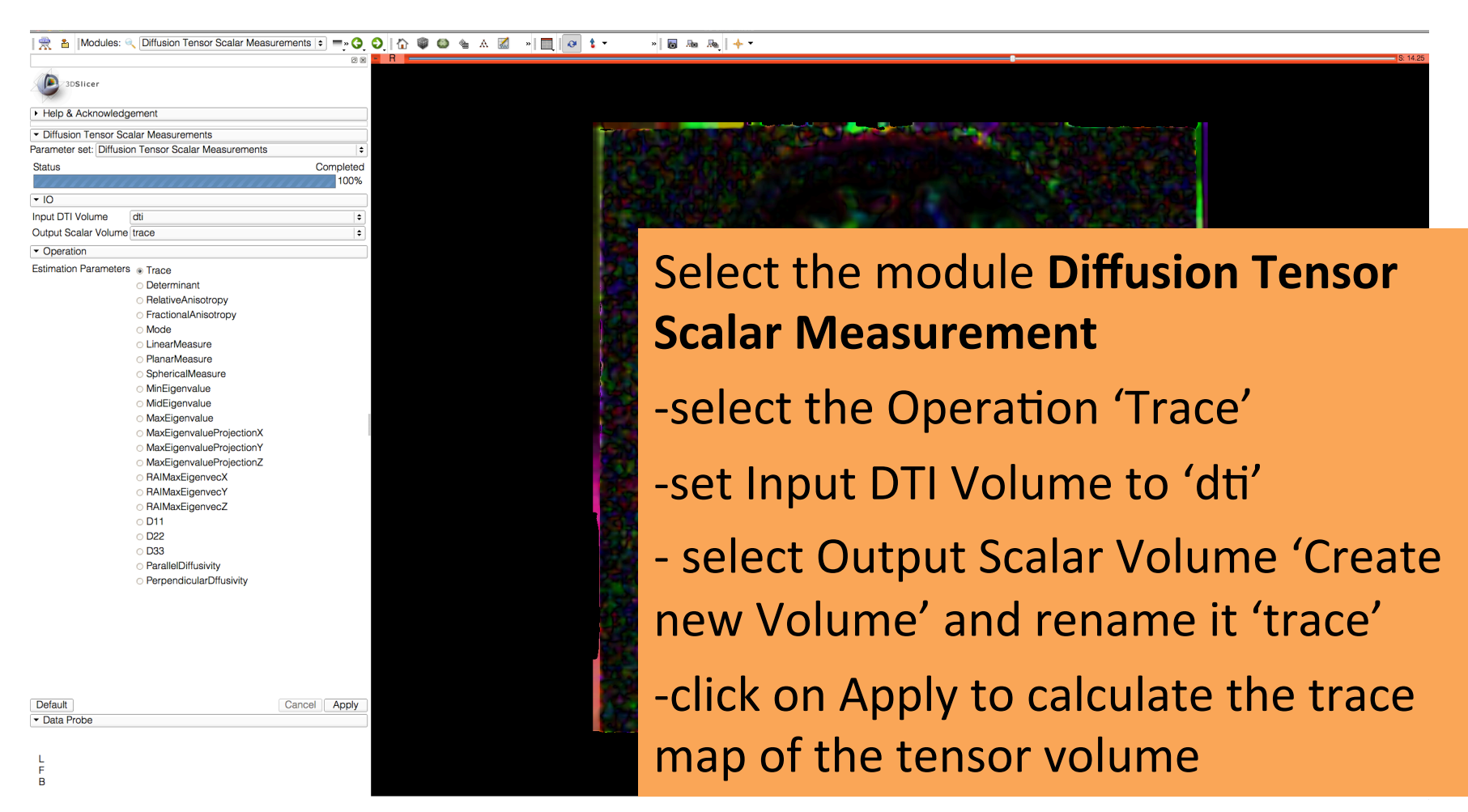

#### Trace

#### | 🏡 🊵 Modules: < Diffusion Tensor Scalar Measurements 🗧 🗖 🚱 🕥 | 🏠 鄻 🍩 🍇 📈 | 🔲 | 🐼 🔹 🔹 🔹 👘 🖓 🔶 ♦ 🖛

Apply

| 3DSlicer                                   |                              |    |
|--------------------------------------------|------------------------------|----|
| <ul> <li>Help &amp; Acknowledge</li> </ul> | ement                        |    |
| ▼ Diffusion Tensor Sca                     | alar Measurements            |    |
| Parameter set: Diffusio                    | n Tensor Scalar Measurements | \$ |
| Status                                     | Complete                     | ed |
|                                            | 100                          | %  |
| ▼ 10                                       |                              |    |
| Input DTI Volume                           | dti                          | \$ |
| Output Scalar Volume                       | trace                        | \$ |
| <ul> <li>Operation</li> </ul>              |                              |    |

# The trace image appears in the red viewer

|              | <ul> <li>PlanarMeasure</li> </ul>            |       |
|--------------|----------------------------------------------|-------|
|              | <ul> <li>SphericalMeasure</li> </ul>         |       |
|              | <ul> <li>MinEigenvalue</li> </ul>            |       |
|              | <ul> <li>MidEigenvalue</li> </ul>            |       |
|              | <ul> <li>MaxEigenvalue</li> </ul>            |       |
|              | <ul> <li>MaxEigenvalueProjectionX</li> </ul> |       |
|              | <ul> <li>MaxEigenvalueProjectionY</li> </ul> |       |
|              | <ul> <li>MaxEigenvalueProjectionZ</li> </ul> |       |
|              | <ul> <li>RAIMaxEigenvecX</li> </ul>          |       |
| Default      |                                              | Cance |
| ✓ Data Probe |                                              |       |
| Red RAS: (16 | .9, 30.4, -0.8) Axial Sp: 1.5                |       |
| L None ()    |                                              |       |

F None () B trace (53, 44, 47) 0.001736

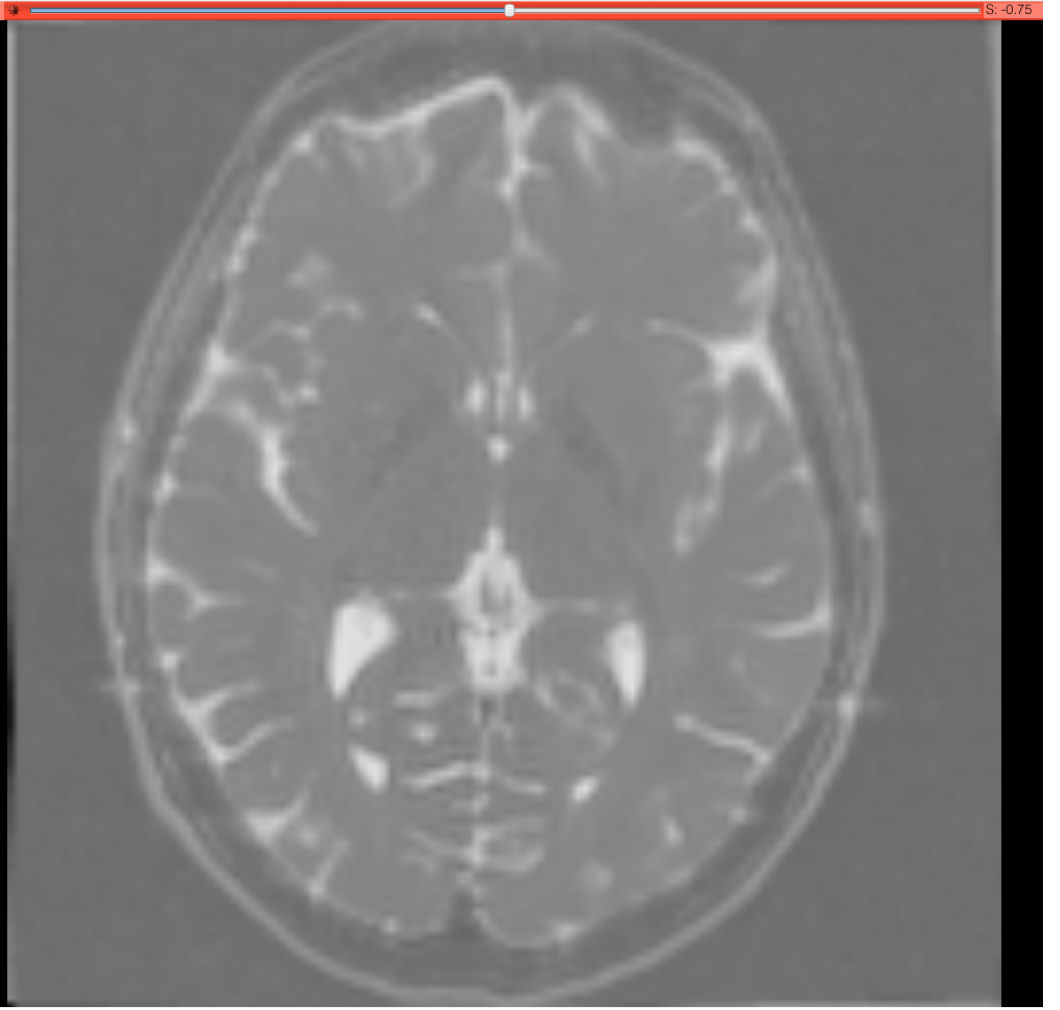

|                                                                                                    | Trace                                                                                                    |
|----------------------------------------------------------------------------------------------------|----------------------------------------------------------------------------------------------------|
| 000                                                                                                    | 3D Slicer 4.1.0-rc1-2012-03-15                                                                                  |
| 🛯 🚋 🚵 🕍 Modules: 🔍 Diffusion Tensor Scalar Measurements 🗧                                                                                                    | Q Q A @ @ 4 Z < □ 0 1 · · · · · · · · · · · · · · · · · ·                                                       |
| 3DSlicer                                                                                                    | • R • • • • • • • • • • • • • •                                                                                 |
| Help & Acknowledgement                                                                                                    | ■ ● 1.00 ÷ 📓 trace ◆                                                                                            |
| Diffusion Tensor Scalar Measurements Parameter set: Diffusion Tensor Scalar Measurements Status Completed                                                                                                    |                                                                                                    |
| 100%                                                                                                    |                                                                                                    |
| ▼ 10                                                                                                    |                                                                                                    |
| Input DTI Volume dti                                                                                                    |                                                                                                    |
| Output Scalar Volume trace                                                                                                    |                                                                                                    |
| <ul> <li>Operation</li> </ul>                                                                                                    |                                                                                                    |
| <ul> <li>Estimation Parameters  <ul> <li>Trace</li> <li>Determinant</li> <li>RelativeAnisotropy</li> <li>FractionalAnisotropy</li> <li>Mode</li> <li>LinearMeasure</li> <li>PlanarMeasure</li> <li>SphericalMeasure</li> </ul> </li> </ul> |                                                                                                    |
| Select the volume 't                                                                                                    | race' in the                                                                                                    |
| Background viewer,                                                                                                    | and the volume 'dti'                                                                                            |
| Default in the Foreground v                                                                                                    | iewer                                                                                                    |
| Set the opacity of th                                                                                                    | ne dti volume to 0.40                                                                                           |
| B                                                                                                    | In the second second second second second second second second second second second second second second second |

#### Trace

| 00                                                       | 3D Slicer 4.1.0-rc1-2012-03-15                               |
|----------------------------------------------------------|--------------------------------------------------------------|
| 🛯 🚵 📸 Modules: 🔍 Diffusion Tensor Scala                  | 1easurements 🗢 💻 🧿 🗿   🏠 🖤 🚳 🍓 📶 🥢 📔 🛛 🕢 🕴 🗮 🖉 + 🔹 » 🐻 🗛 👆 🕂 |
|                                                          |                                                              |
| 3DSlicer                                                 | ๗ * 1.00 ↓ iii None                                          |
| Help & Acknowledgement                                   | Ø ♦ 0.40 → 📓 dti<br>Ø ♦ 1.00 → 📓 trace                       |
| <ul> <li>Diffusion Tensor Scalar Measurements</li> </ul> |                                                              |
| arameter set: Diffusion Tensor Scalar Measuremer         |                                                              |
| Status                                                   | Completed                                                    |
| ,,,,,,,,,,,,,,,,,,,,,,,,,,,,,,,,,,,,,,,                  | 100%                                                         |
| · 10                                                     |                                                              |
| iput DTI Volume                                          |                                                              |
| Dutput Scalar Volume trace                               |                                                              |
|                                                          |                                                              |
| ove the mouse c                                          | rsor in the 2D                                               |
|                                                          |                                                              |
| w and observe                                            | he values of the                                             |
|                                                          |                                                              |

V trace in the corpus callosum and in the adjacent gray matter.

|                                | <ul> <li>MaxEigenvalueProjectionX</li> </ul> |              |
|--------------------------------|----------------------------------------------|--------------|
|                                | <ul> <li>MaxEigenvalueProjectionY</li> </ul> |              |
|                                | <ul> <li>MaxEigenvalueProjectionZ</li> </ul> |              |
|                                | <ul> <li>RAIMaxEigenvecX</li> </ul>          |              |
| Default                        |                                              | Cancel Apply |
| <ul> <li>Data Probe</li> </ul> |                                              |              |
| Red RAS: (10.3,                | 23.7, 18.8) Axial Sp: 1.5                    |              |

L None () F dti (57, 48, 60) ColorOrientation 0 B trace (57, 48, 60) 0.002243

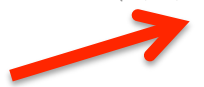

Default

#### Trace

|                                                                                                    |     |                  | 3D Slice | er 4.1.0 | 0-rc1-20 | 012-03- | 15   |   |   |    |   |    |         |
|----------------------------------------------------------------------------------------------------|-----|------------------|----------|----------|----------|---------|------|---|---|----|---|----|---------|
| 🗎 🚵 🚵 Modules: 🔍 Diffusion Tensor Scalar Measurements 🛊 💻 🤇                                                                               |     |                  | ۹        | 0        | ` 🛣      | 6       |      |   | 9 | -  | » | Ro |         |
| 3DSlicer                                                                                                    | • • | ⇔ Ax<br>⊛ 1.00   | xial     | ¢<br>No  | m 🔊      | . 0. 2  | Γ. 🞕 |   |   |    |   |    |         |
| Help & Acknowledgement                                                                                                    |     | ⊛ 0.40<br>⊛ 1.00 |          | tra      | ce       |         |      |   |   |    |   |    |         |
| Diffusion Tensor Scalar Measurements     Parameter set: Diffusion Tensor Scalar Measurements     Status                                   |     |                  |          |          |          |         |      | R |   | -1 |   | 1  | The set |
| Note how the Trace                                                                                                    |     |                  |          |          |          |         |      |   |   |    |   |    |         |
| values are fairly uniform                                                                                                    |     |                  |          |          |          |         |      |   |   |    |   |    |         |
| in both white and gray                                                                                                    |     |                  |          |          |          |         |      |   |   |    |   |    |         |
| matter, even if the                                                                                                    |     |                  |          |          |          |         |      |   |   |    |   |    |         |
| tissues are different in                                                                                                    |     |                  |          |          |          |         |      |   |   |    |   |    |         |
| structure.                                                                                                    |     |                  |          |          |          |         |      |   |   |    |   |    |         |
| <ul> <li>MaxEigenvalueProjectionX</li> <li>MaxEigenvalueProjectionY</li> <li>MaxEigenvalueProjectionZ</li> <li>RAIMaxEigenvecX</li> </ul> |     |                  |          |          |          |         |      |   |   |    |   |    |         |

Apply

Cancel

Default ▼ Data Probe

Red RAS: (10.3, 23.7, 18.8) Axial Sp: 1.5

L None () F dti (57, 48, 60) ColorOrientation 0 B trace (57, 48, 60) 0.002243 S: 18.75

\$ \$

#### Scalar Maps: Fractional Anisotropy

$$FA(D) = \frac{\sqrt{\left(\lambda_1 - \lambda_2\right)^2 + \left(\lambda_1 - \lambda_3\right)^2 + \left(\lambda_2 - \lambda_3\right)^2}}{\sqrt{2}\sqrt{\lambda_1^2 + \lambda_2^2 + \lambda_3^2}}$$

- FA(D) is intrinsic to the tissue and is independent of fiber orientation, and diffusion sensitizing gradient directions
- FA(D) is useful to characterize the shape (degree of 'out-of-roundness') of the diffusion ellipsoid'
- Low FA:

High FA:

# Characterizing the Shape of the tensor: Fractional Anisotropy

| 🛛 🚓 🗚 Modules: < Diffusion Tensor Scalar Measurement                                                                                          | ts • =, O, O, 12 @ @ 4 A Z " III, IO " B A A, + •                                 |
|----------------------------------------------------------------------------------------------------|-----------------------------------------------------------------------------------|
| Sostierer     Help & Acknowledgement     Diffusion Tensor Scalar Measurements     Parameter set: Diffusion Tensor Scalar Measureme     Status |                                                                                   |
| IO     Input DTI Volume dti     Output Scalar Volume fa                                                                                       | Set Input DTI Volume to 'dti'                                                     |
| Operation  Estimation Parameters      Trace     Determinant     RelativeAnisotropy     FractionalAnisotropy                                   | Select Output Scalar Volume 'Create new Volume' and rename it 'fa'                |
| ∘ Mode<br>∘ LinearMeasure<br>∘ PlanarMeasure                                                                                                  | Select the Operation 'Fractional Anisotropy'                                      |
| <ul> <li>SphericalMeasure</li> <li>MinEigenvalue</li> <li>MidEigenvalue</li> <li>MaxEigenvalue</li> <li>MaxFigenvalue</li> </ul>              | Click on Apply to calculate the Fractional<br>Anisotropy map of the tensor volume |
| Default     Cancel Apply     · Data Probe                                                                                                    |                                                                                   |
| Red RAS: (69.3, 14.5, -0.8) Axial Sp: 1.5<br>L None()<br>F None()<br>Bdti (18, 54, 47)ColorOrientation 0                                      |                                                                                   |

Diffusion MRI Analysis – Sonia Pujol, Ph.D. NA-MIC ARR 2012

#### **Fractional Anisotropy**

🚵 📸 Modules: 🔍 Diffusion Tensor Scalar Measurements 🗧 🗖 🥥 🖓 🎲 🤍 🌰 🕍 🖉 / 🖉 👘 👘 👘 👘 🦓 👘

0 🗙

¢ Completed 100%

¢

\$

Cancel

Apply

Select the Background volume to 'fa' in the red viewer and explore the FA values in the corpus callosum and in adjacent gray matter areas.

Default

F B

Data Probe

MaxEigenvalueProjectionX
 MaxEigenvalueProjectionY
 MaxEigenvalueProjectionZ
 RAIMaxEigenvecX

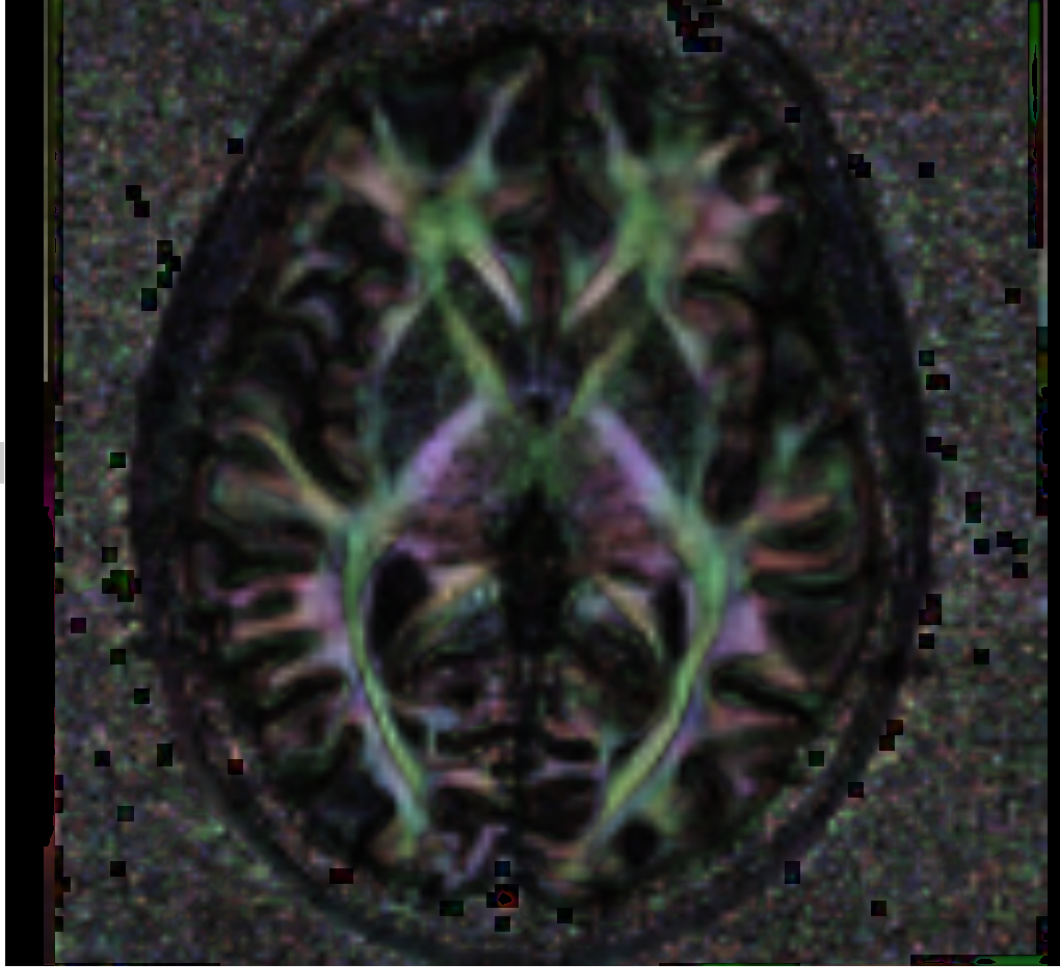

#### **Fractional Anisotropy**

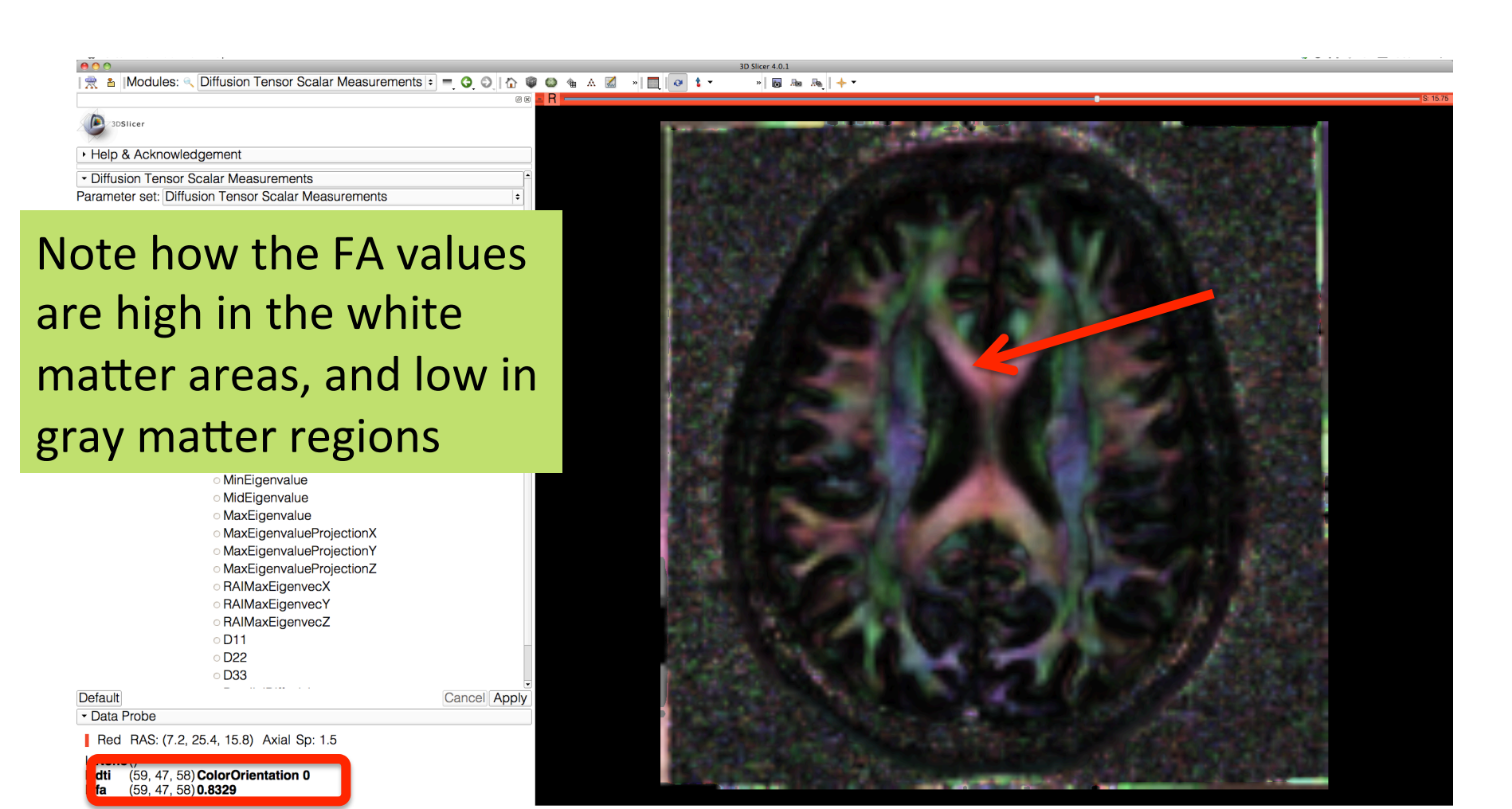

#### **Fractional Anisotropy**

A 🛧 🗕

6 0

Ø 🗙 🔭 1

1 🏠 🎯

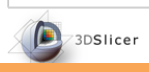

Set the Foreground volume to 'None', and set the Background volume to 'dti' in the red viewer menu.

Modules: 🔍 Diffusion Tensor Scalar Measurements 😫 💳

# Go back to conventional layout

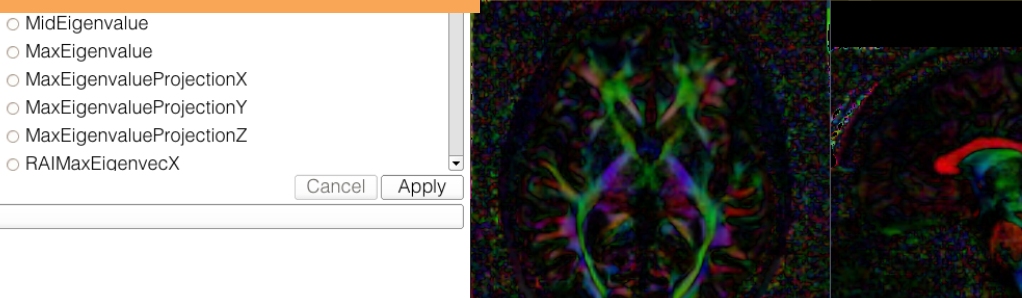

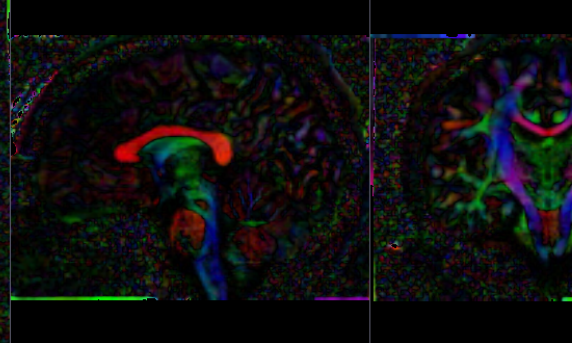

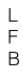

Default

Data Probe

Diffusion MRI Analysis – Sonia Pujol, Ph.D. NA-MIC ARR 2012

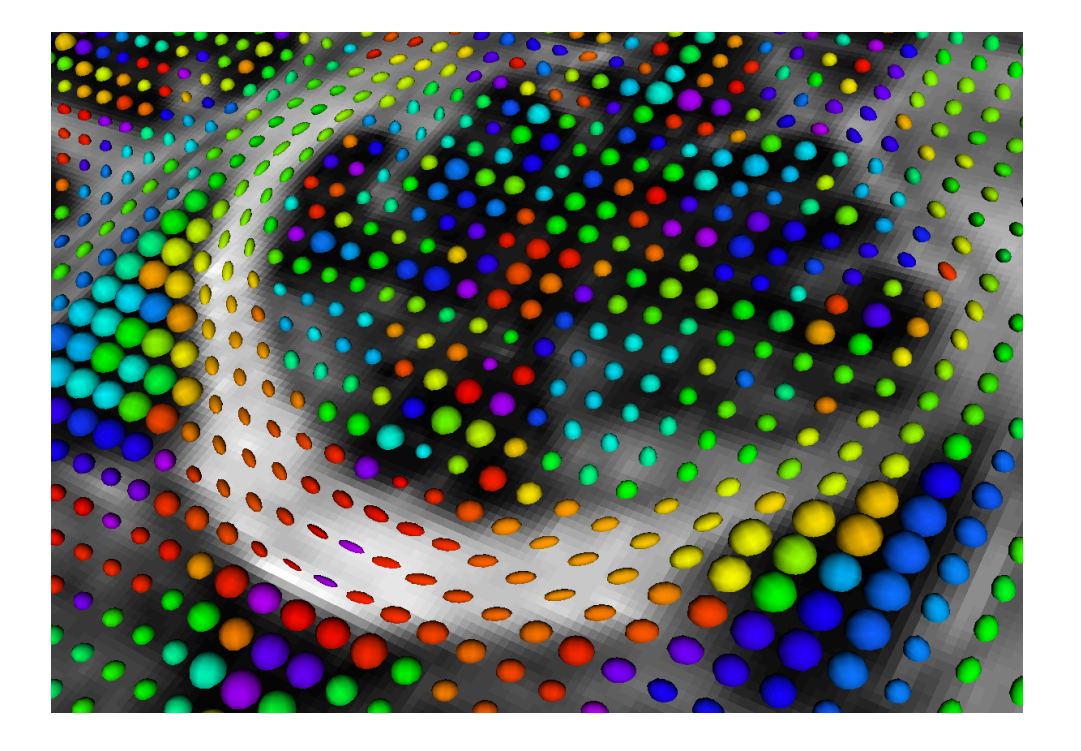

#### Part 2: Visualizing the tensor data

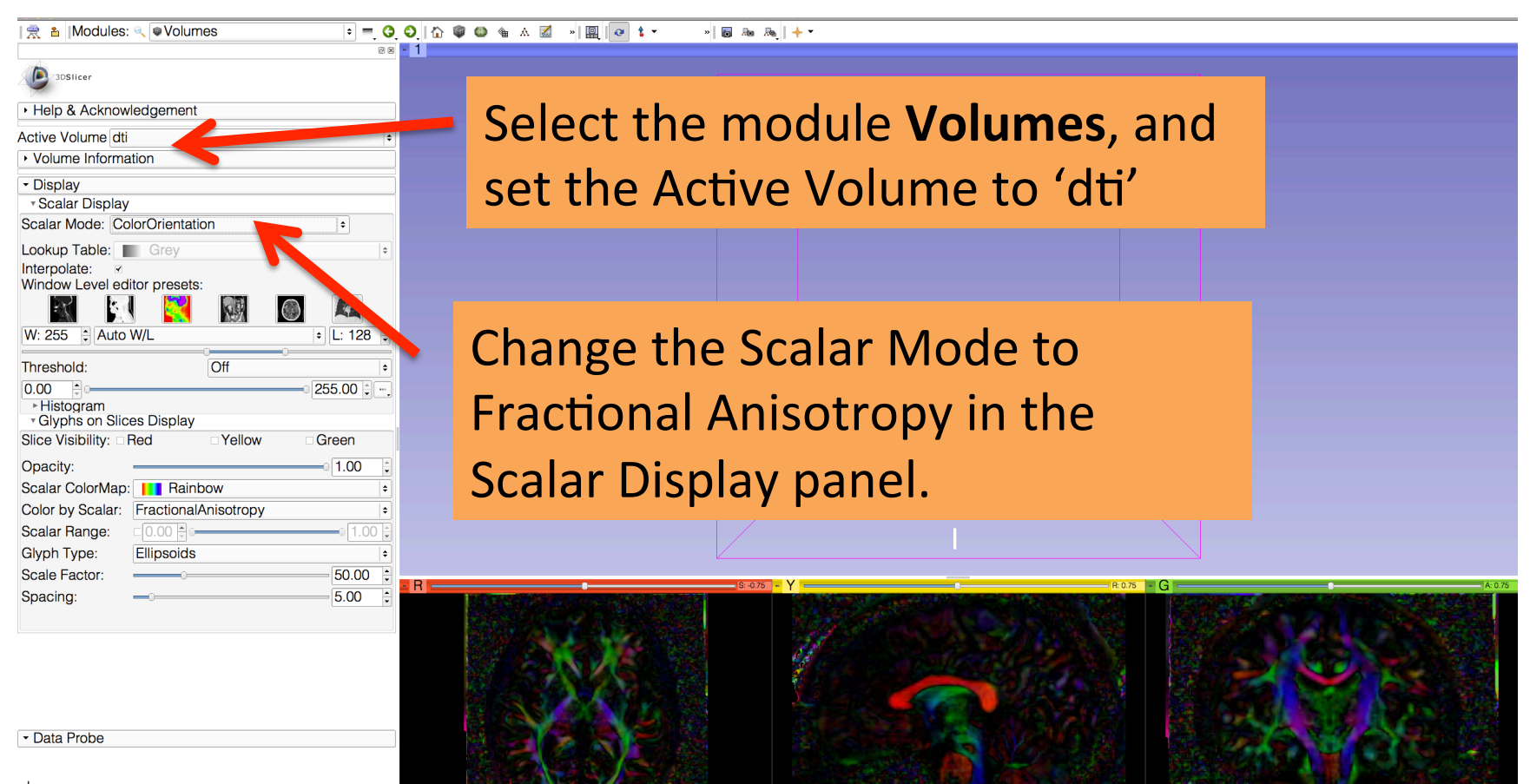

R

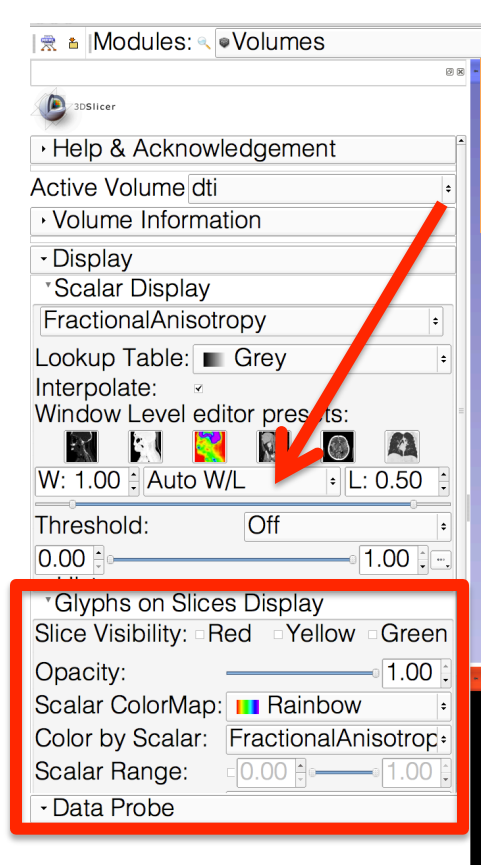

#### 

#### Click on Auto W/L to adjust the Window and Level values of the display

#### In the **Glyphs on Slices Display panel**, set the Color by Scalar parameter to 'ColorOrientation', and check Slice Visibility 'Red' '

A

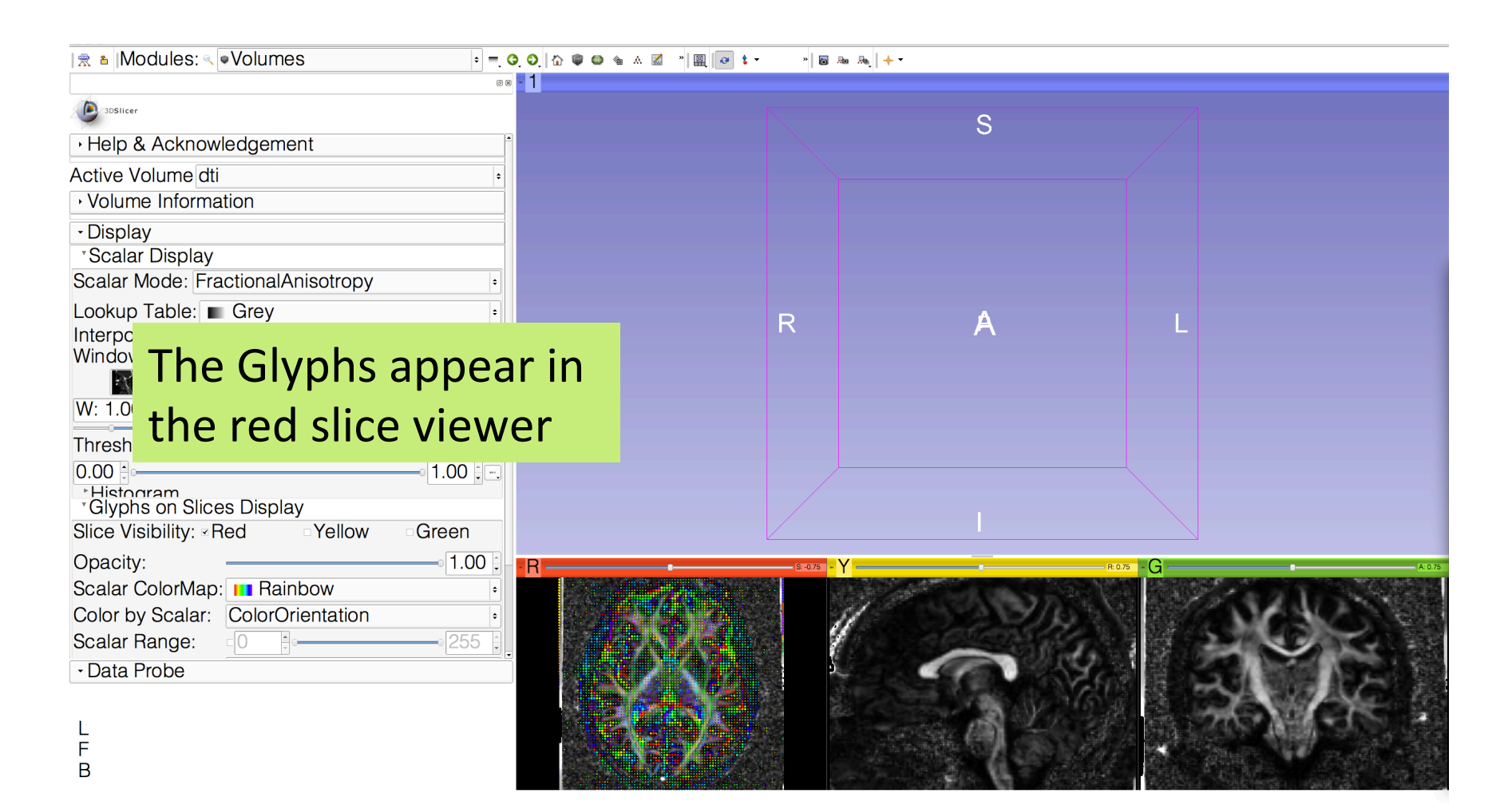

Click on the link icon in the red slice viewer to unlink the three viewers.

Click on the eye icon to display the glyphs superimposed on the FA image in the 3D Viewer

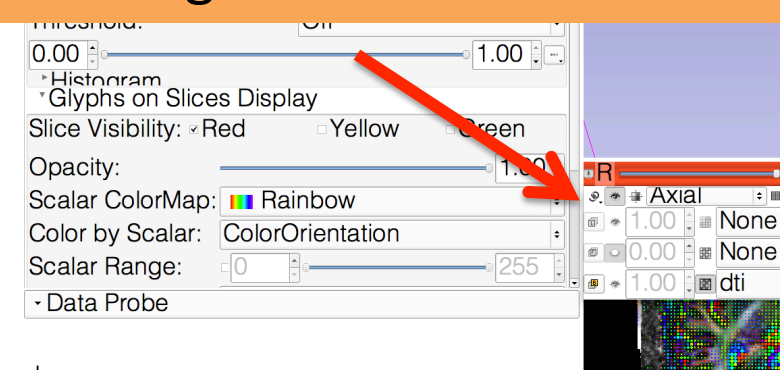

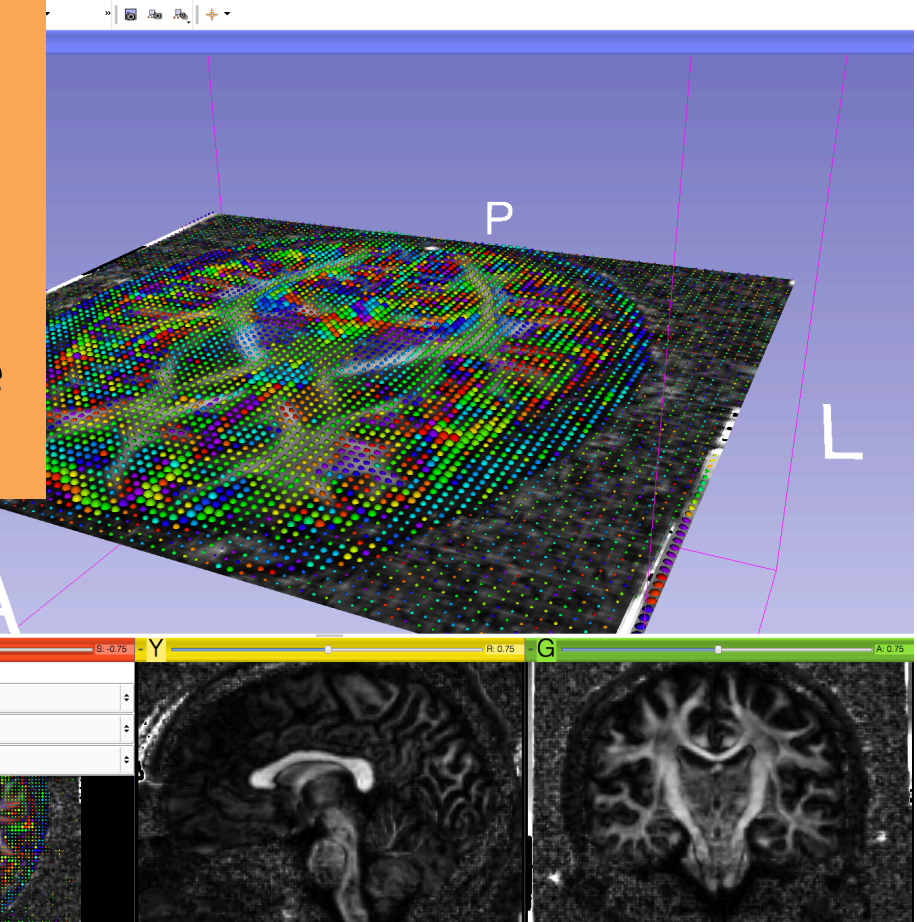

≑ 🎟 📎

🖩 dti

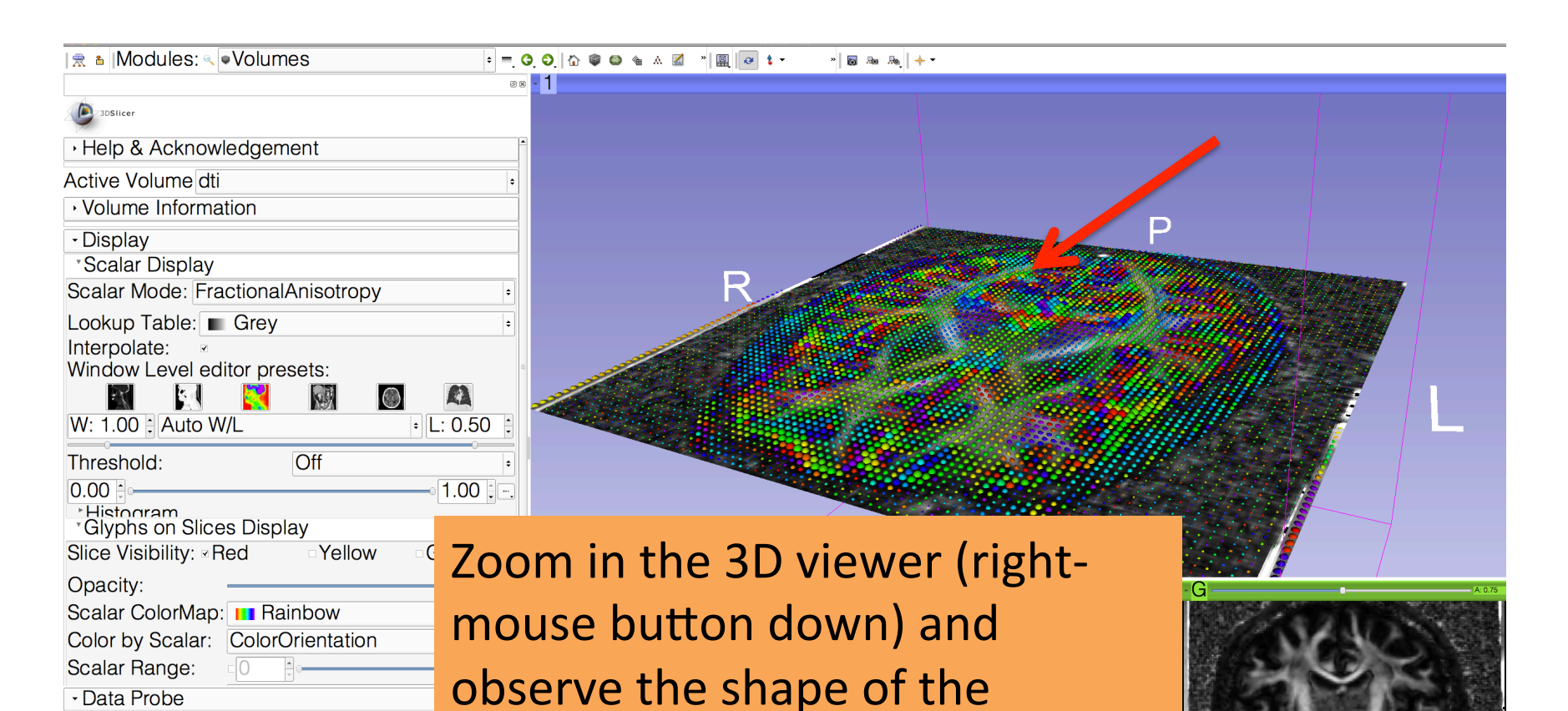

Diffusion MRI Analysis – Sonia Pujol, Ph.D. NA-MIC ARR 2012

different regions of the brain

diffusion ellipsoid in the

» 🐻 🗛 👧 🔶 🔻

Note the orientation of diffusion ellipsoid of the splenium of the corpus callosum (posterior part)

| villaow Level ed             | nor presets | ò.      |             |
|------------------------------|-------------|---------|-------------|
|                              |             |         |             |
| W: 1.00 Auto W               | //L         |         | • L: 0.50 ÷ |
| Threshold:                   |             | Off     | +           |
| 0.00                         |             |         | 1.00        |
| Histogram<br>Glyphs on Slice | s Display   |         |             |
| Slice Visibility: R          | led         | Yellow  | Green       |
| Opacity:                     |             |         | 1.00        |
| Scalar ColorMap:             | 🔲 Rainbo    | )W      | +           |
| Color by Scalar:             | ColorOrier  | ntation | ÷           |
| Scalar Range:                |             |         | 255         |
| Glyph Type:                  | Ellipsoids  |         | +           |
| Scale Factor:                |             |         | 45.00       |
| Spacing:                     |             |         | 5.00 :      |
|                              |             |         |             |
| - Data Probe                 |             |         |             |

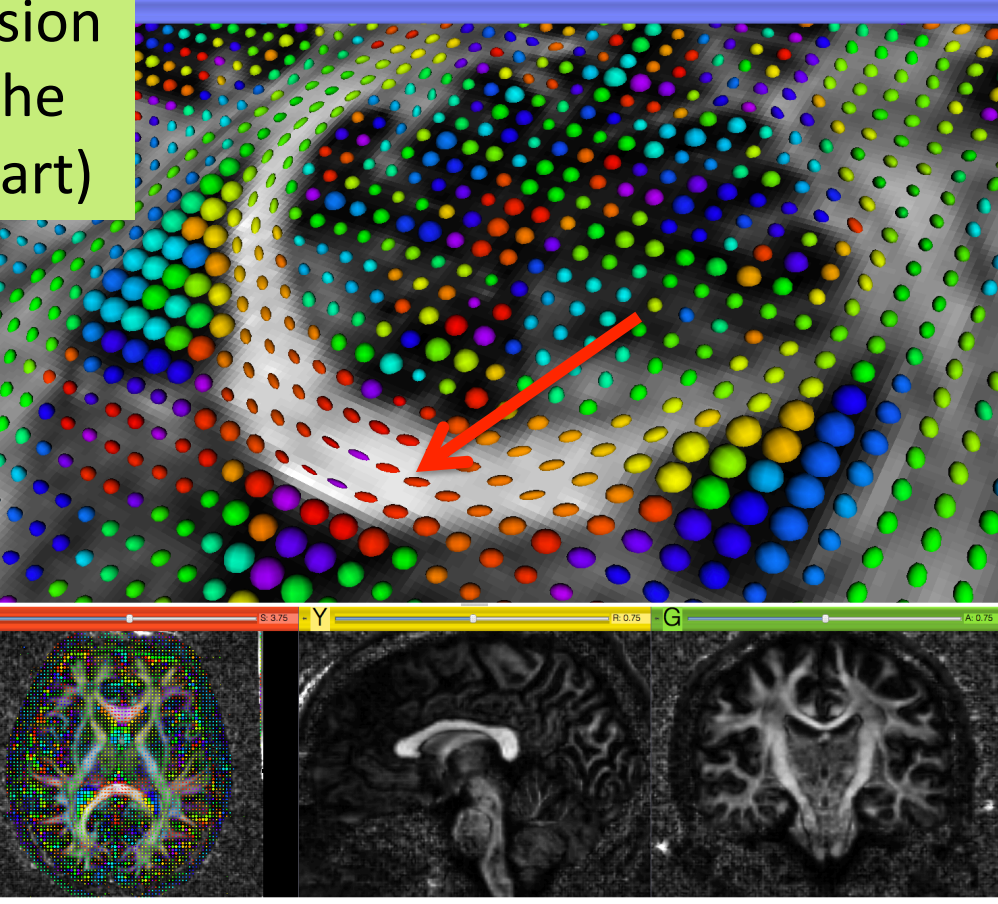

» 🐻 🗛 👧 🔶 🔻

Change the Glyph Type to 'Lines', and move the mouse inside the 3D viewer to refresh the display.

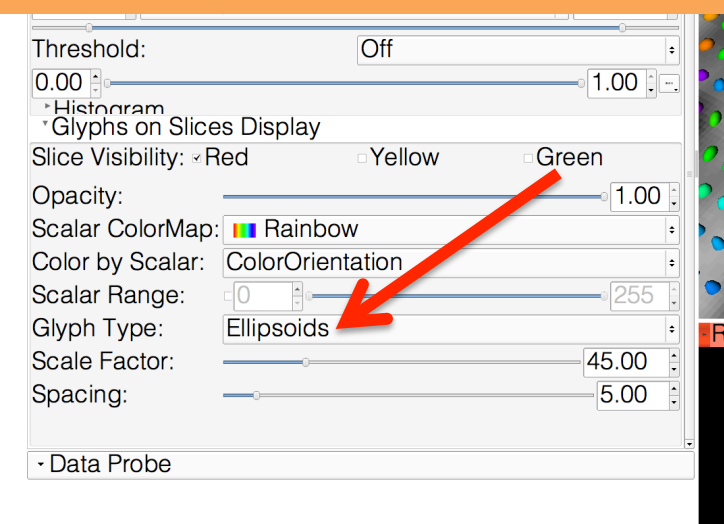

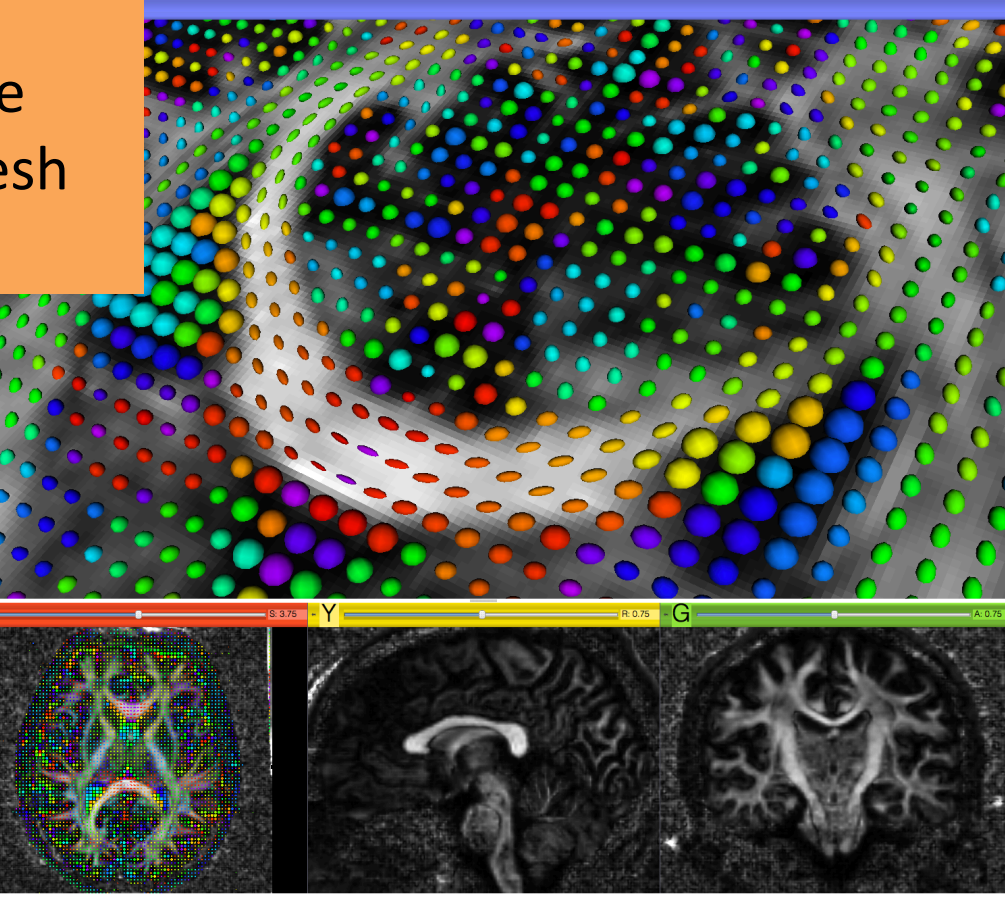

Slicer displays the glyphs as lines that represent the principal direction of diffusion (main eigenvector)

|                                |           | 0.11       | 0     |        |
|--------------------------------|-----------|------------|-------|--------|
| I hreshold:                    |           | Off        |       | ÷      |
| 0.00                           |           |            | 0.00  | ) 🕂    |
| *Histogram<br>*Glyphs on Slice | es Displa | ay         |       |        |
| Slice Visibility: ∞F           | led       | Yellow     | Green |        |
| Opacity:                       |           |            | 1.00  | *<br>* |
| Scalar ColorMap                | 🔲 Rai     | nbow       |       | +      |
| Color by Scalar:               | ColorC    | rientation |       | +      |
| Scalar Range:                  |           | 0          | 25    | 55 🔅   |
| Glyph Type:                    | Lines     |            |       | +      |
| Scale Factor:                  |           |            | 45.0  | 0      |
| Spacing:                       |           |            | 5.00  | *<br>* |
| Glyph EigenVect                | or: Majo  | r          |       | \$     |
| - Data Probe                   |           |            |       |        |

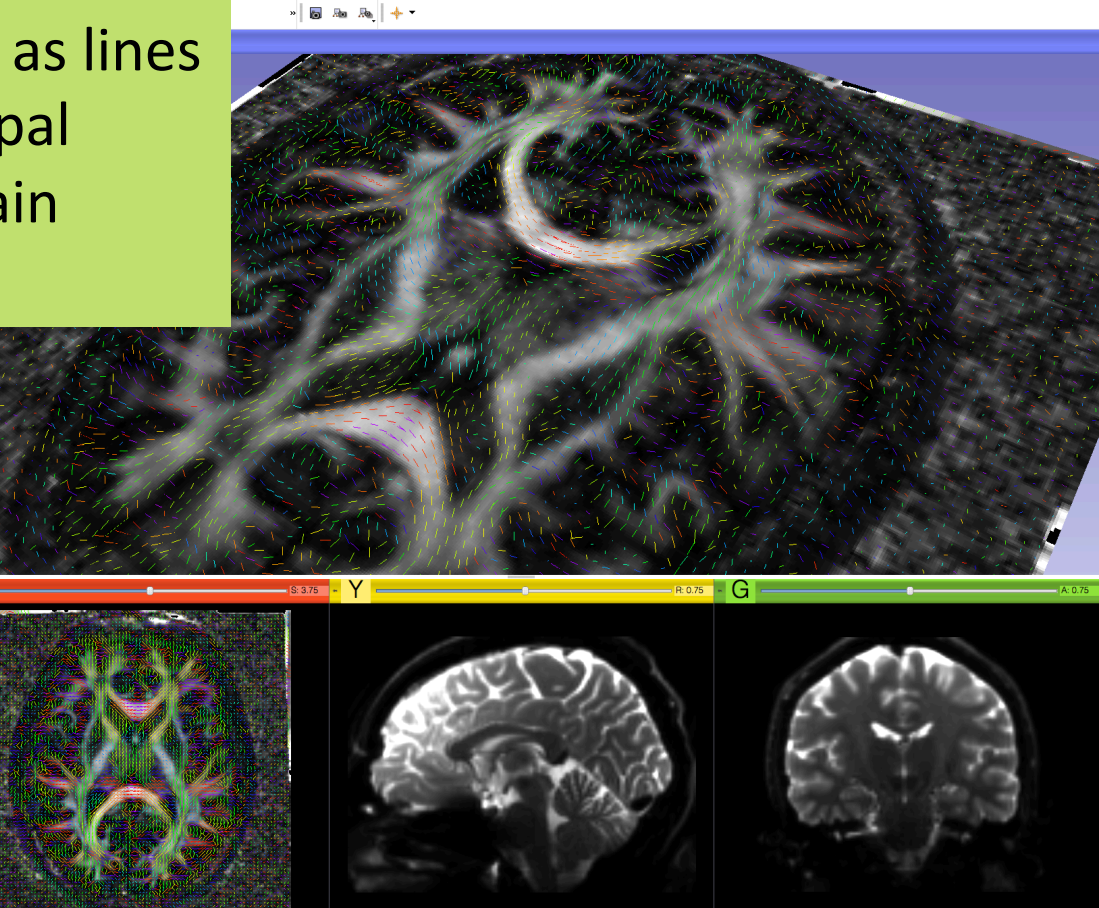

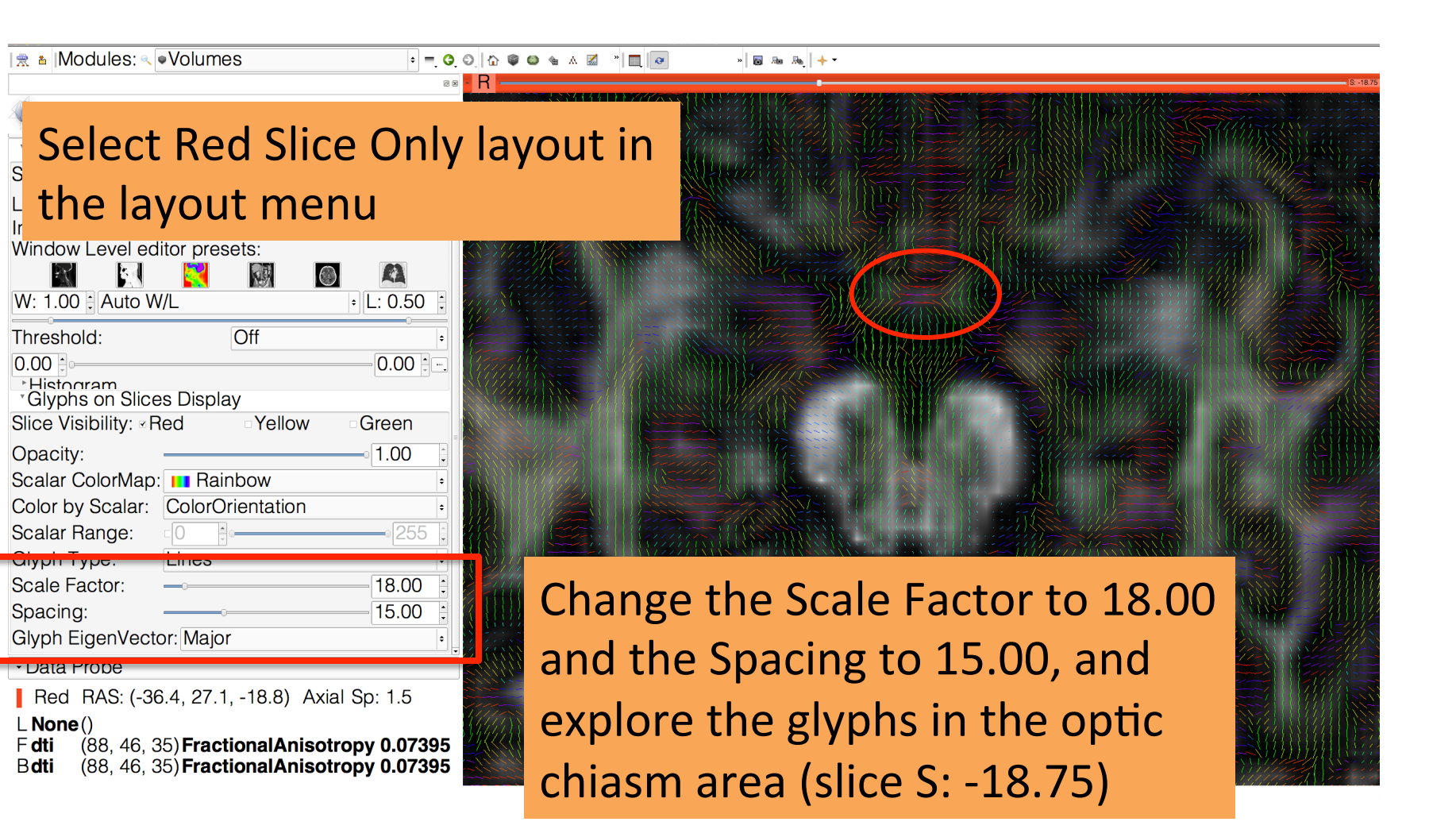

#### **Optic Chiasm**

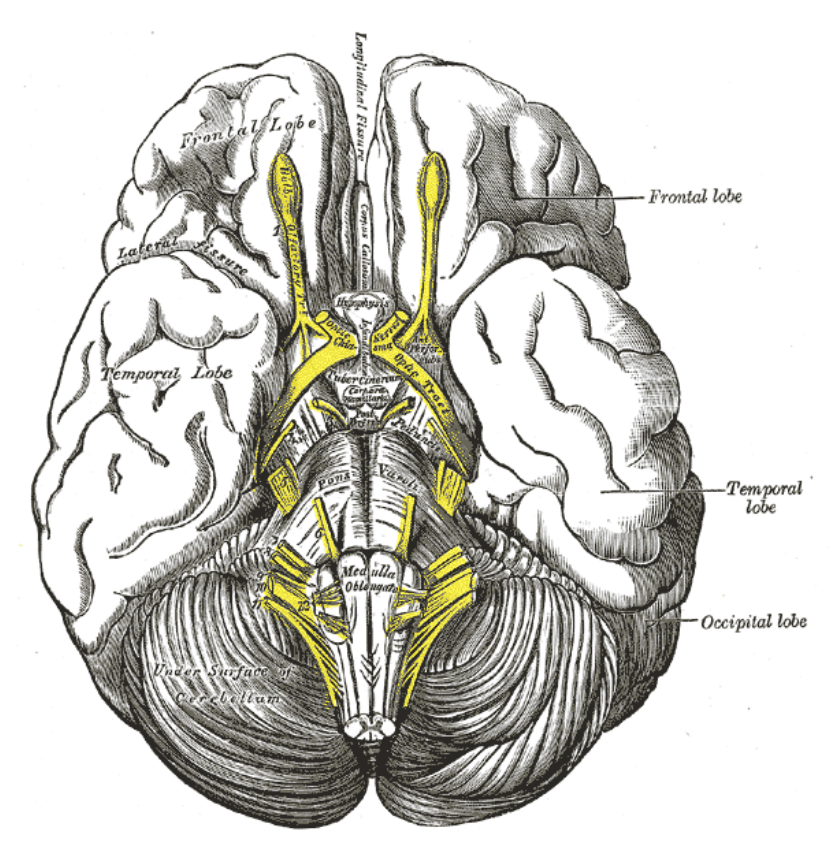

The optic chiasm corresponds to the part of the brain where the optic nerves cross.

Image from Gray's Anatomy

» 🐻 🚲 🚲 🔶 🕶

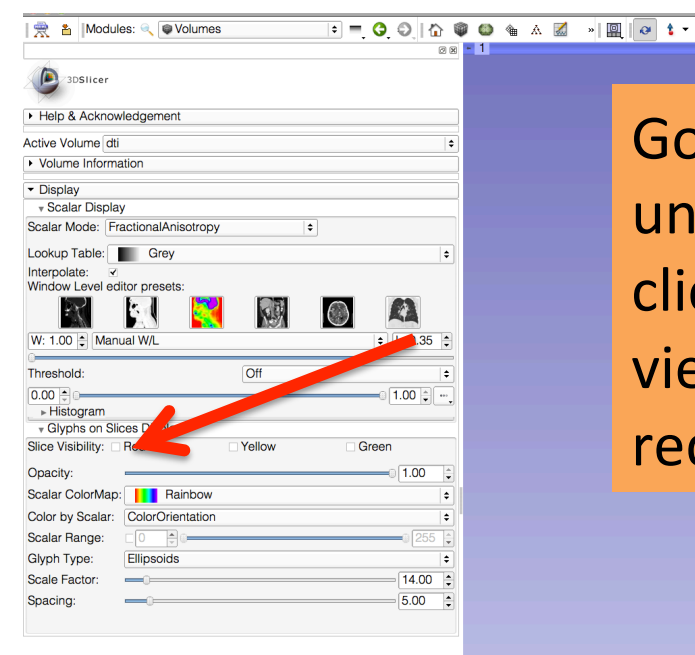

Go back to the conventional layout, unselect Slice Visibility 'red', and click on the eye icon in the red viewer to turn off the visibility of the red slice in the 3D viewer

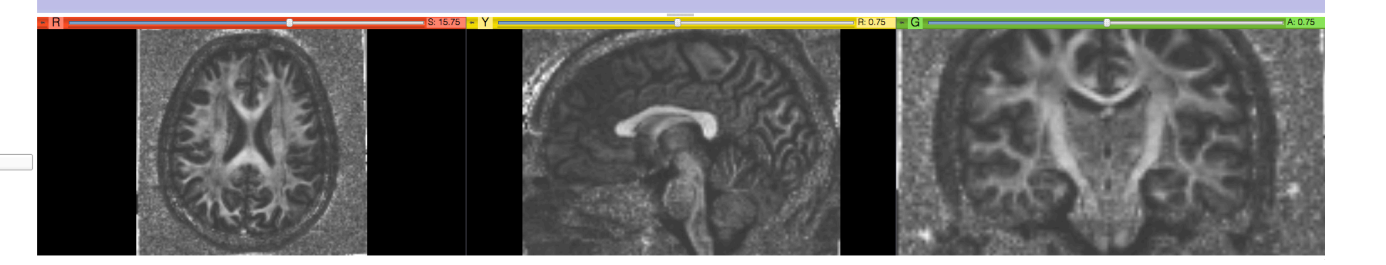

▼ Data Probe

FB

Diffusion MRI Analysis – Sonia Pujol, Ph.D. NA-MIC ARR 2012

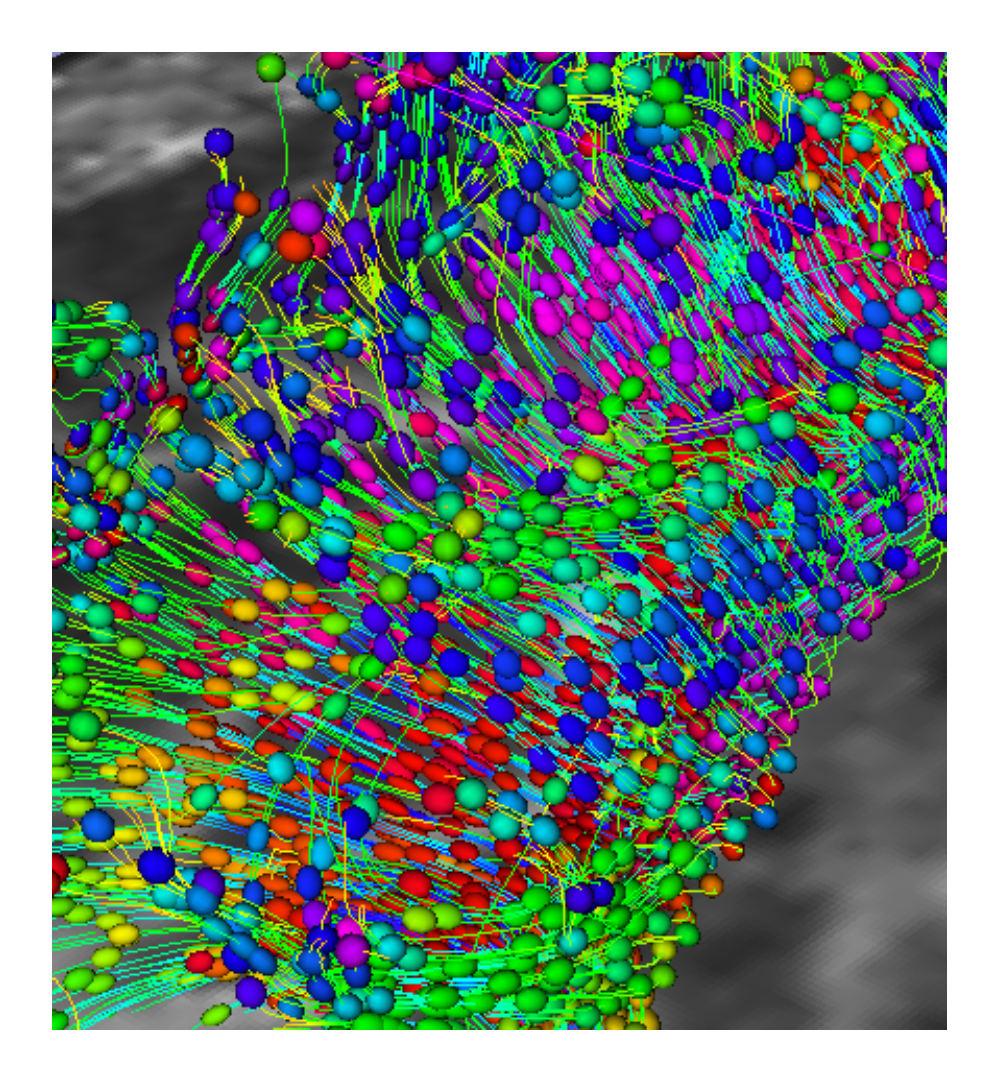

#### Part 3: From tensors to tracts

#### Diffusion MRI tractography

- Tractography can be defined as the virtual reconstruction of the trajectory of water molecules along white matter bundles.
- DTI tracts provide a mathematical representation of the underlying white matter anatomy.
- Each voxel contains hundreds of thousands of axon fibers: size of a voxel ~ 1-5 mm is <u>very different</u> from the diameter of an axon~0.1-10 μm
- $\rightarrow$  A DTI tract is not equivalent to a real fiber.

#### Tractography Seeding: ROI definition

|                                                                                            | )   ☆ ♥ ≌ ≜ ∧ ⊠ *   Щ   ┛ |
|--------------------------------------------------------------------------------------------|---------------------------|
| Bostieer     Help & Acknowledgement     Create and Select Label Maps Master Volume: None   | Select the module         |
| Master Volume: None Set  Merge Volume: Set  Per-Structure Volumes  Edit Selected Label Map | 'Yellow Slice Only        |
|                                                                                            |                           |

- Data Probe

L F B

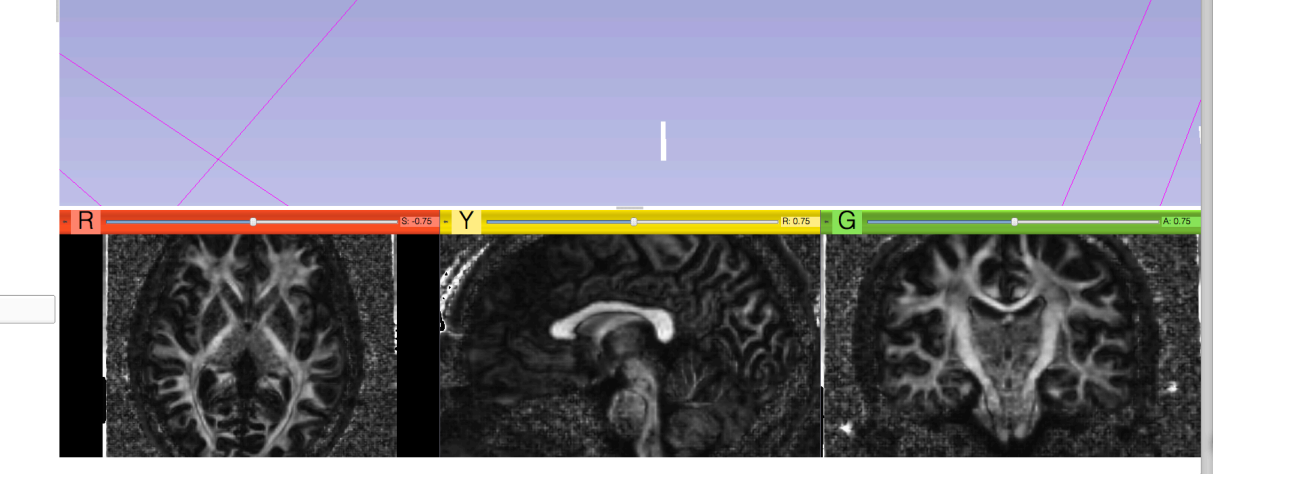

Editor,

to

#### **ROI** Definition

| 👷 🛓 Modules: < ∠Editor                         | • = <b>3 3</b>   3 | ¢ د | ۵ | <u>ن</u> | a 🔣 🔹  |
|------------------------------------------------|--------------------|-----|---|----------|--------|
|                                                | @ # <mark>-</mark> | ( _ |   |          |        |
| 3DSlicer                                       |                    |     |   |          |        |
| <ul> <li>Help &amp; Acknowledgement</li> </ul> |                    |     |   |          |        |
| - Create and Select Label Maps                 |                    |     |   |          | and it |
| Master Volume: fa                              | \$                 |     |   |          | 35.    |
| Merge Volume: None                             | Set                |     |   | 1        | 495    |
| Per-Structure Volumes                          |                    |     |   |          | 100    |
| · Edit Selected Label Map                      |                    |     |   |          | 77.    |

Set the Master Volume to 'fa' Click on Apply in the pop-up window to create an empty labelmap 'fa-label'

Create a merge label map for selected master volume fa. New volume will be fa-label. Select the color table node will be used for segmentation labels.

Cancel

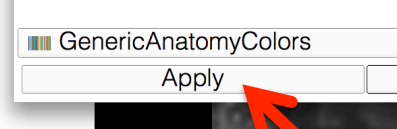

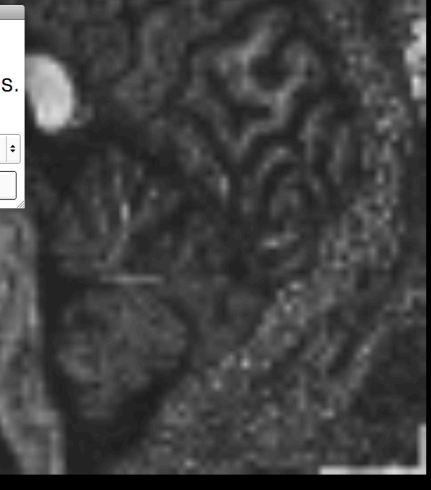

- Data Probe Yellow RAS: (1.5, 3.4, 58.9) Sagittal Sp: 1.5 L None() F None() Bfa (63, 62, 86) 0.04563

#### **ROI** Drawing

🎕 A 🔣

| 👷 🛔  Mod                                                                                                    | ules: < < Edito                                                                     | or         |          | ÷ =, 0, | ©_  ☆        | ۵ |
|----------------------------------------------------------------------------------------------------|-------------------------------------------------------------------------------------|------------|----------|---------|--------------|---|
| 3DSlicer                                                                                                    |                                                                                     |            |          | 6       | • <b>• •</b> | _ |
| • Help & A                                                                                                    | Acknowledge                                                                         | rient      |          |         |              |   |
| - Create a                                                                                                    | and Select La                                                                       | bel Maps   |          |         |              |   |
| Master Vo                                                                                                    | olume: 🚛                                                                            |            |          | ÷       |              |   |
| Merge Vo<br>*Per-Stri<br>•Edit Sel<br>•Eraco<br>•Eraco<br>•Beraco<br>•Beraco | olume fa-lal<br>Intre Volume<br>Led Label N<br>I IIIIIIIIIIIIIIIIIIIIIIIIIIIIIIIIII | oel<br>Aap | Set.     | ••      |              |   |
| Active To                                                                                                    | ol:                                                                                 | Draw       |          |         |              |   |
| Label:                                                                                                    | tissue                                                                              | 1          | <b>A</b> |         |              |   |
| ⊮Paint Ov<br>□Thresho                                                                                                    | ver<br>Id Paint                                                                     |            |          |         |              |   |
|                                                                                                    |                                                                                     | Apply      |          |         |              |   |
| ?                                                                                                    |                                                                                     |            |          |         |              |   |

| - Data Pr   | obe                                    |
|-------------|----------------------------------------|
| Yellow      | RAS: (1.5, 26.2, 2.7) Sagittal Sp: 1.5 |
| L fa-labe   | I(63, 47, 49)background (0)            |
| F None      | 0                                      |
| B <b>fa</b> | (63, 47, 49) <b>0.08294</b>            |

Use the draw tool to outline the contour of the corpus callosum in the sagittal slice, and press Enter. Repeat the same operation on 3 adjacent sagittal slices.

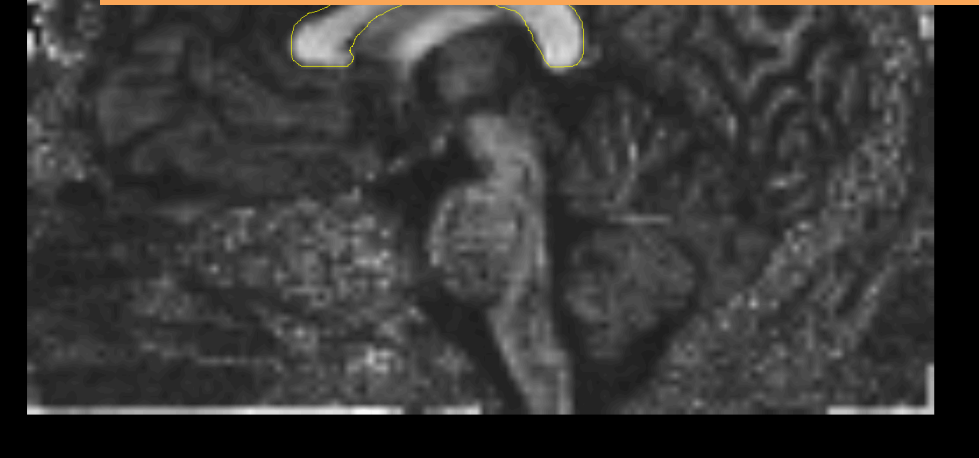

#### **ROI Drawing**

| 👷 🐁  Modules: ۹. ∠Editor                                                                                                    | • = 0 0                            | 🟠 🔍 😂 🛦 🖾 👋 🔲 🙋                   | » 🗟 🗛 🗛   🔶 🕶 |        |
|----------------------------------------------------------------------------------------------------|------------------------------------|-----------------------------------|---------------|--------|
| Help & Acknowledgement     Greate and Select Label Maps Master Volume: fa Merge Volume: fa-label     Per-Structure Volumes     Edit Selected Label Map     EGZ    Edit Selected Label Map     Denue | © ® •                              | Y                                 |               | R 4.80 |
| Active fool. Draw<br>Label: tissue 1<br>Paint Over<br>Threshold Paint<br>Apply<br>?                                                                                                    |                                    |                                   |               |        |
| <ul> <li>Data Pr<br/>Yellow</li> <li>L fa-labe<br/>F None<br/>Bfa</li> </ul>                                                                                                    | will be s<br>nterest c<br>losum ar | eeded fror<br>defined in t<br>ea. | n the<br>he   |        |

#### Streamline tractography

<u>Underlying Assumption</u>: the orientation of the fibers is collinear with the direction of the principal eigenvector

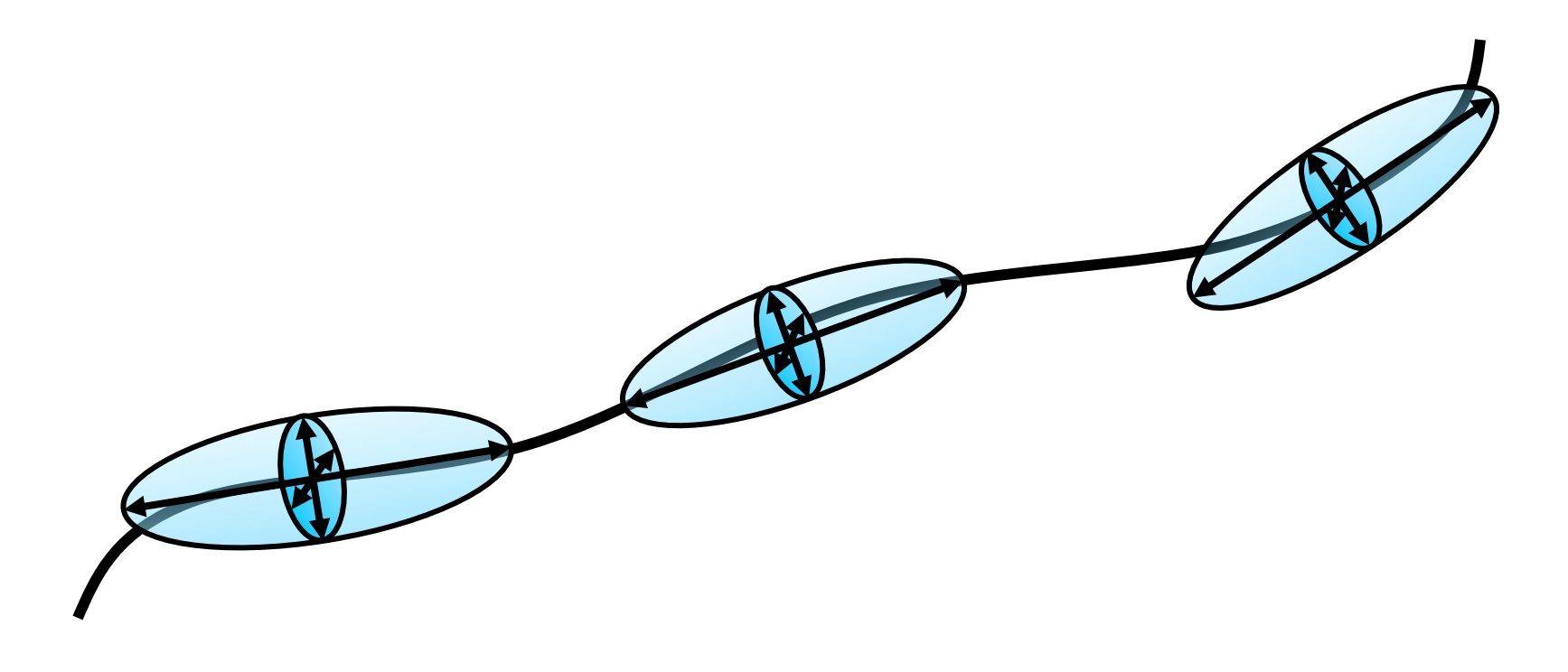

## Labelmap Seeding: I/O

🔲 🐼 🕇 🗸

|                                                |                                                                 | ð 🗶          |
|------------------------------------------------|-----------------------------------------------------------------|--------------|
| 3DSlicer                                       |                                                                 |              |
| <ul> <li>Help &amp; Acknowled</li> </ul>       | gement                                                          |              |
| Input Label Map                                | fa-label                                                        | ▲            |
| Output Fiber Bundle<br>Write Fibers To Disk    | corpusCallosum                                                  | \$           |
| Output Directory                               | /Applications                                                   |              |
| <ul> <li>Seed Placement C</li> </ul>           | ptions                                                          |              |
| Use Index Space<br>Seed Spacing<br>Bandom Grid |                                                                 | 2.00         |
| Linear Measure Start                           | Threshold                                                       | 0.3 🗘        |
| <ul> <li>Tractography See</li> </ul>           | ding Parameters                                                 |              |
| Minimum Path Lengt                             | h <b>_</b>                                                      | 10.00        |
| Maximum Length                                 |                                                                 | 800.00       |
| Stopping Criteria                              | <ul> <li>LinearMeasure</li> <li>FractionalAnisotropy</li> </ul> |              |
| Stopping Value                                 |                                                                 | 0.15 🖨       |
| Stopping Track Curv                            | ature —                                                         | 0.8          |
| Integration Step Len                           | gth(mm) <del>—</del> @                                          | 0.5          |
| <ul> <li>Label definition</li> </ul>           |                                                                 |              |
| Seeding label 1<br>Default                     |                                                                 | Cancel Apply |
| <ul> <li>Data Probe</li> </ul>                 |                                                                 |              |

F B Modules: 🔍 Tractography Label Map Seeding 😫 💻 🧿 🕘 🛛 🏠 🌒 🚳

Select the module **Tractography Label Map Seeding** Set the Input DTI Volume to 'dti' Set the Input Label Map to 'falabel'

» 🐻 🚲 📥 🔸 🔻

Set Output Fiber Bundle to 'Create New Fiber Bundle' and rename it 'corpusCallosum'

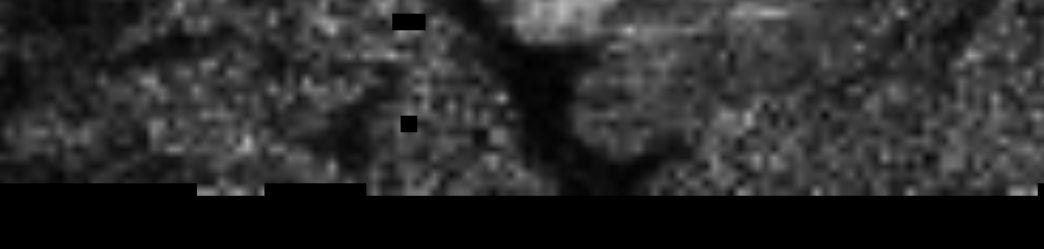

#### Labelmap Seeding: parameters

| Modu                                           | iles: 🔍 Tractography Label Map Se | eding 🗧 💻 🤤 😜 |
|------------------------------------------------|-----------------------------------|---------------|
| 1                                              |                                   | 0 🗙           |
| 3DSlicer                                       |                                   |               |
| <ul> <li>Help &amp; Acknowled</li> </ul>       | igement                           |               |
| Input Label Map                                | fa-label                          | <b></b>       |
| Output Fiber Bundle                            | corpusCallosum                    |               |
| Write Fibers To Disk                           |                                   |               |
| Output Directory                               | Applications                      |               |
| File Prefix Name                               | line                              |               |
| <ul> <li>Seed Placement C</li> </ul>           | ptions                            |               |
| Use Index Space<br>Seed Spacing<br>Random Grid |                                   | 2.00 🜩        |
| Linear Measure Start                           | Threshold                         | 0.3           |
| <ul> <li>Tractography See</li> </ul>           | ding Parameters                   |               |
| Minimum Path Lengt                             | h <b>_</b>                        | 10.00         |
| Maximum Length                                 |                                   | 800.00        |
| Stopping Criteria                              | <ul> <li>LinearMeasure</li> </ul> |               |
|                                                | FractionalAnisotropy              |               |
| Stopping Value                                 |                                   | 0.15          |
| Stopping Track Curv                            | ature -                           | 0.8           |
| Integration Step Len                           | ath(mm)                           | 0.5           |
| ▼ Label definition                             |                                   |               |
| Sooding label 1                                |                                   |               |
| Default                                        |                                   |               |
| ✓ Data Probe                                   |                                   |               |
|                                                |                                   |               |

F B

Select the Seed Placement Options to 'Use Index Space'. Select Stopping Criteria 'Fractional Anisotropy' Select the default tractography Seeding parameters: -Minimum length: 10 mm -Maximum length: 800 mm -Stopping value: 0.15 -Stopping track curvature: 0.8 -Integration step length: 0.5 mm Click on Apply

NA-MIC ARR 2012

#### Labelmap Seeding: Tracts

| 🔝 🚵 🐜 Modules: < Tractography Label Map Seeding 🗧 🔾 🔾 |                                         |
|-------------------------------------------------------|-----------------------------------------|
| 3DSIIcer                                              |                                         |
| Help & Acknowledgement                                | N/S                                     |
| Input DTI Volume dti                                  | Select the layout                       |
| Input Label Map fa-label                              |                                         |
| Output Fiber Bundle corpusCallosum                    | 'Conventional Widescreen'               |
| Write Fibers To Disk                                  |                                         |
| Output Directory                                      |                                         |
| File Prefix Name                                      |                                         |
| Seed Placement Options                                |                                         |
| Use Index Space ✓<br>Seed Spacing 200 ▲               |                                         |
| Random Grid                                           |                                         |
| Linear Measure Start Threshold 0.3 +                  |                                         |
| Tractography Seeding Parameters                       |                                         |
| Minimum Path Length                                   |                                         |
| Maximum Length                                        |                                         |
| Stopping Criteria O Linear Measure                    |                                         |
| <ul> <li>FractionalAnisotropy</li> </ul>              | Charles and a start of the start of the |
| Stopping Value                                        |                                         |
| Stopping Track Curvature                              |                                         |
| Integration Step Length(mm) =                         |                                         |
| a the state of the state of the theory                |                                         |
| e tracts generated in the                             |                                         |
|                                                       |                                         |
| nus callosum area annear                              |                                         |
|                                                       |                                         |

in the 3D viewer.

#### Labelmap Seeding: Tracts

| 🔝 📸 Modules: < Tractography Label Map Seeding 🗧 🔵 🕥 । 🏠 📦                                                                                                    | 🎱 🎕 🖾 ८   🖳   🗗 🕇 ▾ 🔹 🕷   👦 🛝   🔶 ▼                                                                                                    | C: 0.75  |
|----------------------------------------------------------------------------------------------------|----------------------------------------------------------------------------------------------------|----------|
| 3DSlicer                                                                                                    |                                                                                                    | ALVA.    |
| Help & Acknowledgement   Input DTI Volume   dti   Input Label Map   fa-label   Output Fiber Bundle corpusCallosum   Write Fibers To Disk   Output Directory                                                                                                    | Select the module<br>Tractography Display                                                                                                    |          |
| File Prefix Name     line <ul> <li>Seed Placement Options</li> </ul>                                                                                                    |                                                                                                    | R: 14.25 |
| Use Index Space<br>Seed Spacing<br>Random Grid<br>Linear Measure Start Threshold<br>0.3                                                                                                    | Received Provide Provide Provi | PRP 1    |
| <ul> <li>Tractography Seeding Parameters</li> <li>Minimum Path Length</li> <li>Incon ↓</li> <li>Incon ↓</li> <li>Incon ↓</li> <li>Incon ↓</li> <li>Incon ↓</li> <li>Incon ↓</li> <li>Incon ↓</li> <li>Incon ↓</li> <li>Incon ↓</li> <li>Incon ↓</li> <li>Incon ↓</li> <li>Incon ↓</li> <li>Incon ↓</li> <li>Incon ↓</li> <li>Incon ↓</li></ul> |                                                                                                    |          |
| FractionalAnisotropy Stopping Value     0.15  Stopping Track Curvature     0.8  Integration Step Length(mm)     0.5                                                                                                    |                                                                                                    | A: 0.75  |
| Label definition Default Cancel Apply Data Probe                                                                                                    |                                                                                                    |          |

F B

#### **Tractography Results**

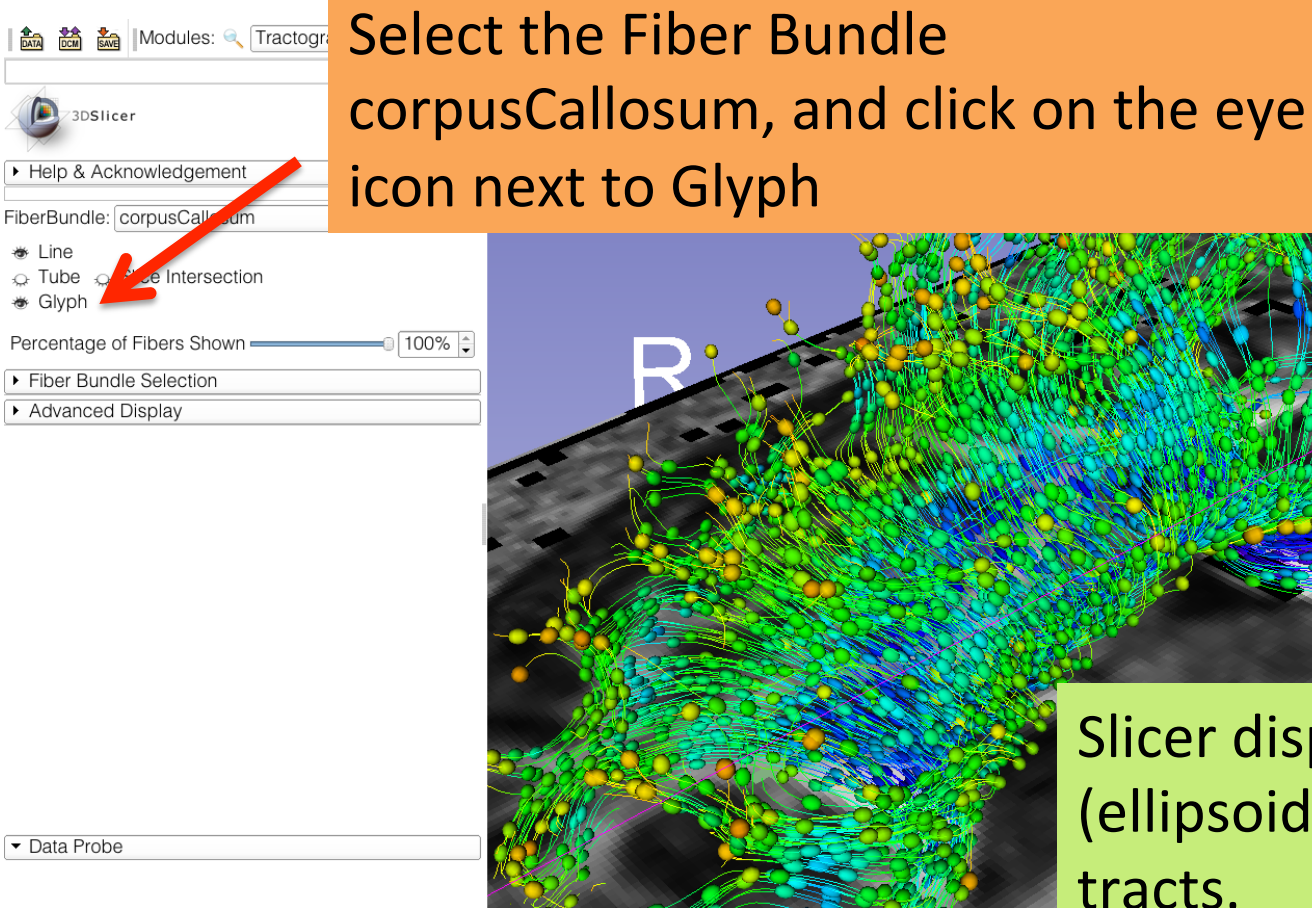

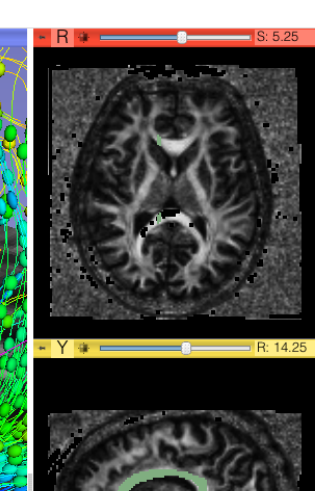

Slicer displays the glyphs (ellipsoids) along the tracts.

- L F
- В

#### **Tractography Results**

» 🔚 🐜 📥 🔶

🛛 🖉 🚹 🕯

| <ul> <li>Help &amp; Acknowled</li> </ul>                               | dgement                                                                         |    |
|------------------------------------------------------------------------|---------------------------------------------------------------------------------|----|
| Help Acknowled                                                         | gement                                                                          |    |
| This work was supp<br>the Slicer Communi                               | orted by NA-MIC, NAC, BIRN, NCIGT, a ty. See http://www.slicer.org for details. | nd |
| FiberBundle: corpus                                                    | Callosum                                                                        | \$ |
| <ul> <li>★ Line</li> <li>△ Tube △ Slice Ir</li> <li>★ Glyph</li> </ul> | ntersection                                                                     |    |
| Percentage of Fiber                                                    | s Shown — 100%                                                                  | ÷  |
| <ul> <li>Fiber Bundle Sele</li> </ul>                                  | ction                                                                           |    |
| ROI for Fiber Select                                                   | ion None                                                                        | \$ |
| Isable ROI                                                             | <ul> <li>Positive ROI</li> <li>Negative ROI</li> </ul>                          |    |
| Create Bundle From                                                     | n ROI None                                                                      | \$ |
| Update Bundle Fro                                                      | m ROI 🗆 Confirm update                                                          |    |
| - Advanced Display                                                     | /                                                                               |    |
| Line Tube Gly                                                          | ph                                                                              | _  |
| · Visibility Opac                                                      | ity: 1.00                                                                       | ÷  |
| Color By:                                                              |                                                                                 |    |
| Scalar Colormap                                                        | )                                                                               |    |
| FullRaint                                                              | ÷ woo                                                                           |    |
| Of Tensor Pro                                                          | perty FractionalAnisotropy +                                                    |    |
| Of Fiber Clust                                                         | er Group ID                                                                     |    |
| Solid color                                                            | ■ #000000                                                                       | j  |
| Glyph Type                                                             | Ellipsoids                                                                      | ŧ  |
| Glyph Eigenvector                                                      | Middle                                                                          | ¢  |
| Scale factor                                                           | 50                                                                              | -  |
| Spacing                                                                | 20                                                                              | ÷  |
|                                                                        |                                                                                 |    |
|                                                                        |                                                                                 |    |
|                                                                        |                                                                                 |    |
|                                                                        |                                                                                 |    |
|                                                                        |                                                                                 |    |

Data Prob

FB

: = 🔇 🔘

R

Note that both the glyphs and the tracts are color according to FA values:
-low anisotropy (gray matter) → red
-high anisotropy (white matter) → blue

#### **Tractography Results**

» 🔚 🐜 📥 🔶

| 🏠 🌒 🚳 🛦 📶 👒 📑 🔹 💲 🕶

R

|                                                                                |                                                                      | 0 R                |
|--------------------------------------------------------------------------------|----------------------------------------------------------------------|--------------------|
| 3DSlicer                                                                       |                                                                      |                    |
| Help & Acknowler                                                               | daement                                                              |                    |
|                                                                                |                                                                      |                    |
| his work was supp<br>ne Slicer Communi                                         | ported by NA-MIC, NAC, BIRN, N<br>ity. See http://www.slicer.org for | CIGT, and details. |
| perBundle: corpus                                                              | Callosum                                                             | \$                 |
| <ul> <li>Line</li> <li>Tube ⇔ Slice Ir</li> <li>Glyph</li> </ul>               | ntersection                                                          |                    |
| ercentage of Fiber                                                             | s Shown                                                              | - 100% 🗘           |
| Fiber Bundle Sele                                                              | ction                                                                |                    |
| ROI for Fiber Select                                                           | tion None                                                            | \$                 |
| Disable ROI                                                                    | <ul> <li>Positive ROI</li> <li>Negative</li> </ul>                   | ve ROI             |
| Create Bundle Fror                                                             | m ROI None                                                           | \$                 |
| Update Bundle Fro                                                              | m ROI Confirm update                                                 |                    |
| Advanced Display                                                               | Y                                                                    |                    |
| Line Tube Gly                                                                  | ph                                                                   |                    |
| · Visibility Opac                                                              | ity:                                                                 | 1.00 🛊             |
| Color By:                                                                      |                                                                      |                    |
| Scalar Colormap                                                                | )                                                                    |                    |
| FullRaink                                                                      | woo                                                                  | +                  |
| Of Tensor Pro                                                                  | perty FractionalAnisotropy                                           | •                  |
| Of Fiber Clust                                                                 | er Group ID                                                          |                    |
|                                                                                | ■ #000000                                                            |                    |
| Solid color                                                                    |                                                                      |                    |
| <ul> <li>Solid color</li> <li>Glyph Type</li> </ul>                            | Ellipsoids                                                           | •                  |
| <ul> <li>Solid color</li> <li>Glyph Type</li> <li>Glyph Eigenvector</li> </ul> | Ellipsoids                                                           | <b>+</b>           |
| Solid color Glyph Type Glyph Eigenvector Scale factor                          | Ellipsoids<br>Middle                                                 | ¢<br>  ¢<br>= 50 • |

Click on Advanced Display, select the panel Glyph and select Tensor Property 'Color Orientation'

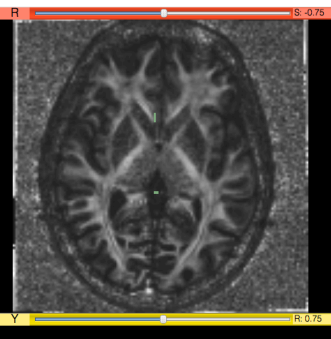

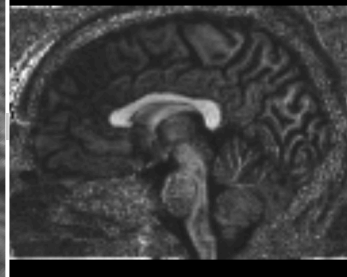

F
# **Tractography Results**

» 🔚 🐜 📥 🔶

| gement<br>ement<br>vted by NA-MIC, NAC, BIRN, NCIGT,<br>y. See http://www.slicer.org for details    | and                                                                                                    |
|----------------------------------------------------------------------------------------------------|----------------------------------------------------------------------------------------------------|
| gement<br>prenent<br>vrted by NA-MIC, NAC, BIRN, NCIGT,<br>y. See http://www.slicer.org for details | and                                                                                                    |
| gement<br>prenent<br>orted by NA-MIC, NAC, BIRN, NCIGT,<br>y. See http://www.slicer.org for details | and                                                                                                    |
| ement<br>orted by NA-MIC, NAC, BIRN, NCIGT,<br>y. See <u>http://www.slicer.org</u> for details      | and                                                                                                    |
| orted by NA-MIC, NAC, BIRN, NCIGT,<br>y. See http://www.slicer.org for details                      | and                                                                                                    |
|                                                                                                    |                                                                                                    |
| Callosum                                                                                            | ¢                                                                                                    |
| ersection                                                                                           |                                                                                                    |
| Shown 100                                                                                           | )% 🗘                                                                                                    |
| tion                                                                                                |                                                                                                    |
| on None                                                                                             | \$                                                                                                    |
| O Positive ROI     O Negative ROI                                                                   |                                                                                                    |
| ROI None                                                                                            | \$                                                                                                    |
| n ROI 🗆 Confirm update                                                                              |                                                                                                    |
|                                                                                                    |                                                                                                    |
| bh                                                                                                  |                                                                                                    |
| y:0 1.0                                                                                             | <b>0</b> 🗘                                                                                                    |
|                                                                                                    |                                                                                                    |
|                                                                                                    |                                                                                                    |
| ow                                                                                                  | •                                                                                                    |
| ColorOrientation                                                                                    | •                                                                                                    |
| er Group ID                                                                                         |                                                                                                    |
| ■ #000000                                                                                           |                                                                                                    |
| Ellipsoids                                                                                          | ¢                                                                                                    |
| Middle                                                                                              | ¢                                                                                                    |
| 50                                                                                                  | -                                                                                                    |
|                                                                                                    | Tree 1                                                                                                    |
|                                                                                                    | structure<br>ersection<br>Shown 100<br>tion<br>on None<br>Positive ROI Negative ROI<br>ROI None<br>ROI Confirm update<br>h<br>r: 1.0<br>w<br>erty ColorOrientation<br>r Group ID<br>Ellipsoids<br>Middle 50 |

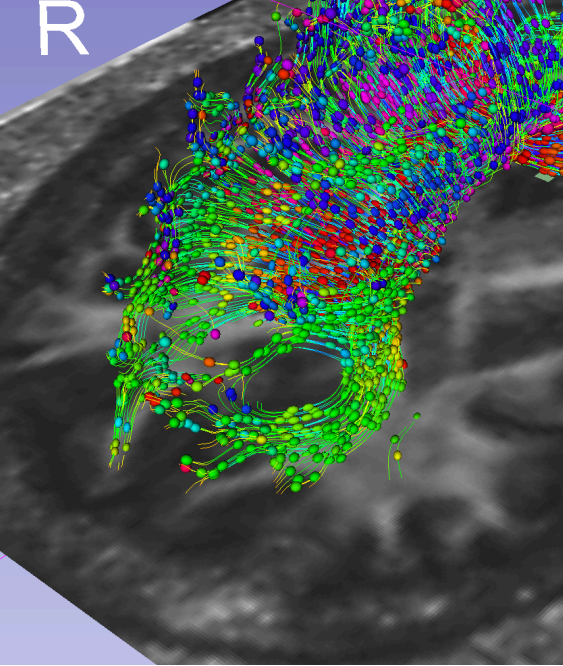

🔊 🏠 🕶

🕤 🟠 🗑 🚳 🐁 🚮

The ellipsoids are now displayed in color by orientation mode. Zoom in the 3D viewer to get a closer view of the

corpus callosum

## **Tractography Results**

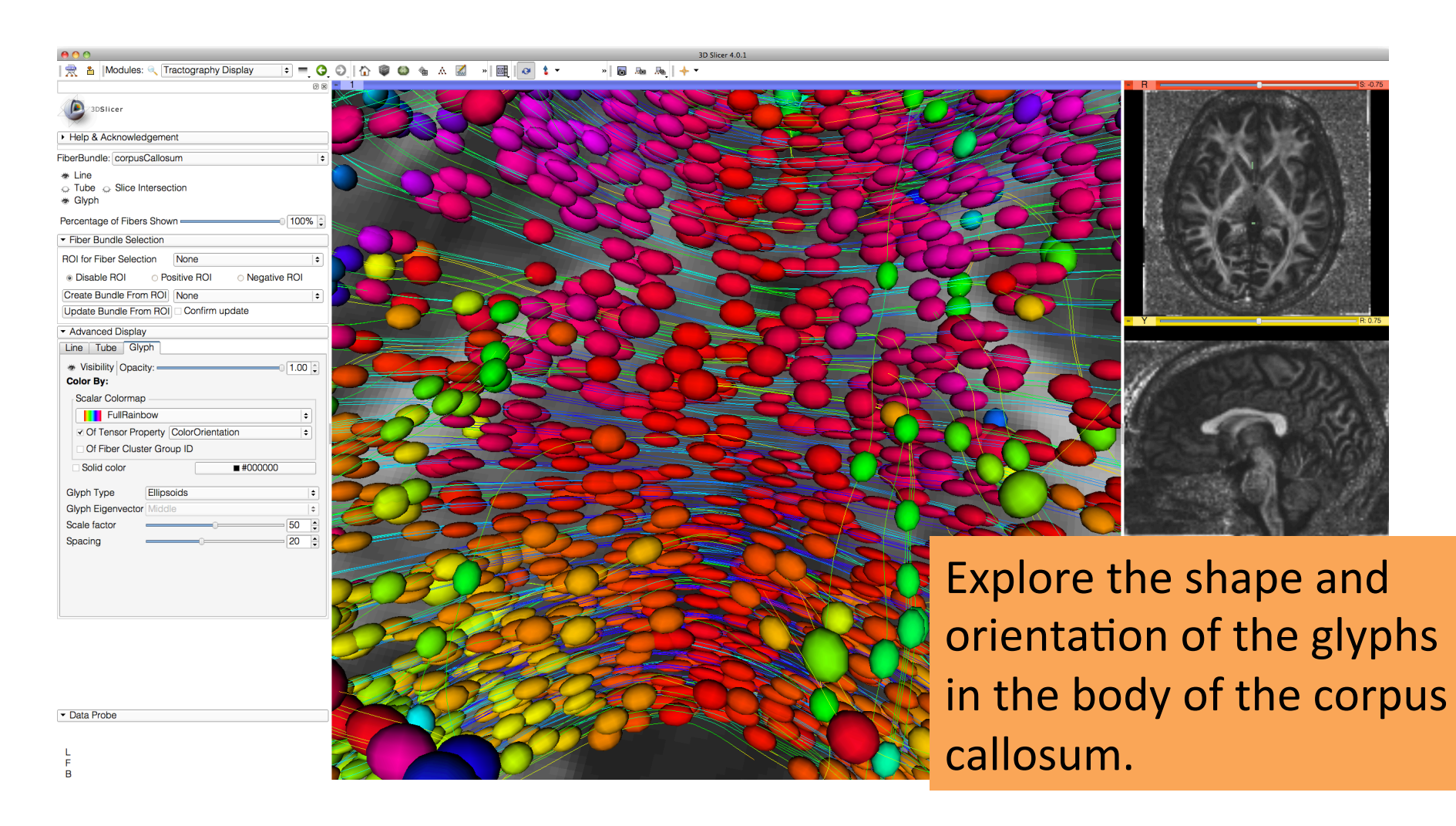

## **Tractography Results**

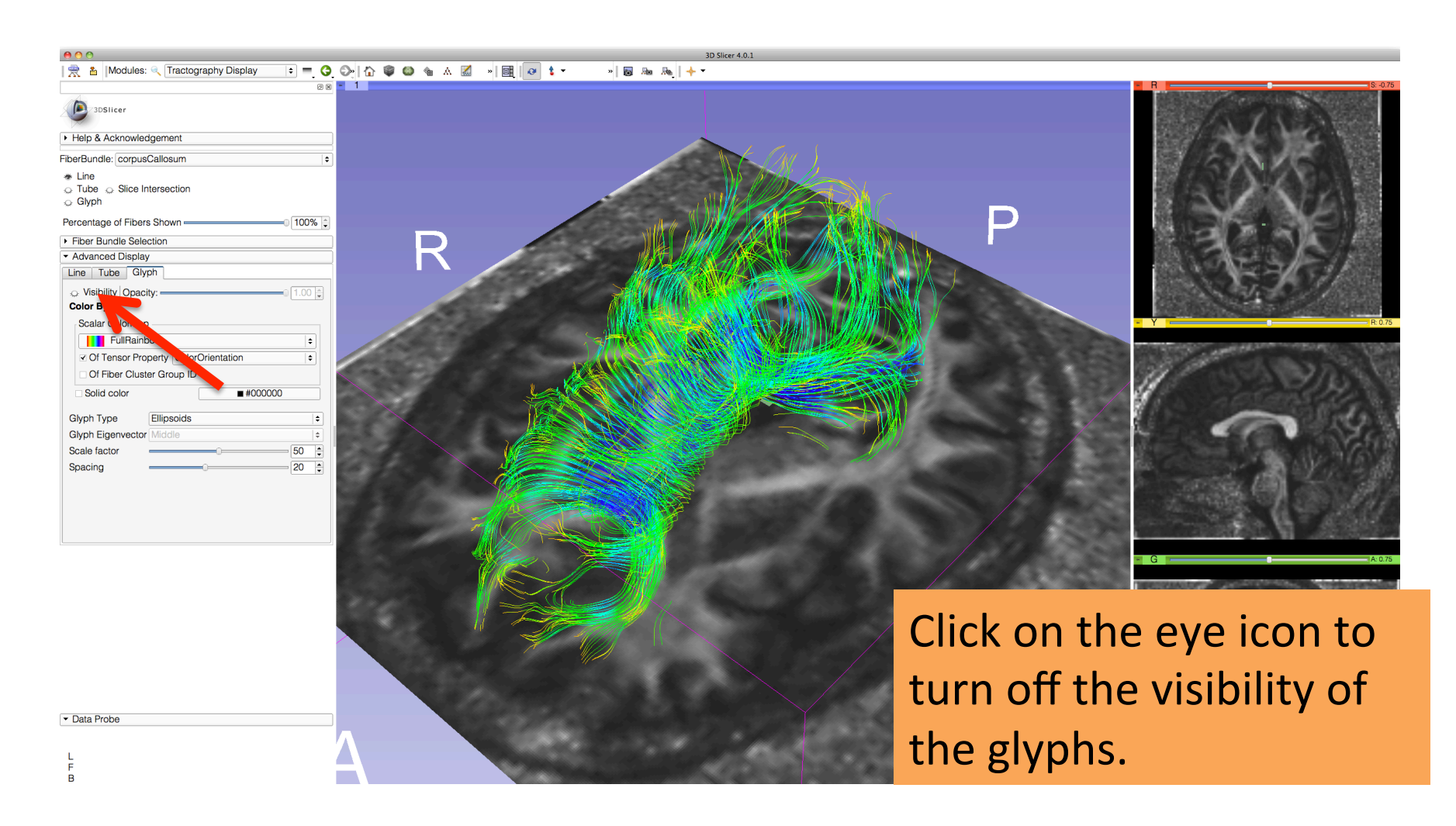

| Select the module |
|-------------------|
| Annotations       |

0 x - 1

🚵 🚵 Modules: 🔍 🗹 Annotations

3DSlicer

| 1 | vis   Lock   Edit   Value | e Name E     |
|---|---------------------------|--------------|
| 8 | 态                         | All Annot    |
|   | A                         | Fiducials    |
|   | 🛎 🕌 🖌 -3.7,               | 12.0, 26.8 F |

Click on the arrow to create a fiducial, and position it in the left cingulum in the coronal slice

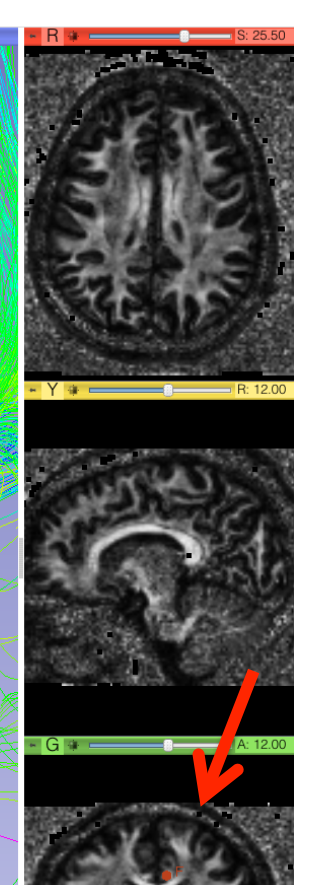

Data Probe

L F B

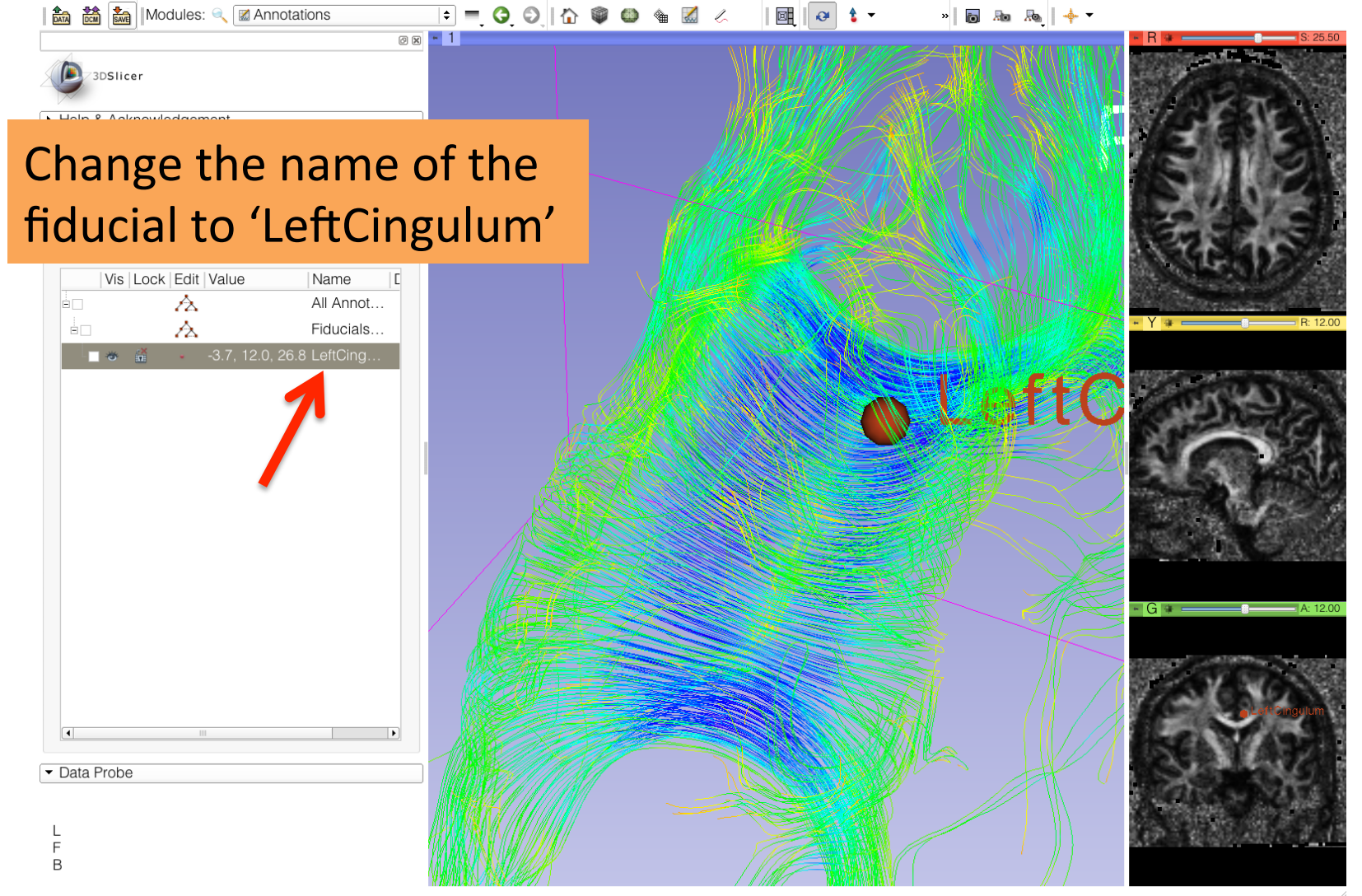

| Help & Acknowledgeme                       | nt                 |           | _  |
|--------------------------------------------|--------------------|-----------|----|
| Parameter set FiducialSeec                 | dingParameters     |           | 1  |
| ▼ 10                                       |                    |           | _  |
| Input DTI Volume                           | Select a Dien      | sorVolume | ¢  |
| Input Fiducial List or Model               | Fiducials List     |           | \$ |
| Output Fiber Bundle                        | Select a FiberBu   | undle     | \$ |
| <ul> <li>Seed Placement Options</li> </ul> | 6                  |           |    |
| Fiducial Region Size                       |                    | = 2.50mm  | 4  |
| Fiducial Seeding Step Size                 | -0                 | = 1.00mm  | 4  |
| Seed Selected Fiducials                    |                    |           |    |
| Max Number of Seeds                        | 100                |           | 4  |
| <ul> <li>Tractography Seeding P</li> </ul> | arameters          |           |    |
| Minimum Path Length                        |                    | 20.00mm   | 4  |
| Stopping Criteria                          | Fractional Anisotr | ору       | \$ |
| Stopping Value                             |                    | 0.25      | 4  |
| Stopping Track Curvature                   | 0                  | 0.70      | 4  |
| Integration Step Length                    |                    | 0.50mm    | 4  |
| <ul> <li>Enabling Options</li> </ul>       |                    |           |    |
| Create Tracts Initially As T               | ubes               |           | \$ |
| Enable Seeding Tracts                      |                    |           |    |
|                                            |                    |           |    |

। 🚵 📸 🕍 | Modules: 🔍 Tractography Fiducial Seeding ᅌ 🛑 🏠 🛛 🟠

Øx - 1

#### Select the module Tractography Fiducial Seeding

Select the DTI volume 'dti' Select the Fiducial List 'Fiducials List' Select the Output Fiber Bundle 'Create New Fiber Bundle' and rename it 'Cingulum'

» 🐻 🗛 👆 🔻

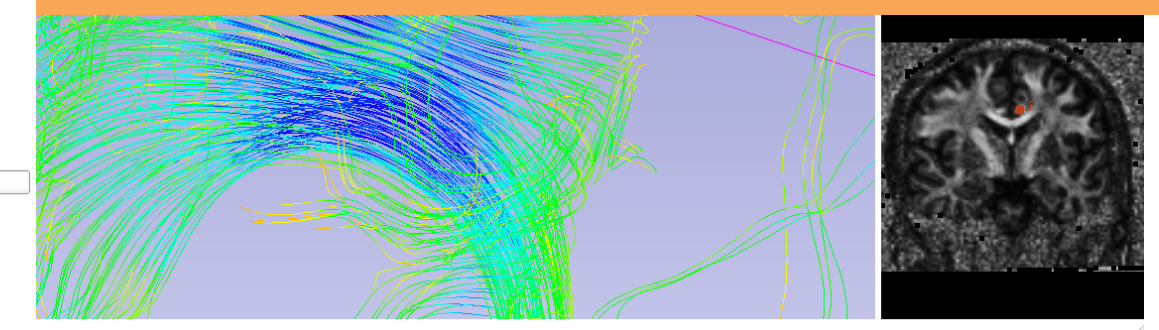

L F B

| 3DSlicer                                      |                     |          |
|-----------------------------------------------|---------------------|----------|
| <ul> <li>Help &amp; Acknowledgemer</li> </ul> | nt                  |          |
| Parameter set FiducialSeed                    | lingParameters      |          |
| ▼ 10                                          |                     |          |
| Input DTI Volume                              | dti                 |          |
| Input Fiducial List or Model                  | Fiducials List      |          |
| Output Fiber Bundle                           | Cingulum            |          |
| ▼ Seed Placement Options                      |                     |          |
| Fiducial Region Size                          | •                   | 2.50mn   |
| Fiducial Seeding Step Size                    | 0                   | = 1.00mn |
| Seed Selected Fiducials                       |                     |          |
| Max Number of Seeds                           | 100                 |          |
| <ul> <li>Tractography Seeding Pa</li> </ul>   | arameters           |          |
| Minimum Path Length                           | 0                   | 10.00mn  |
| Stopping Criteria                             | Fractional Anisotro | ору      |
| Stopping Value                                |                     | 0.15     |
| Stopping Track Curvature =                    | 0                   | 0.80     |
| Integration Step Length                       | <u>]</u>            | 0.50mm   |
| <ul> <li>Enabling Options</li> </ul>          |                     |          |
| Create Tracts Initially As Tu                 | ubes                |          |
| Enable Seeding Tracts                         |                     |          |
|                                               |                     |          |

📸 📸 Modules: 🔍 Tractography Fiducial Seeding 🗧 🌀 🥥

Øx - 1

Data Probe

L F B Set the tractography parameters as follows:

» 🐻 🔊 🗛 🔶 🔻

- -Fiducial region size: 2.5 mm
- -Fiducial Seeding Step Size: 1.0 mm

Ø

🛛 🔁 🕇 🥆

- -Maximum number of seeds: 100
- -Minimum Path Length: 10 mm
- -Stopping Criteria: Fractional Anisotropy
- -Stopping Value: 0.15
- -Stopping Track Curvature: 0.8
- -Integration step length: 0.5 mm
- -Create Tracts Initially as Tubes

Ζ.

🔍 Tractography Fiducial Seeding 🗧 🧿 🕘 🟠

Part of the left cingulum appears in the 3D viewer.

M 3DSlicer

Move the Left Cingulum fiducial to explore the spatial relationship between the left cingulum and the corpus callosum

Data Probe

В

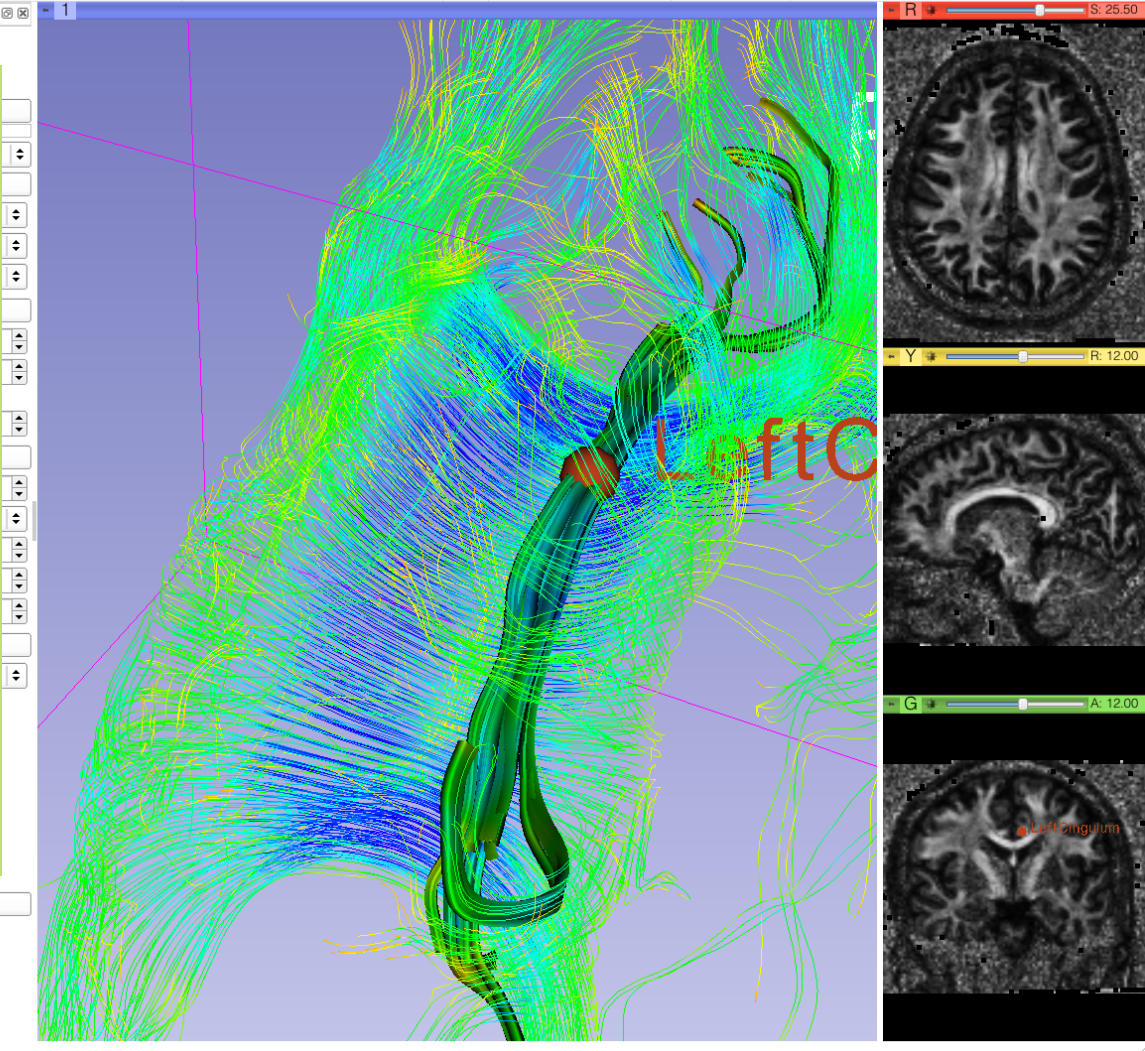

🖂 😔 靠 🗖

🗖 🗛 🗛 😽 🔻

| ▼ Edit     | ns           |                            |          |         |         |   |
|------------|--------------|----------------------------|----------|---------|---------|---|
|            | 10           |                            | -        | *       |         | Ĩ |
| Active lis | t: Fiducia   | ls List                    | ۲        | Q       | Ω       | ă |
| Vi         | s   Lock   E | Edit   Value               | е        | Na      | me      | D |
| =          |              | 么                          |          | All     | Annot.  |   |
|            | 2            | <u>A</u>                   |          | Fid     | ucials. |   |
| - 🛛 🕸      | ×            | -3.7,                      | 12.0, 2  | 6.8 Lef | tCing.  |   |
|            |              | <b>-</b> 8.5, <sup>-</sup> | 12.9, 24 | I.9 Rig | htCin.  |   |
|            |              |                            |          |         |         |   |
|            |              |                            |          |         |         |   |
|            |              |                            |          |         |         |   |

🛯 🚵 🚵 Modules: 🔍 🗹 Annotations

Click on the arrow icon to create a new fiducial, and position it in the right cingulum area.

Change the name of the new fiducial to 'Right Cingulum' in the Annotations module

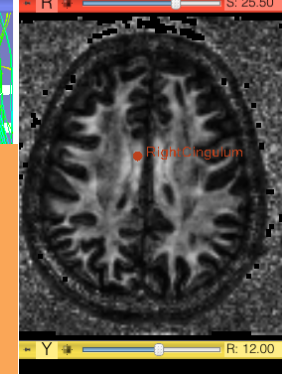

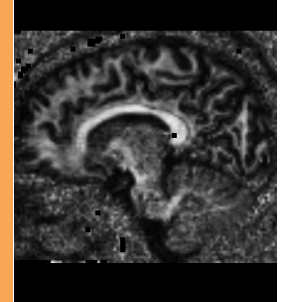

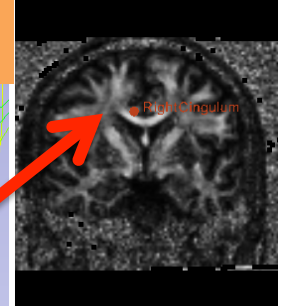

#### **Fiducial Seeding** 👩 🜆 👧 🔶 🔻

🚵 📸 🐜 Modules: 🔍 🖬 Annotations

3DSlicer

🖻 💻 🧿 🔘 🚹 🏠 🔍 🌰 📓 🖉 🛛 🖉 🗘 🛨

Part of the left and right cingulum appear in the 3D viewer.

Move the fiducials to explore the spatial relationship between the left and right cingulum, and the corpus callosum

В

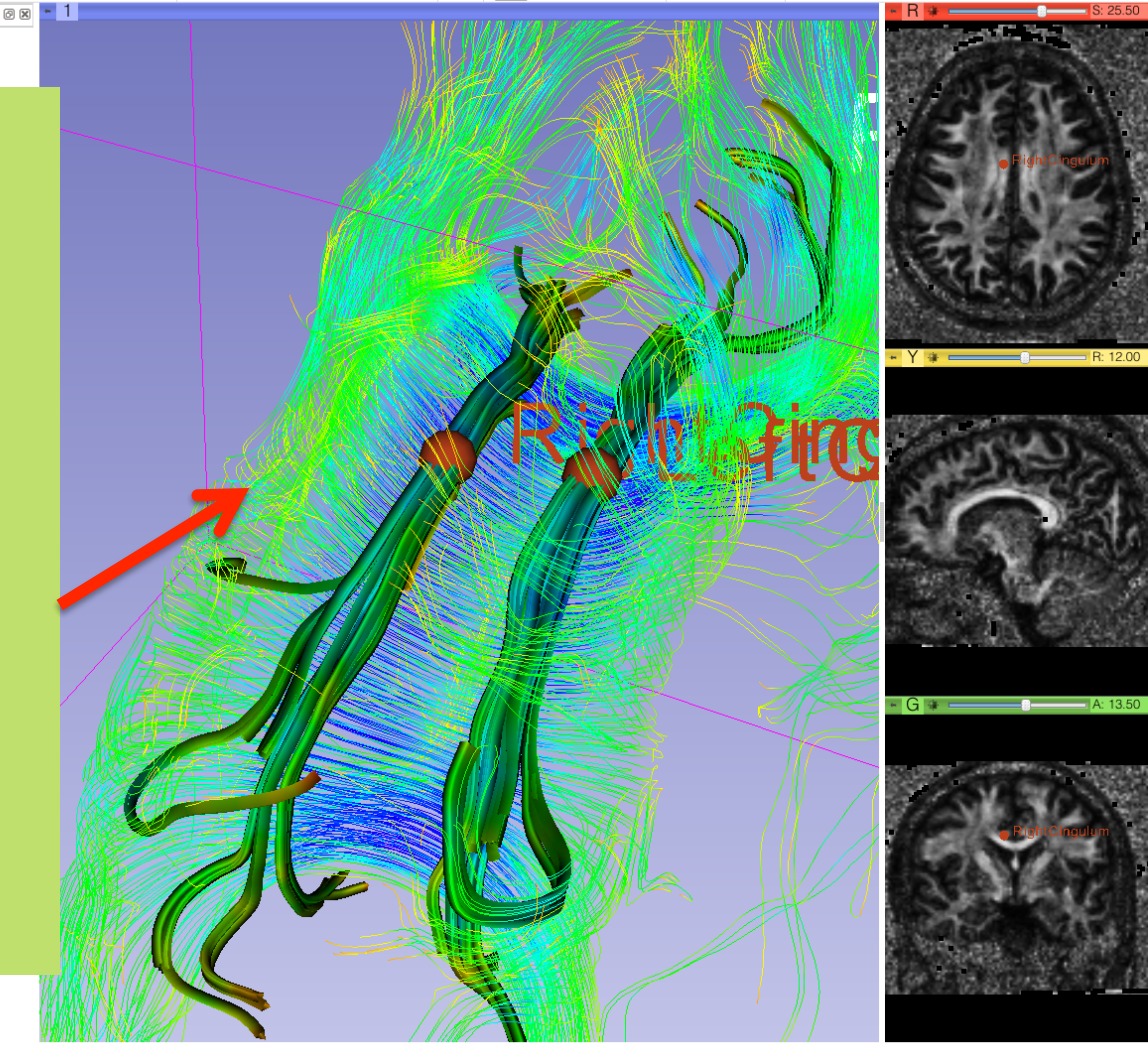

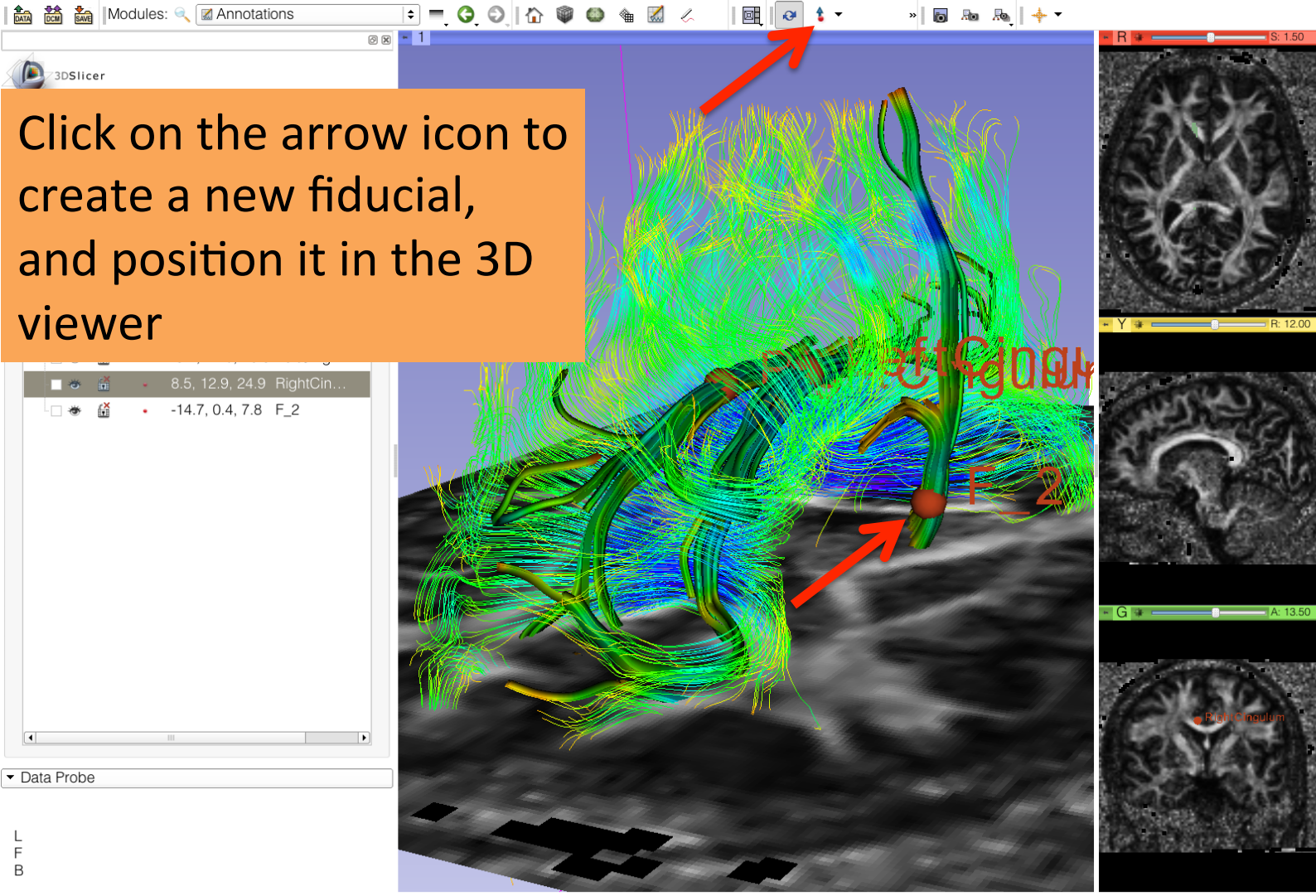

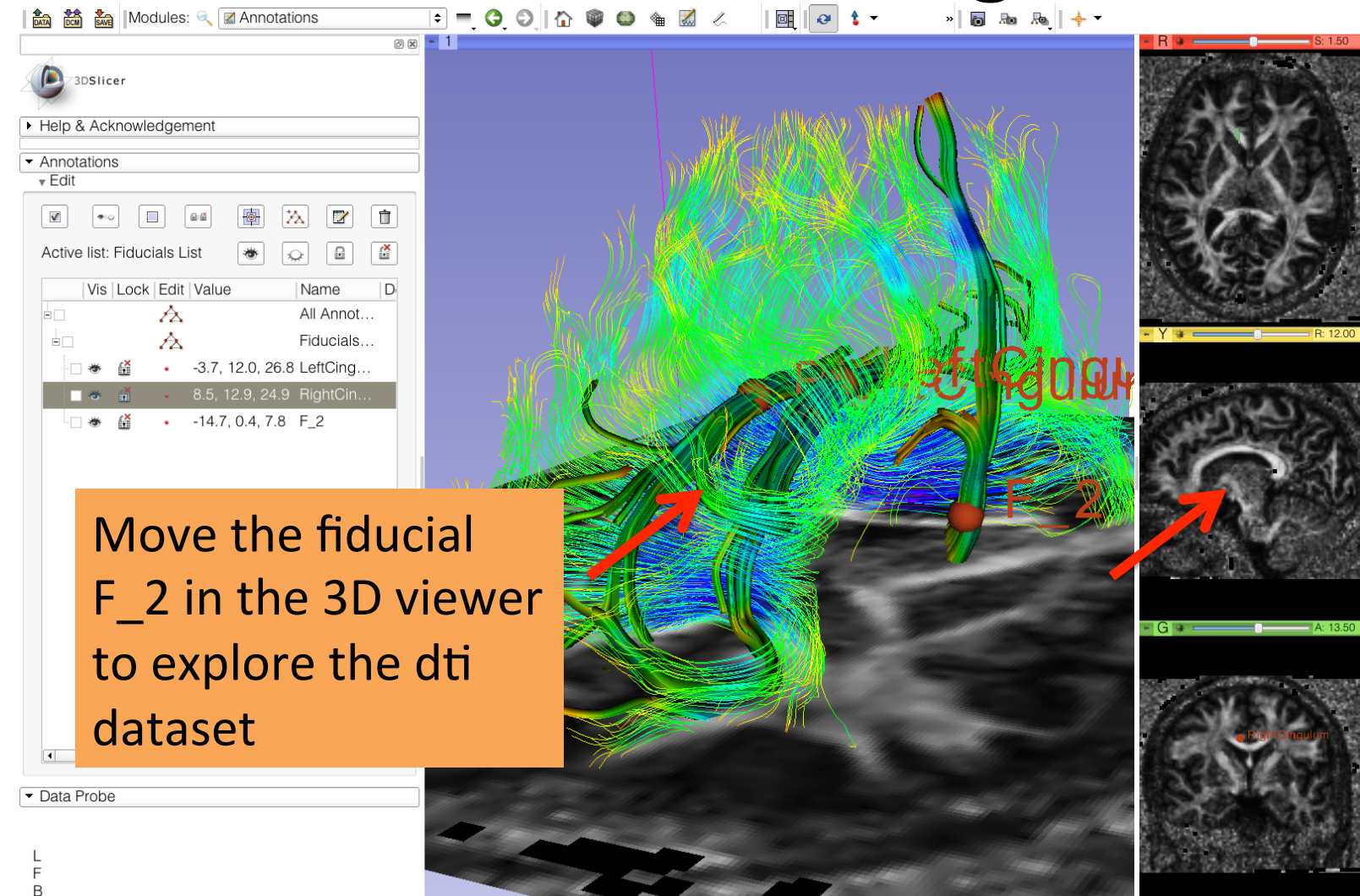

# Tractography 'on-the-fly'

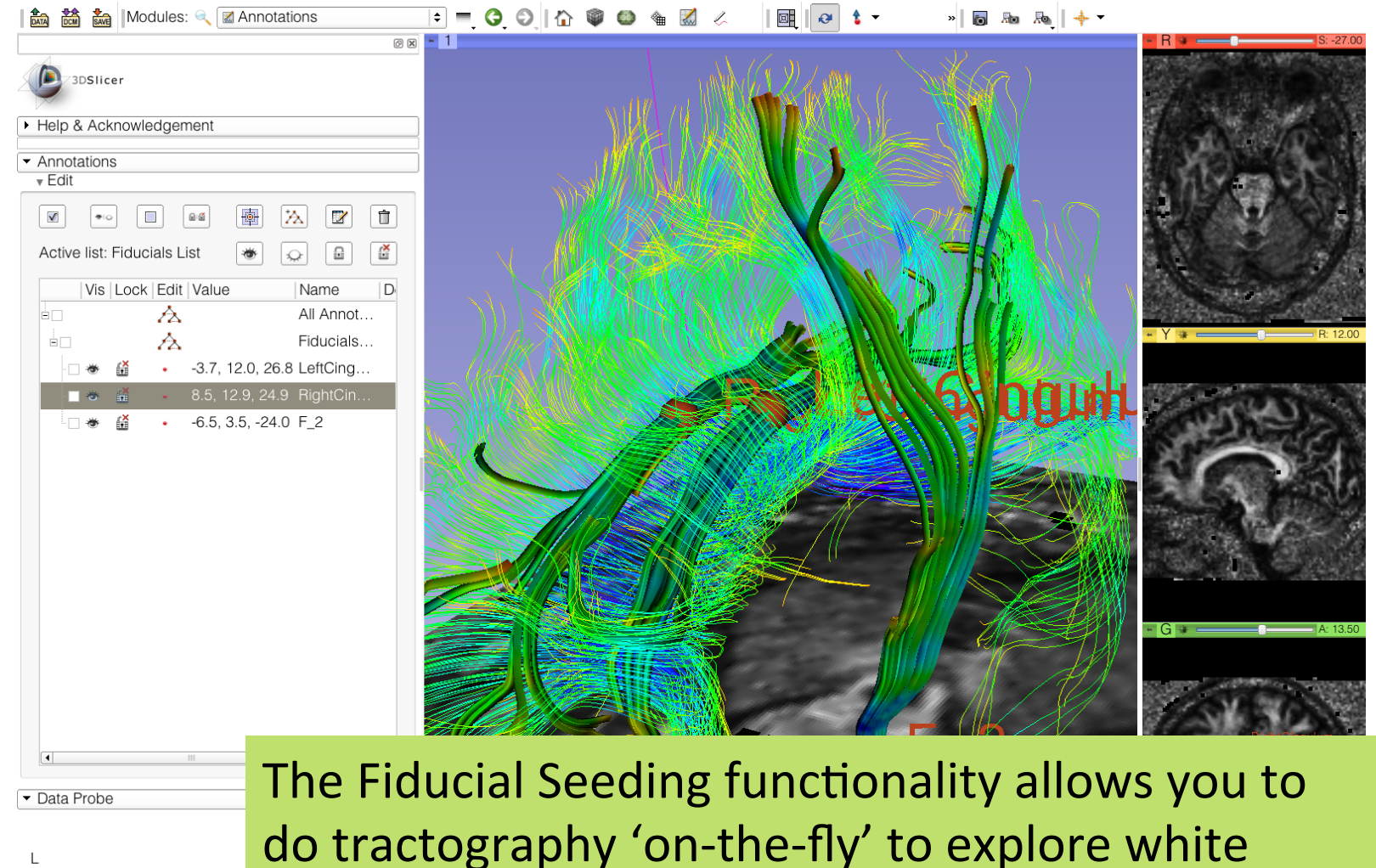

matter structures interactively

F B

# **DTI Analysis**

🖻 💻 🧿 🔕 🟠 🕼 🚳 🍓 🔏 🖉

Ø 🗙 🗝 1

\$

| Befault Scene Camera      Wiew View View View View View View View V                                                                                                    |                                                                                                    |   |
|----------------------------------------------------------------------------------------------------|----------------------------------------------------------------------------------------------------|---|
| <ul> <li>Help &amp; Acknowledgement</li> <li>Display &amp; Modify Scene</li> <li>Nodes</li> <li>Scene</li> <li>View</li> <li>Default Scene Camera<br/>dwi</li> <li>dti</li> <li>baseline</li> <li>baseline-label</li> <li>trace</li> <li>fa</li> <li>corpusCallosum</li> <li>All Annotations</li> <li>LeftCingulum</li> <li>Fiducials List</li> <li>Cingulum</li> <li>RightCingulum</li> <li>F_2</li> <li>Scene View</li> </ul> | 3DSlicer                                                                                                    |   |
| <ul> <li>Display &amp; Modify Scene</li> <li>Nodes</li> <li>Scene</li> <li>View</li> <li>Default Scene Camera</li> <li>dwi</li> <li>baseline</li> <li>baseline-label</li> <li>trace</li> <li>fa</li> <li>corpusCallosum</li> <li>All Annotations</li> <li>LeftCingulum</li> <li>Fiducials List</li> <li>Cingulum</li> <li>RightCingulum</li> <li>F_2</li> <li>Scene View</li> </ul>                                             | <ul> <li>Help &amp; Acknowledgement</li> </ul>                                                                                                    |   |
| Nodes<br>Scene<br>View<br>Default Scene Camera<br>dwi<br>dti<br>baseline-label<br>trace<br>fa<br>corpusCallosum<br>All Annotations<br>LeftCingulum<br>Fiducials List<br>Cingulum<br>RightCingulum<br>F_2<br>SceneViewToplevelHierarchyNode<br>Master Scene View                                                                                                    | <ul> <li>Display &amp; Modify Scene</li> </ul>                                                                                                    |   |
| <ul> <li>Scene</li> <li>View</li> <li>Default Scene Camera</li> <li>dwi</li> <li>dti</li> <li>baseline-label</li> <li>trace</li> <li>fa</li> <li>corpuScallosum</li> <li>All Annotations</li> <li>LeftCingulum</li> <li>Fiducials List</li> <li>Cingulum</li> <li>RightCingulum</li> <li>F_2</li> <li>SceneViewToplevelHierarchyNode</li> <li>Master Scene View</li> </ul>                                                      | Nodes                                                                                                    |   |
|                                                                                                    | Scene View Default Scene Camera dwi dti baseline baseline-label trace fa corpusCallosum All Annotations LeftCingulum Fiducials List Cingulum RightCingulum F_2 SceneViewToplevelHierarchyNode Master Scene View | ~ |

🖍 🚵 🐜 Modules: 🔍 🛦 Data

Scene Model: Transform

Display MRML ID's
 Show Hidden nodes

Filter:

Load & Add Scenes Or Individual Datasets

Data Probe

L F B Select the module Data to display the list of elements that have been generated in this tutorial

0

» 🐻 🜆 🚲 🔶 🕶

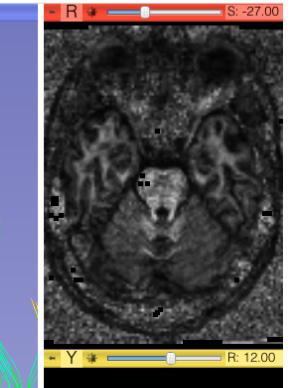

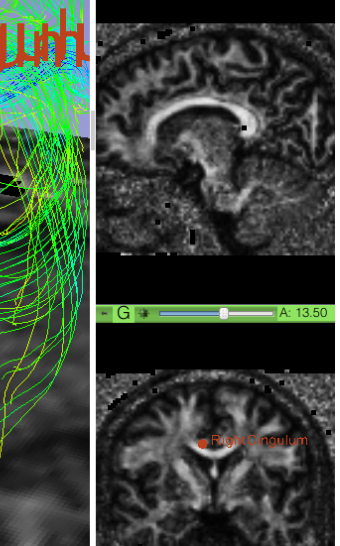

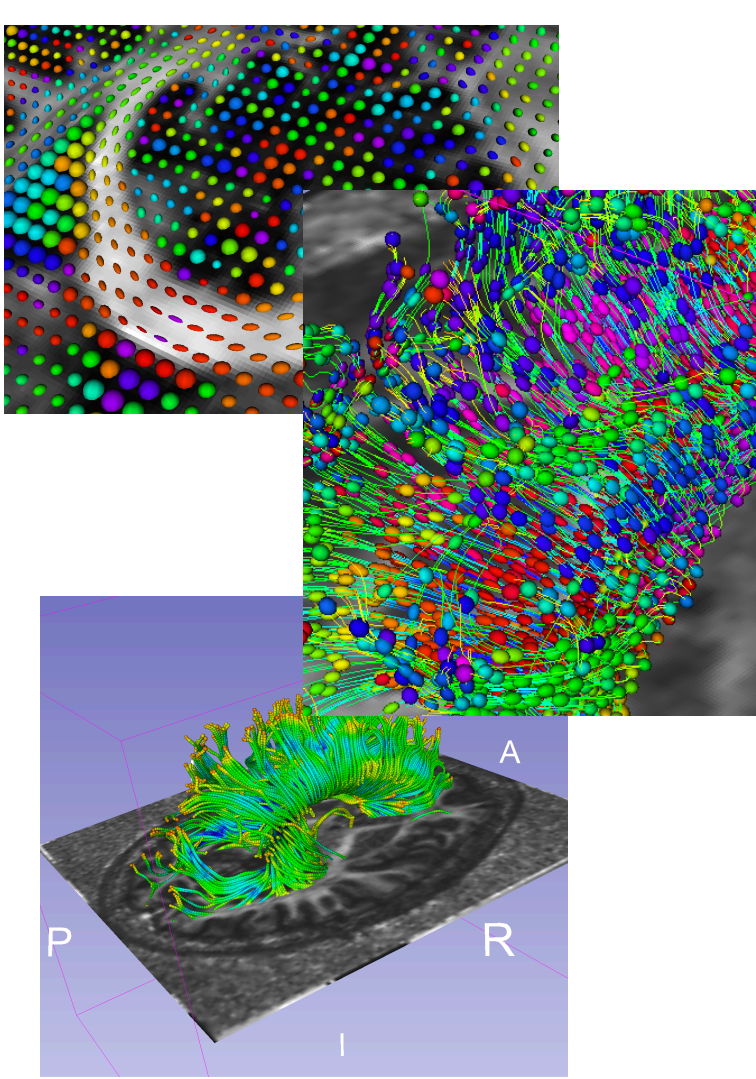

# Conclusion

This tutorial guided you through the different steps of a Diffusion MR Analysis pipeline, from tensor estimation to 3D tracts visualization, for exploring and studying the brain white matter pathways.

# Acknowledgments

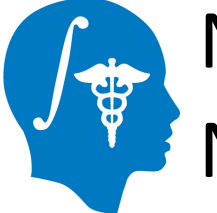

National Alliance for Medical Image Computing NIH U54EB005149

### Neuroimage Analysis Center NIH P41RR013218

# **Questions and Comments**

Contact: <a href="mailto:spujol@bwh.harvard.edu">spujol@bwh.harvard.edu</a>

- <u>www.slicer.org</u>
- Mailing lists: <u>slicer-user@bwh.harvard.edu</u> <u>slicer-devel@bwh.harvard.edu</u>

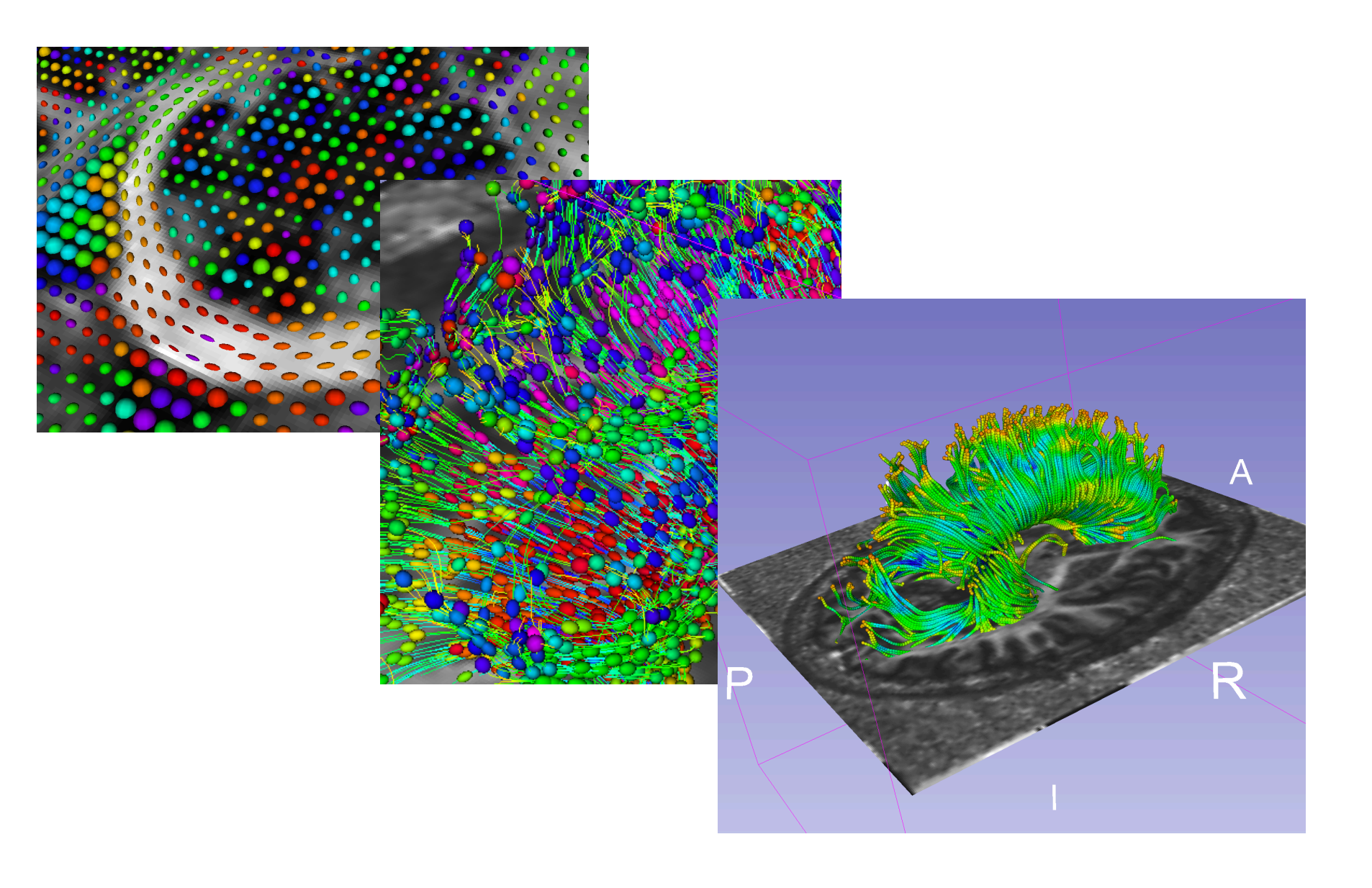